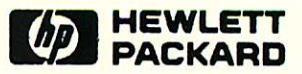

# NS X.25 3000/V LINK

Guide

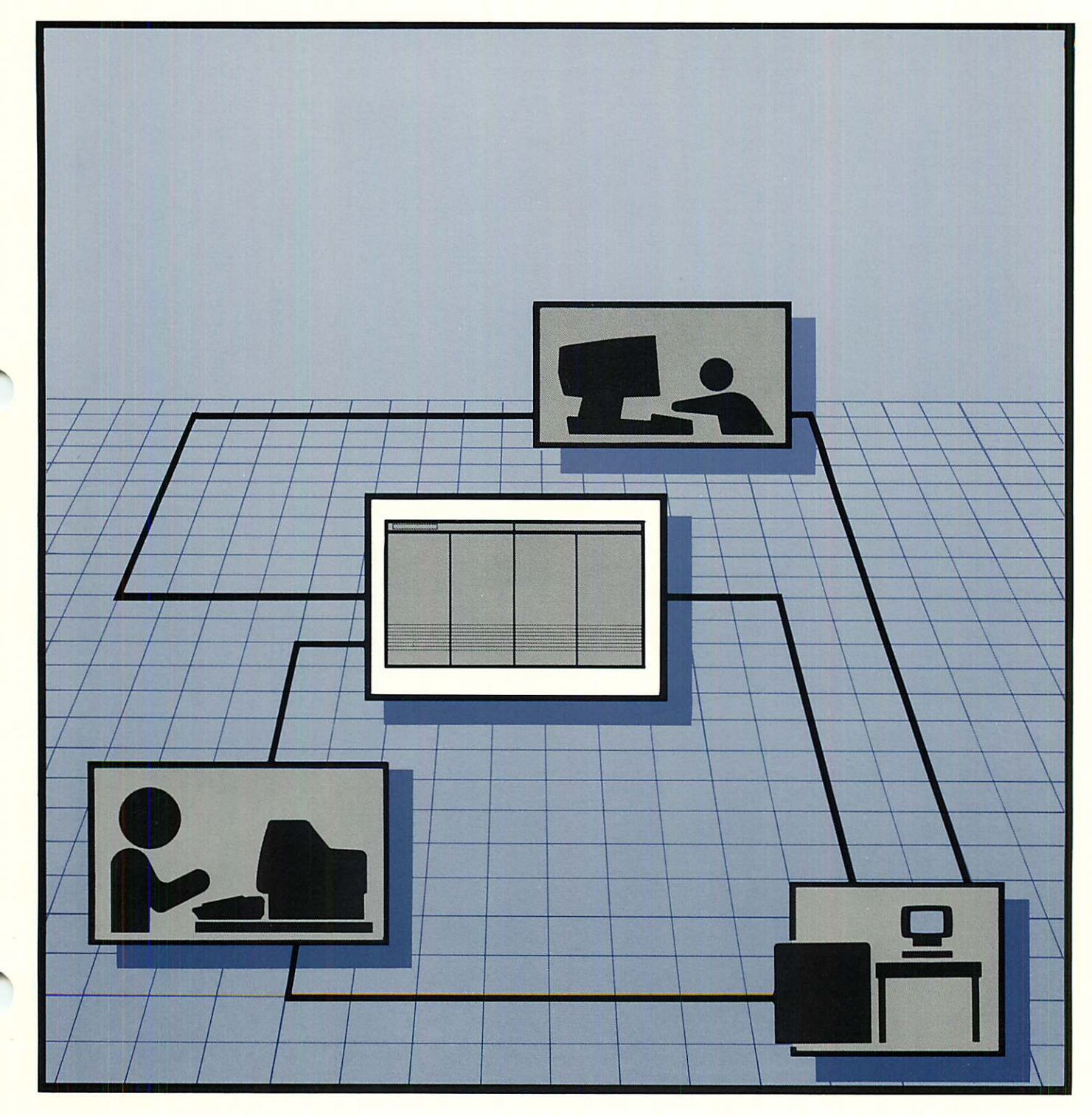

# NS X.25 3000/V LINK

Guide

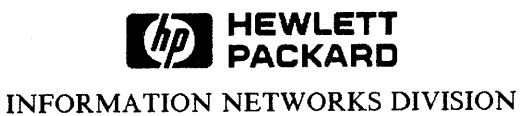

Part No. 24405-90002 E1088 Printed in U.S.A. OCTOBER 1988

### NOTICE

The information contained in this document is subject to change without notice.

HEWLETT-PACKARD MAKES NO WARRANTY OF ANY KIND WITH REGARD TO THIS MATERIAL, INCLUDING, BUT NOT LIMITED TO, THE IMPLIED WARRANTIES OF MERCHANTABILITY AND FITNESS FOR A PARTICULAR PURPOSE. Hewlett-Packard shall not be liable for errors contained herein or for incidental or consequential damages in connection with the furnishing, performance or use of this material.

Hewlett-Packard assumes no responsibility for the use or reliability of its software on equipment that is not furnished by Hewlett-Packard.

This document contains proprietary information which is protected by copyright. All rights are reserved. No part of this document may be photocopied, reproduced or translated to another language without the prior written consent of Hewlett-Packard Company.

Copyright © 1988 by HEWLETT-PACKARD COMPANY

# **PRINTING HISTORY**

New editions are complete revisions of the manual. Update packages, which are issued between editions, contain additional and replacement pages to be merged into the manual by the customer. The dates on the title page change only when a new edition or a new update is published. No information is incorporated into a reprinting unless it appears as a prior update; the edition does not change when an update is incorporated.

The software code printed alongside the date indicates the version level of the software product at the time the manual or update was issued. Many product updates and fixes do not require manual changes and, conversely, manual corrections may be done without accompanying product changes. Therefore, do not expect a one to one correspondence between product updates and manual updates.

 First Edition
 Jul 88.
 24405A.00.01

 Second Edition
 Oct 88.
 24405A.01.05

.

# LIST OF EFFECTIVE PAGES

v

The List of Effective Pages gives the date of the current edition and of any pages changed in updates to that edition. Within the manual, any page changed since the last edition is indicated by printing the date the changes were made on the bottom of the page. Changes are marked with a vertical bar in the margin. If an update is incorporated when an edition is reprinted, these bars are removed but the dates remain. No information is incorporated into a reprinting unless it appears as a prior update. To verify that your manual contains the most current information, check that the date printed at the bottom of the page matches the date listed below for that page.

| Effective Pages | Date         |
|-----------------|--------------|
| All             | <br>Oct 1988 |

The subject of this manual is the NS X.25 3000/V Network Link (product number 24405A), hereafter referred to as NS X.25. This hardware and software product implements the Consultative Committee for International Telephony and Telegraphy (CCITT) X.25 Recommendation on Packet Switching Network access for use on HP 3000s running the MPE-V/E operating system. NS X.25 is an HP AdvanceNet product designed for use in an NS3000/V distributed networking environment.

This manual is designed to serve as a guide for the node manager (NM) when configuring and starting the NS X. 25 product. It is organized as follows:

Section 1, NS X.25 Product Overview, introduces the NS3000 X.25 link product. It specifies the product's capabilities and lists the product's hardware and software components.

Section 2, NS X.25 Installation and System Configuration, lists the installation tasks that must be completed before you can use the NS X.25 link.

Section 3, NS X.25 Node Configuration, contains a step-wise procedure for configuring both the network configuration file (NSCONF.NET.SYS) and the network directory file (NSDIR.NET.SYS).

Section 4, NS X. 25 Principles of Operation, lists and explains the commands used to:

- Start your NS X.25 network.
- Establish a connection with a remote node.
- Use an existing connection to a remote node.
- Close an existing connection to a remote node.
- Shut-down your NS X. 25 network.

Section 5, X.25 PAD Support, provides information geared toward the user or programmer, including discussions of the session and programmatic PAD interfaces and information on application development and terminal configuration.

Section 6, NS X.25 Troubleshooting, discusses troubleshooting techniques for problems encountered while starting the network or establishing a connection.

Appendix A, A Comparison of NS X.25 to CCITT X.25, lists HP's implementation of the CCITT 1980 X.25 recommendation for the NS X.25 link product.

Appendix B, X.28 and X.3, describes the standards that govern the interface between PAD and asynchronous devices.

Appendix C, Configuration Worksheets, contains the worksheets that you must use to design your network.

# **PREFACE** (continued)

## **RELATED MANUALS**

These listed manuals contain information for the maintenance and use of NS X.25:

- The NS3000/V Network Manager Manual, Volume I (32344-90002).
- The NS3000/V Network Manager Manual, Volume II (32344-90012).
- The NetIPC 3000/V Programmer's Reference Manual (5958-8581).
- The NS3000/V User/Programmer Reference Manual (32344-90001).
- The NS3000/V Error Message and Recovery Manual (32344-90005).
- X.25: The PSN Connection (5958-3402).

# CONTENTS

### Section 1 NS X.25 PRODUCT OVERVIEW

| General Information          |
|------------------------------|
| ystem Requirements           |
| $\zeta$ 25 Specifications    |
| Packet Level Capabilities    |
| Link Level Capabilities      |
| (25 Optional User Facilities |
| Additional User Facilities   |

#### Section 2

### NS X.25 INSTALLATION AND SYSTEM CONFIGURATION

| Customer Installation Tasks                        |
|----------------------------------------------------|
| HP Representative Installation Tasks               |
| Hardware Installation                              |
| I/O Configuration                                  |
| Sample Dialogue - IOINP1/Device Driver             |
| Sample Dialogue - IOVTERM0/Virtual Terminals       |
| Sample Dialogue - IOPADTRM and IOPADLP/PAD Devices |
| Sample Configuration                               |
| Software Installation                              |

### Section 3

### NS X.25 NODE CONFIGURATION

| Config | ura | ti | 01 | 1  | 0  | ve | er | vi | e١ | w  | •  | •   |    |   | •  | •  |     | •   |    | • | •  | •  |    | •  |    |   | •  | •   | •  |   | •  | •  | •   | <br>٠ | ٠ | • | ٠ | • | • | • |     | ٠ | 3- | -1  |
|--------|-----|----|----|----|----|----|----|----|----|----|----|-----|----|---|----|----|-----|-----|----|---|----|----|----|----|----|---|----|-----|----|---|----|----|-----|-------|---|---|---|---|---|---|-----|---|----|-----|
| Leav   | vin | g  | N  | M  | [] | 10 | JF | Ł  | W  | /i | th | 0   | ut | S | a  | vi | ng  | g ( | Сс | n | fi | gι | ır | at | io | n | Ir | nfe | or | m | at | io | n . | <br>• | • | • | • | • | • | • | ••• | • | 3- | -2  |
| Guided | I N | et | w  | 01 | rk | I  | nt | te | rf | a  | ce | e ( | Co | n | fi | gu | Ira | at  | io | n |    | •  |    | •  |    | • | •  | •   | •  |   | ٠  | •  | •   | <br>٠ | • | • | • | • | • | • | ••• | ٠ | 3- | -2  |
| Step   | 1.  |    |    |    |    |    |    |    |    |    | •  | •   |    |   |    |    |     |     |    | • | •  | •  |    |    | •  | • | •  | •   | •  |   | •  | •  | •   | <br>• | • | • | • | • | • | • | ••• | • | 3- | - 3 |
| Step   | 2.  | •  |    |    |    |    |    |    |    |    |    | •   |    |   |    |    |     |     |    | • | •  | •  |    |    | •  | • | •  |     | •  |   | •  | •  | •   | <br>• |   | ٠ | • | • | • | • | ••• | • | 3- | - 3 |
| Step   | 3.  |    |    |    |    |    | •  |    |    |    |    |     |    |   |    | •  |     |     |    |   |    | •  |    |    |    | • | •  |     | •  |   |    |    | •   | <br>• | • | • | ٠ | • | • | • |     | ٠ | 3- | - 3 |
| Step   | 4.  |    |    |    |    |    |    |    | •  |    |    | •   |    |   | •  |    |     |     |    |   | •  | •  |    |    | •  |   | •  | •   | •  |   |    |    | •   | <br>• | • | • | • | • | • | • |     | ٠ | 3- | - 3 |
| Step   | 5.  |    |    |    |    |    |    |    | •  |    |    | •   |    |   | •  |    |     |     |    |   | •  | •  |    |    |    |   | •  |     |    |   | ٠  | •  | •   | <br>• | • | • | • | • | • | • |     | • | 3- | - 3 |
| Step   | 6.  |    |    |    |    | •  |    |    |    | •  |    | •   |    |   |    |    |     |     |    |   | •  |    |    |    | •  | • |    |     |    |   | •  |    | •   | <br>• |   | • | • | • | • | • | ••• | • | 3- | - 3 |
| Step   | 7.  |    |    |    |    |    |    |    |    | •  |    | •   |    |   |    |    |     |     |    |   |    |    |    |    | •  | • |    |     |    |   |    |    | •   | <br>• | • | • | • | • | • | • | ••• | • | 3- | -4  |
| Step   | 8.  |    |    |    |    |    |    |    |    |    |    | •   |    |   |    |    |     |     |    |   |    |    |    |    |    |   |    |     | •  |   | •  |    | •   |       | • |   | • | • | • | • |     | • | 3- | -4  |
| Step   | 9.  |    |    |    |    |    |    |    |    |    |    |     |    |   |    |    |     |     |    | • | •  |    |    |    |    |   |    |     |    |   | •  |    | •   |       | ٠ |   |   | • | • | • |     | • | 3- | -4  |
| Step   | 10  | ). | •  |    |    |    |    |    |    |    |    | •   |    |   |    |    |     |     |    |   |    |    |    |    |    |   |    |     |    |   |    | •  | •   |       | • | • | • | • | • | • |     | • | 3- | -4  |

| Step 1    | 1      |     | • • | •   | •  |     |    |    |    |   |     | •  |   |   |   | • | <br>  |   |     | •   |   |   |   |   |     |   |   |   |     | •   |     |   |   |   |     | . : | 3-5      |
|-----------|--------|-----|-----|-----|----|-----|----|----|----|---|-----|----|---|---|---|---|-------|---|-----|-----|---|---|---|---|-----|---|---|---|-----|-----|-----|---|---|---|-----|-----|----------|
| Step 1    | 2      | •   |     |     | •  |     |    |    |    |   |     |    |   | • |   |   | <br>  |   |     |     |   |   |   |   |     |   |   |   |     |     |     |   |   |   |     | . 3 | 3-5      |
| Step 1    | 3      | •   |     |     |    |     |    |    |    |   |     |    |   |   |   |   |       |   |     |     |   |   |   |   |     |   |   |   |     |     |     |   |   |   | ·   |     | - S      |
| Step 1    | 4      | •   |     |     |    |     |    |    |    |   |     |    |   |   |   |   |       |   |     |     |   |   |   |   |     |   |   |   |     |     |     | ļ |   | Ċ | •   |     | ۱ – ۲    |
| Step 1    | 5      |     |     |     |    |     |    |    |    |   |     |    |   |   |   |   |       |   |     |     |   |   |   |   |     | ļ | • | • | •   | • • |     | • | • | · | ·   |     | ،<br>۱-۲ |
| Step 1    | 6      |     |     |     |    |     |    |    |    |   |     |    |   |   |   |   |       |   |     |     |   |   |   |   |     | • | • | • | Ċ   |     | ••• | · | · | • | •   |     | 3-6      |
| Step 1    | 7      |     |     |     |    |     |    |    |    |   |     |    |   |   |   |   |       |   |     |     |   |   | • |   |     | · | · | • | ·   | • • | •   | • | • | • | •   |     | 6        |
| Creating  | the N  | let | wc  | ork | Ľ  | Dir | ec | to | ry | F | il  | е. |   |   |   |   |       |   |     |     |   |   |   |   |     | • | • | • | •   | ••• | •   | • | • | • | •   |     | 3-6      |
| Step 1    |        |     |     |     |    |     |    |    |    |   |     |    |   |   |   |   |       | · |     |     |   |   | · |   |     | · | • | · | •   | ••• | •   | • | • | • | •   |     | -7       |
| Step 2    |        | •   |     |     |    |     |    |    |    |   |     |    |   |   |   |   |       | • |     |     |   | Ĵ | · |   | ••• | · | · | · | •   | ••• | •   | · | · | • | •   |     | 7        |
| Step 3    |        | •   |     |     |    |     |    |    |    |   |     |    | Ż |   |   |   |       |   |     |     | · | ļ | · | · | ••• | • | • | • | •   | ••• | •   | · | • | • | •   | . ຊ | -7       |
| Step 4    |        |     |     |     |    |     |    |    | Ì  |   |     |    |   |   |   |   |       |   | • • |     | · | • | • | • | ••• | • | · | • | • • | ••• | •   | • | • | • | •   |     | -7       |
| Step 5    |        |     |     |     |    |     |    |    | Ż  |   |     |    | • |   |   |   | <br>• | • | • • | •   | • | • | • | • | ••  | · | • | • | • • | •   | •   | · | • | · | • • | . J | -7       |
| Logging ( | Config | gur | at  | ioi | n. | •   |    |    |    | • | ••• |    |   | • | • |   | •     | • | ••• | ••• | • | • | • | • |     | • | • | : | ••• |     | •   | • | • | • | ••• | 3   | -8       |

#### Section 4

### NS X.25 PRINCIPLES OF OPERATION

| Starting NS X. 25                |
|----------------------------------|
| Example                          |
| Explanation                      |
| Opening a Connection             |
| Example                          |
| Explanation                      |
| Using An Existing Connection 4-6 |
| Example                          |
| Explanation                      |
| Closing Down A Connection        |
| Example                          |
| Explanation                      |
| Establishing A PAD Session       |
| Example                          |
| Explanation                      |
| Accessing A PAD Device. 4-11     |
| Example                          |
| Explanation                      |
| Shutting Down NS X.25            |
| Example                          |
| Explanation                      |
|                                  |

### Section 5 X.25 PAD SUPPORT

| Security Features                             |
|-----------------------------------------------|
| Session Interface                             |
| Logon Sequence                                |
| Applications Considerations                   |
| General PAD Restrictions                      |
| Characteristics of a Public PAD               |
| VPLUS/3000 Block Mode Considerations          |
| Restarting Echo                               |
| Logoff Information                            |
| Programmatic Interface                        |
| Programmatic Access of a Specific Device      |
| Programmatic Access Using a Device Class Name |
| File Equations                                |
| Using PAD Printers                            |
| HP 2334A Configuration                        |
| Disconnecting a Device                        |
| Application Development                       |
| FCONTROLs                                     |
| Other Intrinsics                              |
| Configuring The Terminal                      |
| 1. ROM Checking                               |
| 2. The Terminal Configuration Screen          |
| 3. The Port Configuration Screen 5-17         |
| Device-Specific Information                   |
| Supported Block Mode Terminals                |
| Necessary Firmware ROMs 5-19                  |
| Supported Printers                            |

### Section 6

### NS X.25 TROUBLESHOOTING

| How to Resolve Problems                        | l |
|------------------------------------------------|---|
| Level by Level Verification                    | l |
| Diagnostic Tools                               | 2 |
| Problems Encountered While Starting NS X. 25/V | 2 |
| Problems Establishing a Remote Connection      | 4 |
| NS X. 25 Diagnostic Codes                      | 5 |
| X. 25 UTILITY PROGRAMS                         | ) |
| X25STAT                                        | ) |
| X25STAT Example                                | t |
| X25CHECK/X25SERVR                              | 3 |
| X25CHECK                                       | 3 |
| X25CHECK Example                               | 1 |
| X25SERVR                                       | 5 |
| X25SERVR Example                               | 5 |

### Appendix A NS X. 25 IMPLEMENTATION OF THE 1980 CCITT RECOMMENDATION

| Chapter 3                                                          | A-1          |
|--------------------------------------------------------------------|--------------|
| Description of the Packet Level DTE/DCE Interface                  | A-1          |
| 3.1 Logical Channels                                               | A-1          |
| 3. 2 Basic Structure of Packets                                    | A-1          |
| 3.3 Restart Procedures                                             | A-1          |
| 3.4 Error Handling                                                 | A-2          |
| 3.4.1 Diagnostic Packet.                                           | A-2          |
| 3.5 Effects of the Physical and the Link Level on the Packet Level | A-2          |
| Chapter 4                                                          | A - 3        |
| Procedures for Virtual Circuit Services.                           | A-3          |
| 4.1.2 Call Request Packet                                          | A-3          |
| 4.1.3 Incoming Call Packet                                         | A-3          |
| 4. 1. 6 Call Collision                                             | A - 4        |
| 4.1.11 Call Progress Signals                                       | $\Delta = 4$ |
| 4.3.2 User Data Field Length of Data Packets                       | Δ-5          |
| 4. 3. 3 Delivery Confirmation Bit                                  | A - 5        |
| 4.3.4 More Data Mark                                               | A - 5        |
| 4. 3. 6 Oualifier Rit                                              | A-5          |
| 4.3.7 Interrupt Procedure                                          | A = 6        |
| 4 4 1 1 Numbering of Data Packets                                  | A=0          |
| 4 4 1 2 Window Description                                         | A-0          |
| 4 4 1 3 Flow Control Principles                                    | A-0          |
| 4 4 1 4 Delivery Confirmation                                      | A-0          |
| 4 4 1 6 Receive Not Ready Packets                                  | A-0          |
| Chapter S                                                          | A-0          |
| Procedures for Datagram Service                                    | A-/          |
| Chanter 6                                                          | A-/          |
| Packet Formats                                                     | A-/          |
| 6.2.1 Call Dequests and Incoming Call Deskets                      | A-/          |
| 6.2.2 Call Accorted and Coll Connected Deckets                     | A-/          |
| 6.2.2 Class Request and Class Indication Restorts                  | A-/          |
| 6.2.4 Clean Confirmation Desists                                   | A-8          |
| 6.4 Determone and Determone Council D. 1.4                         | A-8          |
| 6. 5. 2 Deserve Net Des de Destat                                  | A-8          |
| 6. 5. 2 Receive Not Ready Packets.                                 | A-8          |
| 6. 5. 5 Reset Request and Reset Indication Packets                 | A-8          |
| 6. 5. 4 Reset Confirmation Packets                                 | A-9          |
| 0.0.1 Kestart, Request, and Restart Indication Packets             | A-9          |
| 0. 0. 2 Restart Confirmation Packets                               | A-9          |
| b. / Diagnostic Packets                                            | 10           |
| 6. 8. I DTE Reject Packet                                          | 10           |
| 6. 8. 2 Fast Select FacilityA                                      | -10          |

| Procedure and Formats for Optional User FacilitiesA-107. 1. 1 Extended Packet Sequence NumberingA-107. 1. 2 Non Standard Default Window SizesA-107. 1. 3 Default Throughput Class AssignmentA-107. 1. 4 Packet RetransmissionA-117. 1. 5 Incoming Call BarredA-117. 1. 6 Outgoing Call BarredA-117. 1. 7 One-Way Logical Channel OutgoingA-117. 1. 9 Closed User GroupsA-117. 1. 10 Closed User Groups With Outgoing AccessA-117. 1. 11 Closed User Groups With Incoming AccessA-117. 1. 15 Bilateral Closed User GroupA-117. 1. 16 Reverse ChargingA-117. 1. 17 Reverse Charging AccentanceA-127. 1. 17 Reverse Charging AccentanceA-12 |
|----------------------------------------------------------------------------------------------------|
| 7. 1.1 Extended Packet Sequence NumberingA-107. 1.2 Non Standard Default Window Sizes.A-107. 1.3 Default Throughput Class Assignment.A-107. 1.4 Packet Retransmission.A-117. 1.5 Incoming Call BarredA-117. 1.6 Outgoing Call BarredA-117. 1.7 One-Way Logical Channel Outgoing.A-117. 1.8 One-Way Logical Channel IncomingA-117. 1.9 Closed User Groups.A-117. 1.10 Closed User Groups With Outgoing AccessA-117. 1.14 Bilateral Closed User GroupA-117. 1.15 Bilateral Closed User Group With Outgoing Access.A-117. 1.16 Reverse ChargingA-127. 1.17 Reverse Charging AcceptanceA-12                                                  |
| 7. 1. 2 Non Standard Default Window Sizes.A-107. 1. 3 Default Throughput Class Assignment.A-107. 1. 4 Packet Retransmission.A-117. 1. 5 Incoming Call BarredA-117. 1. 6 Outgoing Call BarredA-117. 1. 6 Outgoing Call BarredA-117. 1. 7 One-Way Logical Channel Outgoing.A-117. 1. 8 One-Way Logical Channel IncomingA-117. 1. 9 Closed User Groups.A-117. 1. 10 Closed User Groups With Outgoing AccessA-117. 1. 11 Closed User Groups With Incoming AccessA-117. 1. 15 Bilateral Closed User Group With Outgoing AccessA-117. 1. 16 Reverse ChargingA-127. 1. 17 Reverse Charging AcceptanceA-12                                       |
| 7. 1. 3 Default Throughput Class Assignment.A-107. 1. 4 Packet Retransmission.A-117. 1. 5 Incoming Call BarredA-117. 1. 6 Outgoing Call BarredA-117. 1. 6 Outgoing Call BarredA-117. 1. 7 One-Way Logical Channel Outgoing.A-117. 1. 8 One-Way Logical Channel IncomingA-117. 1. 9 Closed User Groups.A-117. 1. 10 Closed User Groups With Outgoing AccessA-117. 1. 11 Closed User Groups With Incoming AccessA-117. 1. 15 Bilateral Closed User Group With Outgoing AccessA-117. 1. 16 Reverse ChargingA-127. 1. 17 Reverse Charging AcceptanceA-12                                                                                     |
| 7. 1. 4 Packet Retransmission.A-117. 1. 5 Incoming Call BarredA-117. 1. 6 Outgoing Call BarredA-117. 1. 6 Outgoing Call BarredA-117. 1. 7 One-Way Logical Channel Outgoing.A-117. 1. 8 One-Way Logical Channel IncomingA-117. 1. 9 Closed User Groups.A-117. 1. 10 Closed User Groups With Outgoing AccessA-117. 1. 11 Closed User Groups With Incoming AccessA-117. 1. 14 Bilateral Closed User GroupA-117. 1. 15 Bilateral Closed User Group With Outgoing AccessA-117. 1. 16 Reverse ChargingA-127. 1. 17 Reverse Charging AcceptanceA-12                                                                                             |
| 7. 1. 5 Incoming Call BarredA-117. 1. 6 Outgoing Call BarredA-117. 1. 6 Outgoing Call BarredA-117. 1. 7 One-Way Logical Channel OutgoingA-117. 1. 8 One-Way Logical Channel IncomingA-117. 1. 9 Closed User GroupsA-117. 1. 10 Closed User Groups With Outgoing AccessA-117. 1. 11 Closed User Groups With Incoming AccessA-117. 1. 14 Bilateral Closed User GroupA-117. 1. 15 Bilateral Closed User Group With Outgoing AccessA-117. 1. 16 Reverse ChargingA-127. 1. 17 Reverse Charging AcceptanceA-12                                                                                                    |
| 7. 1. 6 Outgoing Call Barred       A-11         7. 1. 7 One-Way Logical Channel Outgoing.       A-11         7. 1. 8 One-Way Logical Channel Incoming       A-11         7. 1. 9 Closed User Groups.       A-11         7. 1. 10 Closed User Groups With Outgoing Access       A-11         7. 1. 10 Closed User Groups With Incoming Access       A-11         7. 1. 14 Bilateral Closed User Group       A-11         7. 1. 15 Bilateral Closed User Group With Outgoing Access       A-11         7. 1. 16 Reverse Charging       A-12         7. 1. 17 Reverse Charging Acceptance       A-12                                        |
| 7. 1. 7 One-Way Logical Channel Outgoing.       A-11         7. 1. 8 One-Way Logical Channel Incoming       A-11         7. 1. 9 Closed User Groups.       A-11         7. 1. 10 Closed User Groups With Outgoing Access       A-11         7. 1. 10 Closed User Groups With Incoming Access       A-11         7. 1. 11 Closed User Groups With Incoming Access       A-11         7. 1. 14 Bilateral Closed User Group       A-11         7. 1. 15 Bilateral Closed User Group With Outgoing Access       A-11         7. 1. 16 Reverse Charging       A-12         7. 1. 17 Reverse Charging Acceptance       A-12                    |
| 7. 1. 8 One-Way Logical Channel Incoming       A-11         7. 1. 9 Closed User Groups.       A-11         7. 1. 9 Closed User Groups With Outgoing Access       A-11         7. 1. 10 Closed User Groups With Outgoing Access       A-11         7. 1. 11 Closed User Groups With Incoming Access       A-11         7. 1. 14 Bilateral Closed User Group       A-11         7. 1. 15 Bilateral Closed User Group With Outgoing Access       A-11         7. 1. 16 Reverse Charging       A-12         7. 1. 17 Reverse Charging Acceptance       A-12                                                                                  |
| 7. 1. 9 Closed User Groups.       A-11         7. 1. 10 Closed User Groups With Outgoing Access       A-11         7. 1. 10 Closed User Groups With Incoming Access       A-11         7. 1. 11 Closed User Groups With Incoming Access       A-11         7. 1. 14 Bilateral Closed User Group       A-11         7. 1. 15 Bilateral Closed User Group With Outgoing Access       A-11         7. 1. 16 Reverse Charging       A-12         7. 1. 17 Reverse Charging Acceptance       A-12                                                                                                    |
| 7. 1. 10 Closed User Groups With Outgoing Access       A-11         7. 1. 11 Closed User Groups With Incoming Access       A-11         7. 1. 14 Bilateral Closed User Group       A-11         7. 1. 15 Bilateral Closed User Group With Outgoing Access       A-11         7. 1. 16 Reverse Charging       A-12         7. 1. 17 Reverse Charging Acceptance       A-12                                                                                                    |
| 7.1.11 Closed User Groups With Incoming Access       A-11         7.1.14 Bilateral Closed User Group       A-11         7.1.15 Bilateral Closed User Group With Outgoing Access       A-11         7.1.16 Reverse Charging       A-12         7.1.17 Reverse Charging Acceptance       A-12                                                                                                    |
| 7. 1. 14 Bilateral Closed User Group       A-11         7. 1. 15 Bilateral Closed User Group With Outgoing Access.       A-11         7. 1. 16 Reverse Charging       A-12         7. 1. 17 Reverse Charging Acceptance       A-12                                                                                                    |
| 7. 1. 15 Bilateral Closed User Group With Outgoing Access.       A-11         7. 1. 16 Reverse Charging       A-12         7. 1. 17 Reverse Charging Acceptance       A-12                                                                                                    |
| 7. 1. 16 Reverse Charging                                                                                                    |
| 7.1.17 Reverse Charging Acceptance                                                                                                    |
|                                                                                                    |
| 7.1.18 RPOA Selection                                                                                                    |
| 7.2.1 Non-Standard Default Packet Sizes                                                                                                    |
| 7.2.2 Flow Control Parameter Negotiation                                                                                                    |
| 7.2.3 Throughput Class Negotiation                                                                                                    |
| 7.2.4. Fast Select                                                                                                    |
| 7.2.5 Fast Select Acceptance                                                                                                    |
| 7.2.6 D-Bit Modification                                                                                                    |
| 7. 4. 2. 5. 1 Coding for Packet Sizes                                                                                                    |
| 7. 4. 2. 5. 2 Coding for Window Sizes                                                                                                    |
| 7. 4. 2. 6 Coding of Throughput Class Negotiation Facility                                                                                                    |
| 7.4.2.7 Coding of Fast Select Facility                                                                                                    |
| 7. 4. 2. 8 Coding of Datagram Non-Delivery Indication                                                                                                    |
| 7. 4. 2. 9 Coding of Datagram Delivery Confirmation                                                                                                    |

### Appendix B

| Х. | 28 | AND | X. 3 | 3 |
|----|----|-----|------|---|
|    |    |     |      |   |

| X. 28 Commands                       |
|--------------------------------------|
| Setting up the Virtual Circuit       |
| Listing X. 3 Parameters              |
| Changing X. 3 Parameters             |
| Changing and Listing ParametersB-2   |
| Calling a Status Request             |
| Resetting the Virtual CircuitB-2     |
| Clearing the Virtual Circuit         |
| Transmitting an Interrupt PacketB-2  |
| Selecting an X. 3 Parameters Profile |
| PAD Service Signals                  |

| X. 3 Parameters            | • • | • | • | • | <br>• |  | • | • |   | <br>• |   |     | • | • | • |   | <br>  | • |   | • • | <br>• |     | . E | 3-5 |  |
|----------------------------|-----|---|---|---|-------|--|---|---|---|-------|---|-----|---|---|---|---|-------|---|---|-----|-------|-----|-----|-----|--|
| <b>Required Parameters</b> |     | • | • | • |       |  | • | • | • | <br>• | • | • • | • |   |   | • | <br>• |   | ٠ |     | <br>• | ••• | . E | 3-5 |  |
| <b>Optional Parameters</b> |     |   |   |   |       |  |   |   |   |       |   |     |   |   |   |   |       |   |   |     |       |     | B-  | -14 |  |

Appendix C CONFIGURATION WORKSHEETS

Appendix D GLOSSARY

# CONVENTIONS USED IN THIS MANUAL

| NOTATION   | DESCRIPTION                                                                                                    |
|------------|----------------------------------------------------------------------------------------------------|
| nonitalics | Words in syntax statements which are not in italics must be entered exactly as shown. Punctuation characters other than brackets, braces and ellipses must also be entered exactly as shown. For example:                                                           |
|            | EXIT;                                                                                                    |
| italics    | Words in syntax statements which are in italics denote a parameter which must be replaced by a user-supplied variable. For example:                                                                                                    |
|            | CLOSE filename                                                                                                    |
| []         | An element inside brackets in a syntax statement is optional. Several elements stacked inside brackets means the user may select any one or none of these elements. For example:                                                                                    |
|            | $\begin{bmatrix} A \\ B \end{bmatrix}$ User may select A or B or neither.                                                                                                    |
| { }        | When several elements are stacked within braces in a syntax statement, the user must select one of those elements. For example:                                                                                                    |
|            | $\begin{cases} A \\ B \\ C \end{cases}$ User <i>must</i> select A or B or C.                                                                                                    |
| •••        | A horizontal ellipsis in a syntax statement indicates that a previous element may be repeated. For example:                                                                                                    |
|            | [,itemname];                                                                                                    |
|            | In addition, vertical and horizontal ellipses may be used in examples to indicate that portions of the example have been omitted.                                                                                                    |
| 3          | A shaded delimiter preceding a parameter in a syntax statement indicates that the delimiter <i>must</i> be supplied whenever (a) that parameter is included or (b) that parameter is omitted and any <i>other</i> parameter which follows is included. For example: |
|            | itema[itemb][itemc]                                                                                                    |
|            | means that the following are allowed:                                                                                                    |
|            | itema<br>itema,itemb<br>itema,itemb,itemc<br>itema,,itemc                                                                                                    |
|            |                                                                                                    |

# **CONVENTIONS** (continued)

| Δ             | When necessary for clarity, the symbol $\Delta$ may be used in a syntax statement to indicate a required blank or an exact number of blanks. For example:                        |  |  |  |  |  |  |  |  |  |
|---------------|----------------------------------------------------------------------------------------------------|--|--|--|--|--|--|--|--|--|
|               | $SET[(modifier)]\Delta(variable);$                                                                                                    |  |  |  |  |  |  |  |  |  |
| underlining   | When necessary for clarity in an example, user input may be underlined. For example:                                                                                             |  |  |  |  |  |  |  |  |  |
|               | NEW NAME? ALPHA                                                                                                    |  |  |  |  |  |  |  |  |  |
|               | Brackets, braces or ellipses appearing in syntax or format statements which must be<br>entered as shown will be underlined. For example:                                         |  |  |  |  |  |  |  |  |  |
|               | LET var[[subscript]] = value                                                                                                    |  |  |  |  |  |  |  |  |  |
|               | Output and input/output parameters are underlined. A notation in the description of each parameter distinguishes input/output from output parameters. For example:               |  |  |  |  |  |  |  |  |  |
|               | CREATE (parm1,parm2,flags,error)                                                                                                    |  |  |  |  |  |  |  |  |  |
| shading       | Shading represents inverse video on the terminal's screen. In addition, it is used to emphasize key portions of an example.                                                      |  |  |  |  |  |  |  |  |  |
|               | The symbol may be used to indicate a key on the terminal's keyboard. For example, RETURN indicates the carriage return key.                                                      |  |  |  |  |  |  |  |  |  |
| (CONTROL)char | Control characters are indicated by $(CONTROL)$ followed by the character. For example, $(CONTROL)$ Y means the user presses the control key and the character Y simultaneously. |  |  |  |  |  |  |  |  |  |

## GENERAL INFORMATION

NS X.25 is an NS3000/V network link product. NS X.25 runs on HP 3000 computers running MPE-V/E operating systems. It has a standard X.25 programmatic interface and it implements Levels 1, 2, and 3 of the 1980 CCITT X.25 Recommendation.

NS X. 25 includes the hardware and software components needed to connect an HP 3000 to a private or public Packet Switching Network (PSN). NS X. 25 allows programmatic access to protocols at Level 3 and Level 4 through the Network Interprocess Communication (NetIPC) facility. It provides a variety of capabilities over X. 25 networks; for example, communication between two or more connected networks is possible. NS X. 25 also provides access to devices connected to public or private PADs. Figure 1-1 shows some connection possibilities enabled by NS X. 25.

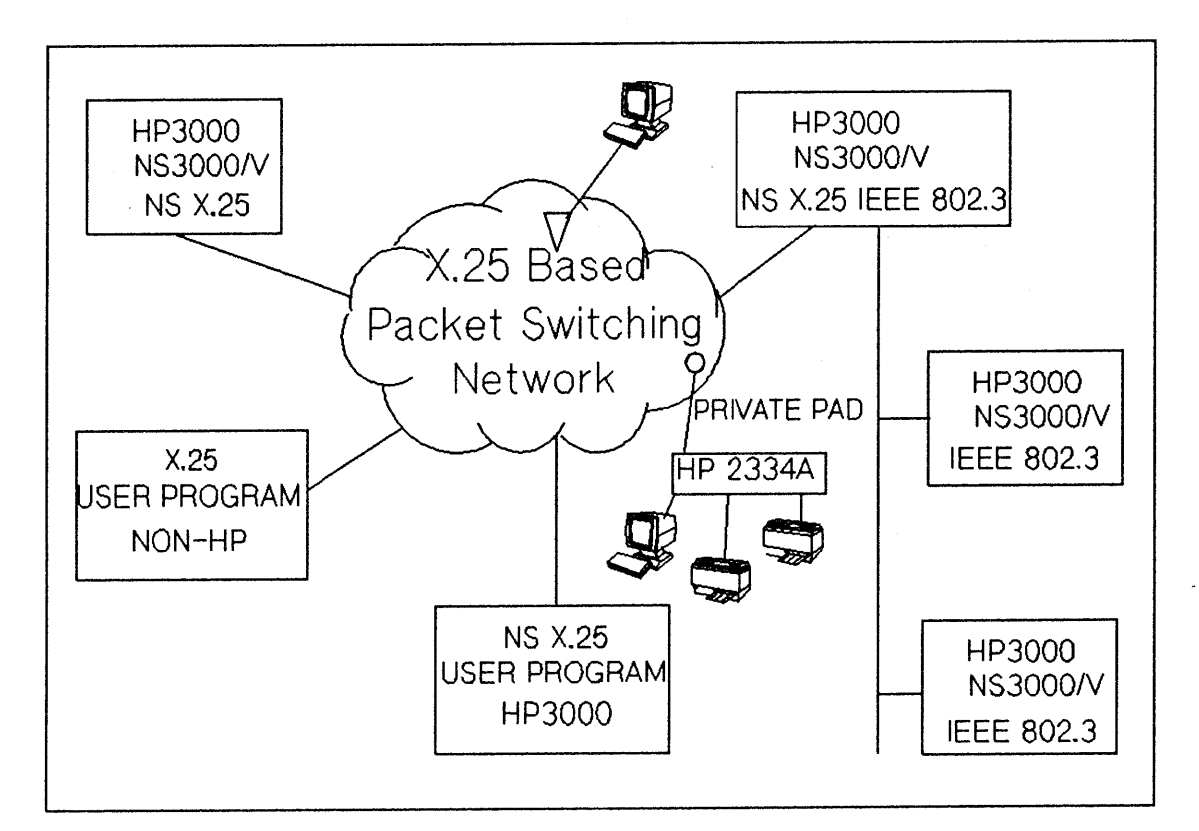

Figure 1-1. Product Connectivity

## SYSTEM REQUIREMENTS

NS X. 25 requires the following hardware:

- An HP 3000 Series 37, 37XE, 39, 40, 42, 48, 58, 64, 68, or 70, a MICRO 3000, 3000XE, 3000GX, or 3000LX. The system must have a minimum of two megabytes of memory. Systems that are now memory-limited must add one megabyte to maintain current performance.
- A dedicated Intelligent Network Processor (INP) board (part number 30020B for the HP 3000 Series 39 through 70 and part number 30244M for the HP 3000, MICRO 3000, 3000XE, 3000GX, 3000LX, Series 37, and Series 37XE).
- A cable appropriate to the connection: either a synchronous modem cable, a high-speed digital cable, or a direct connect interface cable.

NS X. 25 requires the following software:

• The HP Multiprogramming Executive (MPE/V-E) operating system, version G. 03. 03 (V Delta 3 MIT) or later. PAD Support requires version G. 03. 04 (V Delta 4 MIT) or later.

NS X. 25 software is composed of a number of subsystems, separate copies of which reside on each node in the network. The subsystems are defined as follows:

- Node Management Configurator (NMC). The Node Management Configurator subsystem provides the software that enables you to configure an HP 3000 as a network node. This subsystem includes NMMGR, the Node Management Configurator program.
- Node Management Services (NMS). The Node Management Services subsystem provides configuration file version checking, logging, and tracing. Logging enables network transactions to be recorded on a disc file. The recorded information can be used in network troubleshooting.
- Link Support Services (LSS). The Link Support Services subsystem contains two software modules: the Link Manager and the PC Link Manager. Both of these modules open, close, and otherwise control physical links.
- Communication Services (CS). Communication Services provide the diagnostic and link management software required by NS X. 25.
- Network Transport. The Network Transport subsystem contains the protocol modules that correspond to Layers 1 through 4 of the Open Systems Interconnection (OSI) model. Network Interprocess Communication (NetIPC) is part of the Network Transport subsystem.
- X.25. The X.25 subsystem implements the 1980 CCITT X.25 Recommendation for creating and controlling virtual circuits and exchanging data packets on these virtual circuits.
- PAD Support. PAD Support for the NS X.25 link is a service within the NS architecture that allows communication between an HP 3000 host and remote terminals and printers connected to a Packet Assembler/Disassembler (PAD). The PAD is connected to a packet switching network.

All of the components necessary to allow NS X. 25 to function on a node are depicted in Figure 1-2.

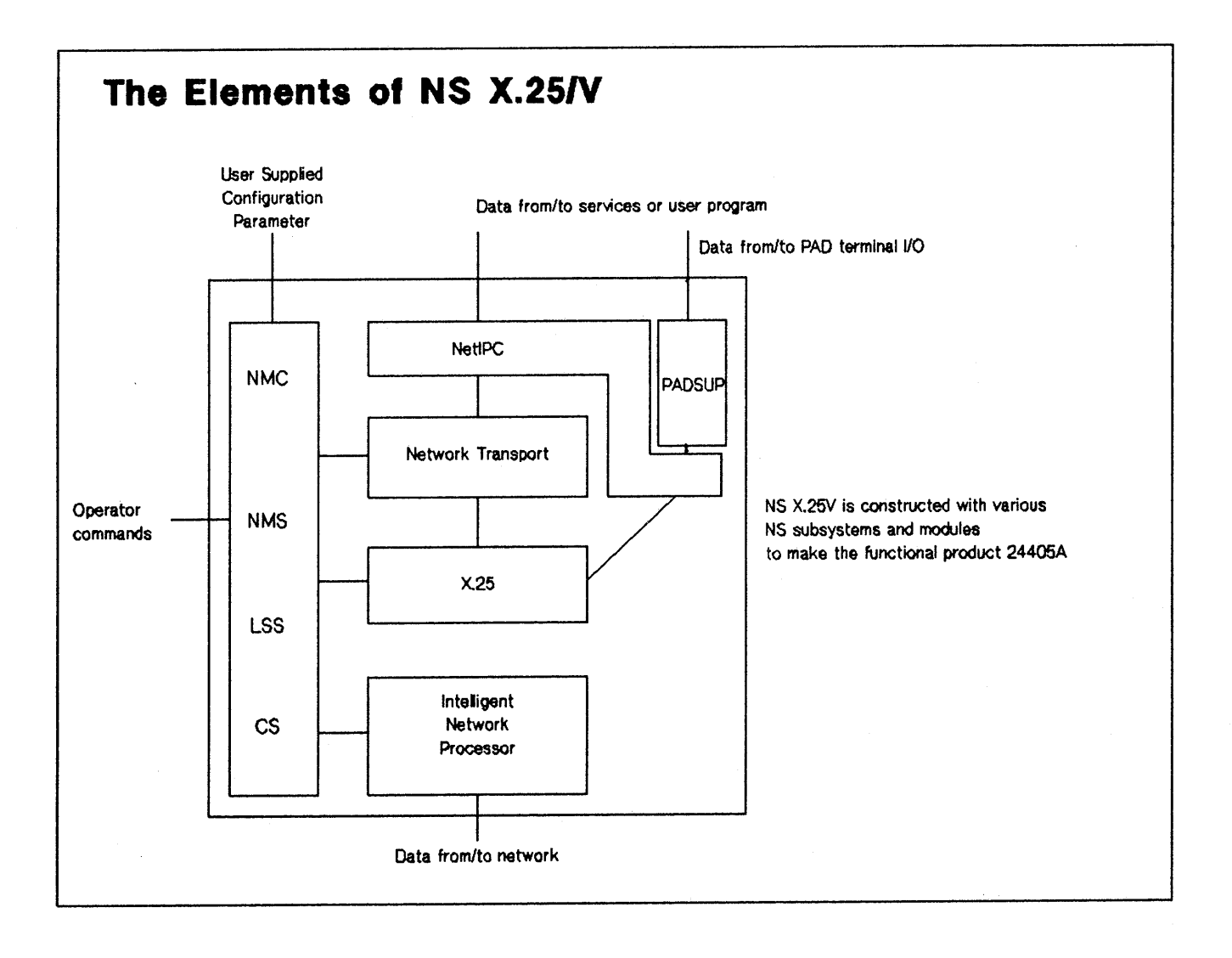

### Figure 1-2. Product Components

## X.25 SPECIFICATIONS

The NS X.25 link product is fully compatible with the 1980 CCITT Recommendation for synchronous host-to-network connections. It is certified for use on the largest Public Data Networks (PDNs), worldwide. Your HP sales representative can provide you with a current listing of certified networks.

## **Packet Level Capabilities**

When NS X. 25 is installed on your HP 3000, it is capable of both originating calls to and receiving calls from other hosts over an X. 25 network. NS X. 25 can operate in either data terminal emulating (DTE) mode or data circuit emulating (DCE) mode, depending on its operating environment. When connected to a public PSN, NS X. 25 must emulate DTE. When connected to a private X. 25 network, it may be configured for either DCE mode or DTE mode.

NS X.25 supports connections to either Switched Virtual Circuits (SVCs) or Permanent Virtual Circuits (PVCs). The opening and closing of virtual circuits (VCs) can be controlled by NetIPC intrinsics. Any number of VCs can be opened between a particular source and destination, within the configured limit (a maximum of 128 VCs per X.25 network interface). NetIPC intrinsics can also be used to control the sending and receiving of data packets. Using NetIPC intrinsics, you may access any of the following:

- The Call User Data (CUD) field in CALL REQUEST/INCOMING CALL packets.
- The D-bit and Q-bit in data packets.
- Cause and diagnostic codes.
- INTERRUPT and RESET packets.
- The no-activity time-out.

### Link Level Capabilities

NS X.25 supports the Link Access Procedure Balanced (LAP-B) standard. It provides full duplex point-to-point communications over a synchronous network line. The link level protocol is downloaded to the INP board when the NS X.25 product is started.

# X.25 OPTIONAL USER FACILITIES

NS X. 25 implements most of the user facilities defined by the CCITT X. 25 Recommendation as optional user facilities. For a description of each of the CCITT defined facilities refer to the HP publication X. 25: The PSN Connection. The range of facilities available to you will depend in part on the conditions of your network subscription. Table 1-1 lists the optional user facilities which are supported by NS X. 25. Note that certain facilities may be requested by DTE on a per-call basis. Facilities of this type are marked with an asterisk.

| CCITT<br>X.25<br>REFERENCE<br>NUMBER | FACILITY NAME                                                              | NS X. 25 IMPLEMENTATION                                                                                                    |
|--------------------------------------|----------------------------------------------------------------------------|----------------------------------------------------------------------------------------------------|
| 7.2.2                                | FLOW CONTROL PARAMETER<br>NEGOTIATION*                                     | Window sizes 1 to 7.<br>Packet sizes 16 to 1024 bytes.                                                                                                    |
| 7. 2. 3                              | THROUGHPUT CLASS<br>NEGOTIATION*                                           | Values indicated in CALL<br>REQUEST/INCOMING CALL or in<br>CALL ACCEPTED/CONNECTED<br>packets are accepted. Possible values:<br>7 to 13 (i.e. 1200 to 57600 bits per<br>second). |
| 7.1.5                                | INCOMING CALLS BARRED<br>OUTGOING CALLS BARRED                             | Supported.<br>Supported.                                                                                                    |
| 7.1.7                                | ONE-WAY LOGICAL CHANNEL<br>OUTGOING<br>ONE-WAY LOGICAL CHANNEL<br>INCOMING | Supported.<br>Supported.                                                                                                    |
| 7.1.9                                | CLOSED USER GROUP (CUG)*                                                   | CUG numbers are inserted in CALL<br>REQUEST/INCOMING CALL<br>packets.                                                                                                    |
| 7.1.16                               | REVERSE CHARGING*                                                          | Supported.                                                                                                    |
| 7.1.17                               | REVERSE CHARGING<br>ACCEPTANCE                                             | Supported.                                                                                                    |
| 7. 2. 1                              | NONSTANDARD DEFAULT<br>PACKET SIZES                                        | Values from 4 to 10 are supported (16 to 1024 bytes).                                                                                                    |
| 7.1.2                                | NONSTANDARD DEFAULT<br>WINDOW SIZES                                        | Values selected for each direction of<br>transmission may differ. All values<br>from 1 to 7 are supported.                                                                       |

### TABLE 1-1. NS X.25 OPTIONAL USER FACILITIES

## **ADDITIONAL USER FACILITIES**

NS X.25 offers an extra facility called local user groups. The local user group facility is similar to the closed group facility defined by the CCITT X.25 Recommendation. The local user group facility provides restricted access to and from remote hosts. There are two categories of local user groups - one for incoming calls and one for outgoing calls.

# NS X.25 INSTALLATION AND SYSTEM CONFIGURATION

SECTION

The tasks associated with NS X. 25 product installation are described in this section. To operate NS X. 25, all the hardware and software components must be installed. You are responsible for performing the installation tasks outlined below, under Customer Installation Tasks. HP is responsible for performing the tasks listed under HP Representative Installation Tasks.

## CUSTOMER INSTALLATION TASKS

You need to perform two tasks to prepare your system for the addition of NS X.25 before your HP representative arrives. You must:

- Install the physical link(s) to the network(s) which will be accessed. You may need to install modems and/or telephone lines, depending on the network requirements. Refer to Section 3 "Network Planning and Configuration" in the NS 3000/V Network Manager Reference Manual, Volume I for information on network requirements.
- Perform a full system back-up.

## HP REPRESENTATIVE INSTALLATION TASKS

Your HP representative will perform the following installation tasks:

- Install the product hardware (i.e. the INP board and the appropriate cable).
- Add product hardware characteristics to the I/O configuration file.
- Install the product software.

Each of these tasks is briefly discussed in the pages that follow.

### Hardware Installation

One dedicated INP board and the appropriate cable (i.e. a synchronous modem cable, a high-speed digital cable, or a direct connect interface cable) is needed for each physical link to the public or private data network, or to another host. The INP board should be installed by your HP representative.

## I/O Configuration

NS X. 25 characteristics need to be added to the I/O configuration file. A new device driver and multiple virtual terminals must be specified. Also, PAD terminals and PAD printers need to be added to the I/O configuration file. The INP is the communications device used by NS X. 25. An X. 25 device driver (IOINP1) must be configured for every INP board in your system.

Virtual terminals (IOVTERMO) are configured in pools. You need to configure as many virtual terminals as are needed for concurrent access over all the NS links installed. Also, configure enough PAD devices (IOPADTRM for terminals and IOPADLP for printers) for your data communications needs.

These product specific characteristics are added to the I/O configuration file by way of the SYSDUMP dialogue. When you enter SYSDUMP, you are asked a series of questions. Your answers provide the information required by MPE for the I/O configuration of each device as well as general system configuration.

What follows is a sample SYSDUMP dialogue with the responses you might use to modify an existing I/O configuration file for an X.25 NI. Updates to IOINP1, IOVTERMO, IOPADTRM and IOPADLP are shown. Additionally, a sample configuration is listed for your reference.

### Sample Dialogue - IOINP1/Device Driver

The SYSDUMP dialogue begins as listed below. Prompts are shown on the left and recommended responses are underlined and/or explained on the right.

:SYSDUMP

| ANY CHANGES?                         | YES                                                                                                    |
|--------------------------------------|----------------------------------------------------------------------------------------------------|
| SYSTEM ID = HP32033v.uu.ff?          | RETURN                                                                                                    |
| MEMORY SIZE=nnnn (MIN=nnn,MAX=nnnn)? | RETURN                                                                                                    |
| I/O CONFIGURATION CHANGES?           | YES                                                                                                    |
| LIST I/O DEVICES?                    | Enter YES to print a listing of the current $I/O$ configuration. Enter <u>NO</u> or <u>RETURN</u> to continue.                                |
| LIST CS DEVICES?                     | Enter YES to print a listing of all the CS devices currently configured. Enter $\underline{NO}$ or $\underline{RETURN}$ to continue.          |
| LIST DEVICE DEFAULTS?                | RETURN                                                                                                    |
| HIGHEST DRT=nnn (MIN=mm,MAX=ppp)?    | Check to see if the value listed here as nnn is large enough<br>to include all the data communications devices you are<br>going to configure. |
| LOGICAL DEVICE #?                    | To specify the device to be added or removed, enter the logical device number (ldev) unique to that device.                                   |
| DEVICE NAME?                         | (RETURN)                                                                                                    |
| DRT #?                               | If adding a device, enter its Device Reference Table (DRT)<br>entry number (assigned by the HP customer engineer).                            |
| UNIT #?                              | <u>o</u>                                                                                                    |
| SOFTWARE CHANNEL #                   | <u>0</u>                                                                                                    |
| TYPE?                                | 17 (= INP device driver).                                                                                                    |
| SUBTYPE?                             | Enter $\underline{1}$ or $\underline{3}$ where:                                                                                               |
|                                      | 1 = non-switched line with modem cable/modem eliminator cable.                                                                                |
|                                      | 3 = hardwired line, synchronous transmission.                                                                                                 |
|                                      | The value entered here will be overridden by the value entered when you configure your link with NMMGR.                                       |

RECEIVE TIMEOUT?

LOCAL TIMEOUT?

CONNECT TIMEOUT?

DUAL SPEED? (Subtype 1 only)

HALF SPEED? (Subtype 1 only)

SPEED CHANGEABLE?

TRANSMISSION SPEED?

TRANSMISSION MODE?

PREFERRED BUFFER SIZE?

DRIVER CHANGEABLE?

DRIVER OPTIONS?

DRIVER NAME?

RETURN

Default: 20 (Do not enter 0.)

(RETURN)

Default: 20

Range: 5-900 seconds; 0 disables the timer.

120 for Subtype 1 and 3.

**Default:** 900

Range: 60-900 seconds; 0 disables the timer.

The value entered here will be overridden by the value entered when you configure your link with NMMGR.

Enter YES if the local modem is dual speed (European models).

Enter  $\underline{NO}$  if it is single speed. A NO response causes the next step to be skipped.

Enter <u>YES</u> if the local modem is to operate at half speed. Enter  $\overline{NO}$  if it is to operate at full speed.

Enter YES to allow the speed of the line to be changeable.

Enter the transmission speed of the line in characters per second (Bit Rate/8). The value entered here will be overridden by the value entered when you configure your link with NMMGR.

**Default:** The speed specified is ignored for connections with modems that provide internal clocking signals. For all other connections, the speed you specify becomes the default. The value entered here will be overridden by the value entered when you configure your link with NMMGR.

Speeds: 150, 300, 600, 900, 1200, 2400, 4800, 7000

For NS links, always enter 0.

1024 words. The value entered here will be overridden by the value entered when you configure your link with NMMGR.

NO

0

IOINP1 For NS X. 25, the driver name must be IOINP1.

DEVICE CLASSES?

NSINP

### Sample Dialogue - IOVTERM0/Virtual Terminals

The SYSDUMP dialogue begins as listed below. Prompts are shown on the left and recommended responses are underlined and/or explained on the right.

### :SYSDUMP

| ANY CHANGES?                                    | YES                                                                                                    |
|-------------------------------------------------|----------------------------------------------------------------------------------------------------|
| SYSTEM ID = HP32033v.uu.ff?                     | (RETURN)                                                                                                    |
| MEMORY SIZE=nnnn (MIN=nnn,MAX=nnnn)             | ? (RETURN)                                                                                                    |
| I/O CONFIGURATION CHANGES?                      | YES                                                                                                    |
| LIST I/O DEVICES?                               | Enter YES to print a listing of the current $I/O$ configuration. Enter <u>NO</u> or <u>RETURN</u> to continue.                                |
| LIST CS DEVICES?                                | Enter <u>YES</u> to print a listing of all the CS devices currently configured. Enter <u>NO</u> or (RETURN) to continue.                      |
| LIST DEVICE DEFAULTS?                           | RETURN                                                                                                    |
| HIGHEST DRT=nnn (MIN=mm,MAX=ppp)?               | Check to see if the value listed here as nnn is large enough<br>to include all the data communications devices you are<br>going to configure. |
| LOGICAL DEVICE #?                               | To specify a device to be added or removed, enter the logical device number (ldev) of that device.                                            |
| DEVICE NAME?                                    | RETURN                                                                                                    |
| DRT #?                                          | For NS X.25 links, you must back reference the system console (i.e. # followed by the ldev number of the console).                            |
| UNIT #?                                         | <u>0</u>                                                                                                    |
| SOFTWARE CHANNEL #?                             | <u>0</u>                                                                                                    |
| TYPE?                                           | <u>16</u>                                                                                                    |
| SUBTYPE?                                        | Enter <u>0</u> in all cases.                                                                                                    |
| ENTER [TERM TYPE #],<br>[DESCRIPTOR FILENAME] ? | <u>0</u>                                                                                                    |
| SPEED IN CHARACTERS PER SECOND?                 | <u>0</u>                                                                                                    |
| RECORD WIDTH?                                   | 40                                                                                                    |

Enter the same ldev as the LOGICAL DEVICE # requested OUTPUT DEVICE? above.

ACCEPT JOBS/SESSIONS?

ACCEPT DATA?

INTERACTIVE?

DUPLICATIVE?

INITIALLY SPOOLED?

AUTO REPLY?

DRIVER NAME?

DEVICE CLASSES?

<u>NO</u> YES YES NO NO

YES

IOVTERMO

Enter the device class VTERM for each configured IOVTERM0 virtual terminal.

### Sample Dialogue - IOPADTRM and IOPADLP/PAD Devices

The SYSDUMP dialogue begins as listed below. Prompts are shown on the left and recommended responses are underlined and/or explained on the right. Most of the information given in the PAD dialogue below applies to both PAD terminals and PAD printers. Where differences exist between terminals and printers, they are stated.

NOTE For NS X.25, PAD devices are back-referenced to the LDEV of the console, not the LDEV of the INP. :SYSDUMP ANY CHANGES? YES SYSTEM ID = HP32033v.uu.ff? (RETURN) MEMORY SIZE=nnnn (MIN=nnn,MAX=nnnn)? (RETURN) I/O CONFIGURATION CHANGES? YES LIST I/O DEVICES? Enter YES to print a listing of the current I/O configuration. Enter NO or **RETURN** to continue. LIST CS DEVICES? Enter YES to print a listing of all the CS devices currently configured. Enter NO or **RETURN** to continue. LIST DEVICE DEFAULTS? (RETURN) HIGHEST DRT=nnn (MIN=mm, MAX=ppp)? Check to see if the value listed here as nnn is large enough to include all the data communications devices you are going to configure. LOGICAL DEVICE #? To specify a device to be added or removed, enter the logical device number (LDEV) of that device. **DEVICE NAME?** (RETURN) DRT #? Enter the LDEV number of the console, preceded by a pound sign (#). To remove a device, enter 0; the dialogue returns to the LOGICAL DEVICE #? prompt. UNIT #? 0 SOFTWARE CHANNEL #? 0 TYPE? Enter 16 for terminals, 32 for printers.

SUBTYPE?

ENTER [TERM TYPE #],

Enter 0.

enter 14.

Default: 240.

40 for terminals; 66 for printers.

For terminals, enter the same LDEV as the LOGICAL DEVICE # requested above. For printers, enter 0.

Enter 0 for terminal LDEVs designated for both incoming

and outgoing calls; enter 1 for terminal LDEVs designated for outgoing calls only. For LDEVs assigned to printers,

Enter 24 for terminals; 18 or 26 for printers.

YES for terminals; NO for printers.

NO for terminals; NO for printers.

YES for terminals; NO for printers.

YES for terminals; NO for printers.

NO

NO

Enter the appropriate name:

**IOPADTRM** for **PAD** terminal

**IOPADLP** for **PAD** printer

The usage of device class names is optional for PAD. If you wish to use device class names, you may want to use PADTERM for terminals and PADLP for printers.

[DESCRIPTOR FILENAME] ?

SPEED IN CHARACTERS PER SECOND?

**RECORD WIDTH?** 

**OUTPUT DEVICE?** 

ACCEPT JOBS/SESSIONS?

ACCEPT DATA?

**INTERACTIVE?** 

DUPLICATIVE?

INITIALLY SPOOLED?

AUTO REPLY?

DRIVER NAME?

**DEVICE CLASSES?** 

## Sample Configuration

|      | DRT<br># | U      | С<br>Ц | T :    | SUB | TEDM | TNAL  | REC   |     | MOD  | E |                 | DEVICE                   |
|------|----------|--------|--------|--------|-----|------|-------|-------|-----|------|---|-----------------|--------------------------|
| #    | π        | I<br>T | A<br>N | P<br>E |     | TYPE | SPEED | WIDIN | DEV |      |   | NAME            | CLASS ES                 |
| 1    | 33       | 0      | 0      | 3      | 5   |      |       | 128   | 0   |      |   | HIOMDSC2        | DISC<br>SPOOL<br>SYSDISC |
| 2    | 34       | 0      | 0      | 3      | 5   |      |       | 128   | 0   |      |   | HIOMDSC2        | DISC                     |
| 6    | 40       | 0      | 0      | 32     | 4   |      |       | 66    | 0   |      | S | HIOLPRTO        | LP                       |
| 7    | 35       | 0      | 0      | 3      | 3   |      |       | 128   | 0   |      | R | HIOCTAP1        | CTAPE                    |
|      |          |        |        |        |     |      |       |       |     |      |   |                 | SDISC                    |
| 8    | 38       | 0      | 0      | 24     | 2   |      |       | 128   | 0   |      | R | HIOTAPE2        | ΤΑΡΕ                     |
| 10   | 37       | 0      | 0      | 24     | 0   |      |       | 128   | LP  | JA   |   | <b>HIOTAPE0</b> | JOBTAPE                  |
| 11   | 39       | 0      | 0      | 32     | 8   |      |       | 66    | 0   |      | S | HIOPPRTO        | EPOC                     |
|      |          |        |        |        |     |      |       |       |     |      |   |                 | PP                       |
|      |          |        |        |        |     |      |       |       |     |      |   |                 | LASER                    |
| 20   | 8        | 0      | 0      | 16     | 0   | 10   | 1920  | 40    | 20  | JAI  | D | HIOTERM1        | TERM                     |
|      |          |        |        |        |     |      |       |       |     |      |   |                 | CONSOLE                  |
| 21   | 8        | 1      | 0      | 16     | 0   | 10   | 960   | 40    | 21  | JAI  | D | HIOTERM1        | TERM                     |
| 22   | 8        | 2      | 0      | 16     | 0   | 10   | 960   | 40    | 22  | JAI  | D | HIOTERM1        | TERM                     |
| 23   | 8        | 3      | 0      | 16     | 0   | 10   | 960   | 40    | 23  | JAI  | D | HIOTERM1        | TERM                     |
| 24   | 8        | 4      | 0      | 16     | 0   | 10   | 960   | 40    | 24  | JAI  | D | HIOTERM1        | TERM                     |
| 25   | 8        | 5      | 0      | 16     | 0   | 10   | 960   | 40    | 25  | JAI  | D | HIOTERM1        | TERM                     |
| 26   | 8        | 6      | 0      | 16     | 0   | 10   | 960   | 40    | 26  | JAII | D | HIOTERM1        | TERM                     |
| 27   | 8        | 7      | 0      | 16     | 0   | 10   | 960   | 40    | 27  | JAI  | D | HIOTERM1        | TERM                     |
| 100  | 36       | 0      | 0      | 17     | 1   |      |       | 0     | 0   |      |   | IOINP1          | NSINP                    |
| 101# | 20       | 0      | 0      | 16     | 0   | ??   | 240   | 40    | 101 | JI   | 5 | IOVTERMO        | VTERM                    |
| 102# | 20       | 0      | 0      | 16     | 0   | ??   | 240   | 40    | 102 | JI   | ) | IOVTERMO        | VTERM                    |
| 133# | 20       | 0      | 0      | 16     | 1   | 24   | 240   | 40    | 133 | JI   | ) | IOPADTRM        | PADTERM                  |
| 134# | 20       | 0      | 0      | 16     | 0   | 24   | 240   | 40    | 134 | JI   | ) | IOPADTRM        | PADTERM                  |
| 135# | 20       | 0      | 0      | 32     | 14  | 18   | 240   | 66    | 0   |      |   | IOPADLP         | PADLP                    |
| 136# | 20       | 0      | 0      | 32     | 14  | 26   | 240   | 66    | 0   |      |   | IOPADLP         | PADLP                    |

### Software Installation

The software installation requirements for NS X. 25 are the same as those for all the NS3000/V network links. These installation requirements are discussed in Section 4 "System Configuration" in the NS3000/V Network Manager Reference Manual, Volume 1. Refer to that manual for detailed information on software installation requirements. For the purpose of this summary, we are assuming concurrent operation of NS X. 25 and NS3000/V.

| N     | 0. | TE |   |   |
|-------|----|----|---|---|
| <br>_ |    | -  | _ | - |

The system must have a minimum of two megabytes of memory and the Expanded System Table Microcode. Systems that are now memory-limited must add one megabyte to maintain current performance.

Before you activate NS X. 25, you should check the limits in your system tables. The following guidelines indicate what the entries should be for the Code Segment Table (CST), the Data Segment Table (DST), the Process Control Block Table (PCB), and the I/O Queue Table (IOQ). For a more complete explanation of these settings and for the meanings of the items in italics refer to Section 4 "System Configuration" in the NS 3000/V Network Manager Reference Manual, Volume 1.

For NS X. 25:

CST: 54 DST: 4

For NS3000/V:

CST: 40 DST: 7 + (3 \* NumConn) PCB: 1 + NumConn IOQ: 0

In addition, if you do not already have DS/3000:

```
CST: 21
DST: 2 + (3 * NumLinks) + NumPad&Terms + NumSess + NumDSlines
PCB: NumLinks
IOQ: 5 + NumSess
```

The following system parameters are recommended for NS3000/V and NS X.25:

Interrupt Control Stack: Increase to 2048 words for the Series 4X. Increase to 4096 words for the Series 6X.

Virtual Memory: Configure an additional 30K sectors of virtual memory. This may need to be increased if the number of TCP connections is more than the HP recommended value (32).

Maximum Number of Concurrent Running Programs: Increase to at least 20.

Maximum Code Segment Size: Increase to 16834 words.

Loader Segment Table Size: Increase to 32700 words.

Maximum Stack Size: Increase to 31232 words.

Maximum Extra Data Segment Size: Increase to 32764 words.

After you have installed the product hardware and software (as described in Section 2), you must configure the NS X.25 Link to operate in accordance with the network's requirements. The following section provides step-by-step instructions that will enable you to configure a node for X.25 communications. However, before you configure your NS node, you must:

- Complete the Configuration Worksheets (see Appendix B).
- Run SYSDUMP to obtain a listing of the I/O configuration for your system.
- Obtain a copy of the PDN subscription, or
- Obtain a copy of the private PSN X.25 configuration parameters.

If you need detailed reference material or examples, please refer to Section 3 "Network Planning and Configuration" and Section 5 "The NMS Configurator (NMMGR)" in the NS3000/V Network Manager Reference Manual, Volume 1.

## CONFIGURATION OVERVIEW

### NOTE

From the perspective of the HP 3000, each port on an HP 2334A is considered a node and must be configured accordingly. Therefore, generic references to *node* in this section also apply to PAD terminals and printers connected to an HP 2334A that will be accessed by outgoing calls from a remote HP 3000.

Most of the configuration information required for the operation of the NS X.25 Link is contained in two files. The default names for these files are NSDIR.NET.SYS and NSCONF.NET.SYS. You can rename the NSCONF.NET.SYS file but the file name you specify must be in the group NET of the account SYS.

Each node must have a network directory file called NSDIR.NET.SYS. The network directory file lists the NS Node Names and IP Addresses for all the nodes on the network. A network directory file is analogous to a telephone directory. A telephone directory contains the names and addresses of persons who live within the vicinity, just as the network directory file contains the names and addresses of the nodes on the network.

The network configuration file, called NSCONF.NET.SYS, defines a node's interface to the network. Specifically, the file contains routing information that is essential to a network. The routing information defines the path from node to node. The configuration file's function parallels a street map's function. If you know who you need to talk to and you have their address, you can use a street map to show you how to get from your location to your destination. The network configuration file acts as a map to the location of nodes on the network.

You enter the information contained in the above two files through the use of the Node Management Services Configuration Manager (NMMGR). NMMGR is a utility program that presents a series of
VPLUS/3000 block-mode screens that display and accept configuration information to create or update the network directory file and/or the network configuration file.

There are two ways to configure your network through NMMGR. The first, called Manual Network Interface Configuration, makes use of the entire configuration interface. The second, called Guided Network Interface Configuration, presents a reduced set of screens that require minimal data entry.

Manual Network Interface Configuration is used for detailed configuration tasks. An example of such a task would be to modify a specific value in an existing configuration file. This process is more suited to the experienced user. For detailed information on manual configuration, please refer to Section 5 "The NMS Configurator (NMMGR)" in the NS3000/V Network Manager Reference Manual, Volume I.

You should use Guided Network Interface Configuration to create the network configuration file (NSCONF.NET.SYS) when you are defining a node's X.25 configuration for the first time. The program will lead you through the necessary screens and supply default values for many of the parameters.

This section documents the guided configuration process. Specifically, this section describes the simplest methods for:

- Using Guided Network Interface Configuration.
- Creating the network directory file (NSDIR.NET.SYS).

Note that the network directory file (NSDIR.NET.SYS) cannot be created or modified by way of guided configuration. Information for creating or modifying the network directory file appears later in this section. It is assumed that you are already familiar with the general operation of NMMGR. If you are not, please refer to the NS3000/V Network Manager Reference Manual, Volume I.

## Leaving NMMGR Without Saving Configuration Information

If you find it necessary to leave NMMGR before the configuration process is complete, type EXIT on the command line, and then press (ENTER). The program will warn you that you are in the middle of guided configuration. Press (TAB) to move the cursor back to the Command field. You will need to type the EXIT command and press (ENTER) a second time, if you still want to abandon the configuration process.

# **GUIDED NETWORK INTERFACE CONFIGURATION**

The guided configuration program has two branches. The branch you use will depend on your task. One branch is called NETXPORT CONFIGURATION. This branch allows you to create or modify a network configuration file (NSCONF.NET.SYS). The other branch is titled ONLINE MODIFICATION.

The guided configuration program assumes certain default values for most of the configuration data required; however, you will be prompted to provide required information in some fields. The fields for which you must supply values are listed in the Configuration Worksheets. Remember, you must complete the worksheets before beginning the configuration process. See Appendix B for the sample worksheets.

The first step in the guided configuration process is to reach the Guided Network Interface Configuration screens. To reach these screens, perform the following steps.

## Step 1

Issue the run command for NMMGR. To do this type RUN NMMGR.PUB.SYS at the MPE/V prompt (:), and then press <u>RETURN</u>. You must have network manager (NM) and network administrator (NA) capability to run this program.

## Step 2

The OPEN CONFIGURATION/DIRECTORY FILE screen is displayed. Type the name of the network configuration file you want to create or update in the Configuration file name field. The file name you specify must be in the group NET of the account SYS. Remember though, the file name NSCONF.NET.SYS is the default name expected by the Network Transport Software. After you finish typing the file name, press the appropriate soft key, either OPEN CONFIG ( $f_1$ ) or CREATE CONFIG ( $f_2$ ).

## Step 3

The MAIN screen is displayed. Press Go To Guided (73).

## Step 4

The GUIDED SUBSYSTEM CONFIGURATION screen is displayed. Press Go To NET CONF (71).

## Step 5

The GUIDED NETWORK INTERFACE CONFIGURATION screen is displayed. Type the Network Interface Name (NI) in the Network Interface Name field. Use the same network name you specified in your Configuration Worksheets. Then press Go To X.25 (<u>75</u>).

You will now be guided automatically, in a forward sequence, through the screens that require data entry for this configuration. The guided configuration program will supply default values in many of the fields. You will need to enter information in the remaining fields, as specified in your Configuration Worksheets.

The following steps show the sequence of screens the guided configuration program will take you through. You will only be able to move forward, since **Prior Screen** ( $\frown B$ ) is disabled. If the node was previously configured, not all of the screens will appear, as noted in the explanation of that screen.

## Step 6

The NODE NAME CONFIGURATION screen is displayed. Here, you need to assign a local NS Node Name. Use *nodename.domain.organization*, where the node name you choose will identify only your local X.25 node. After you have typed the node name in the Local NS Node Name field, press Update Data (<u>76</u>).

#### NOTE

If this node has already been configured for a different network (i.e. a LAN or router network), then this screen will not be displayed.

## Step 7

The LINK CONFIGURATION screen is displayed. The default link name, LAPBLINK, appears in the Link Name field. The default link type, LAPB, appears in the Types: field. These values are the correct values for X. 25. Press Add ((75)) to add them to the file.

| _ |    |   |   |  |
|---|----|---|---|--|
|   | NO | T | Ε |  |
|   |    |   |   |  |

If LAPBLINK has been specified as the link name for a separate network, choose an alternative link name. The link name you use can be up to eight characters. The type for the X.25 link must be LAPB in all instances.

## Step 8

The LINK CONFIGURATION: LAPB DATA screen is displayed. You are asked to enter the logical device number of the NS INP. Refer to your SYSDUMP listing for the logical device number of the NS INP. You must also select a local mode value (5=DTE or 6=DCE). If you are transmitting over a PDN (Public Data Network), you must specify 5. Finally, verify that the LAP-B parameter values entered on this screen match your subscription values. After you have entered and verified the information for this screen, press Update Data (76).

## Step 9

The GENERAL X.25 screen is displayed. If you are transmitting over a PDN, you must use X.25-PDN as the network name. Press TAB to move the cursor to the Local X.25 Address Key field and enter the local X.25 address key. You should use the "node" part of your local node name as the local X.25 address key. For example, if *tiger.d.o* is your local node name, then you would specify *tiger* as the local X.25 address key. When you have entered the local X.25 address key, press Update Data ( $\frown f_6$ ). You will automatically be moved to the next screen.

## Step 10

The X.25 LOCAL ADDRESS & VIRTUAL CIRCUIT ASSIGNMENT screen is displayed. Press TAB to move the cursor to the Local X.25 Node Address field and enter your local X.25 node address. Additionally, you need to enter the lowest and highest values for the Two-Way Switched Virtual Circuits (SVC), as specified by your subscription. Press TAB to move the cursor to the Two-Way Switched Virtual Circuits (SVC) field. After you have made these additions, verify that the values you entered match the subscription values. Press Update Data (76).

## Step 11

The X.25 NETWORK & FLOW CONTROL PARAMETERS screen is displayed. If you are transmitting over a PDN, the default value 1 will be displayed in the X.25 Packet Level field. You need to check the Default Values for Flow Control Parameters against the subscription values. These values must match. Press Update Data (76).

# Step 12

The X.25 USER FACILITIES SETS screen is displayed. The following default values should be listed in the Name and Type fields: PADFSET SVC, POOLFSET SVC, STDPFSET PVC, STDSFSET SVC. These are the settings that need to be used for a PDN network. Press Next Screen ( $f_8$ ).

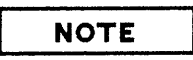

On the X.25 USER FACILITIES SETS screen, you can either accept the displayed user facility set or modify the user facility set to match your subscription service. If your network is not a PDN, you should change the values in these fields to match the values specified in your subscription service.

## Step 13

The X.25 SVC ADDRESS KEY PATHS screen is displayed. Type your X.25 address key in the X.25 Address Key field. Press TAB to move the cursor to the X.25 Address field; type your local X.25 node address. Press TAB to move the cursor to the Default Facility Set field; type STDSFSET. (For PAD, type PADFSET if you will accept reverse charging; otherwise type STDFSET. Also, if you wish to accept incoming calls from all PADs, you can type PAD in the X.25 Address Key field and enter all zeroes in the X.25 Address field.) You must add this information for every X.25 node on your IP network. You can enter this information all at once, up to the limit on the screen. After you have entered all the required values for each node, verify that the addresses you entered are correct and the same as those on your Configuration Worksheets. Press Update Data ( $f_6$ ). Press Next Screen ( $f_8$ ) to move to the next screen.

## Step 14

The IP PROTOCOL CONFIGURATION screen is displayed. Enter the IP address from your configuration worksheets for the X.25 NI you are configuring in the IP Internet Address field. Press Update Data ( $\frown f_6$ ).

## Step 15

The NEIGHBOR GATEWAYS screen is displayed. If your network is an intranet network, (as opposed to an internet network) press Next Screen ( $\frown B$ ). This will bring you to the VALIDATE CONFIGURATION FILE screen (see Step 17 below).

If your network is an internet network, you must enter the gateway node name in the Gateway Name field. The gateway node name should reflect the NS node name of the gateway you wish to use between this node (X. 25) and a node on another IP network (i.e. LAN or router network). After you have typed the gateway node name in the Gateway Name field, press Add (75) to add the gateway node name to the network.

# Step 16

The NEIGHBOR GATEWAY REACHABLE NODES screen is displayed. Type the gateway IP address in the Neighbor Gateway IP Internet Address field. The cursor is automatically forwarded to the IP Network Address field; type the IP network number for the reachable network. The cursor is automatically forwarded to the Hops field; type the number of hops necessary to reach the remote network. Press Update Data ( $\frown 6$ ) then press Next Screen ( $\frown 8$ ). This will bring you back to the NEIGHBOR GATEWAYS screen. If you need to add other gateways, repeat Step 15 and Step 16. Otherwise, press Next Screen ( $\frown 8$ ) to go to Step 17.

# Step 17

The VALIDATE CONFIGURATION FILE screen is displayed. To check for inconsistencies between the values you entered in the network configuration file and the values on your Configuration Worksheets, press Validate NETXPORT ( $(f_1)$ ). Press RETURN when you are finished viewing the screen's content. Use the TAB key to move the cursor to the Command field. Type EXIT and then press ENTER.

If you found errors in the network configuration file, refer to Section 5 "The NMS Configurator (NMMGR)" in the NS3000/V Network Manager Reference Manual, Volume 1 for instructions on using direct branching. Direct branching is a facility that will allow you to modify specific values in the network configuration file.

You have completed the process for creating the network configuration file (NSCONF.NET.SYS). You now need to create the network directory file (NSDIR.NET.SYS).

## NOTE

For PAD access on outgoing calls, an additional screen is required. This screen can be accessed using manual configuration only, not through guided configuration. This screen contains LDEV-to-nodename mapping information. Section 5 includes a detailed explanation of the LDEV-to-nodename mapping scheme. Appendix C, which contains configuration worksheets, includes a worksheet for you to list LDEVs and their corresponding nodenames.

## **CREATING THE NETWORK DIRECTORY FILE**

Every node on an X.25 network must have a network directory file. The file, in all instances, must be called NSDIR.NET.SYS. The network directory file lists the NS Node Names and IP Addresses for all the nodes on the network.

You create the network directory file by running the NMMGR program and providing, when prompted, essential information. But, before you create the network directory file you must complete the Configuration Worksheets (see Appendix C). You will refer to these worksheets while using NMMGR to create your network directory file.

NMMGR can be used to both create a network directory file and to update an existing network directory file. What follows is a step-by-step procedure for creating a network directory file (NSDIR.NET.SYS). If you wish to update an existing network directory file, or need detailed information on manual configuration, refer to the Network Directory section in the NS3000/V Network Manager Reference Manual, Volume I.

## Step 1

Issue the run command for NMMGR. To do this type RUN NMMGR.PUB.SYS at the MPE/V prompt (:), and then press RETURN. You must have network manager (NM) and network administrator (NA) capability.

### Step 2

The OPEN CONFIGURATION/DIRECTORY FILE screen is displayed. Press the appropriate function key, either Create Directory ( $f_4$ ) or Open Directory ( $f_3$ ).

## Step 3

The NETWORK DIRECTORY MAIN screen is displayed. This is the main directory screen from which all directory functions are accessed. Press UPDATE Dir  $(\underbrace{r_1})$  to begin constructing the network directory file.

## Step 4

The NETWORK DIRECTORY SELECT NODE NAME screen is displayed. On this screen, you add the node name of the nodes on your network to the network directory file, one node at a time. There are line numbers on the screen next to each Node Name. Type the line number of the Node Name field that will contain this node's name after it has been added to the network directory file. Press TAB to move the cursor to the New Node Name field and enter the node name of the X.25 NI you are configuring. Press ADD ( $f_5$ ) to add the listed node name to the network directory file. Remember that PAD devices accessed by outgoing calls are also considered nodes and should be listed in your worksheets.

## Step 5

The NETWORK DIRECTORY DATA screen is displayed. On this screen, you must enter the path report data for the node whose name appears in the Node Name field. Type the IP address in the IP Address field for the node listed in the Node Name field. The cursor will automatically move to the Type\* field; enter 3 to specify the type for an X.25 node. The cursor will automatically move to the Additional Address field; type the X.25 address key for the node listed in the Node Name field. Remember, you can refer to your Configuration Worksheets for this data. After you have entered the path report data for the node listed in the Node Name field, press Update Data ( $f_6$ ). (For each PAD device, the value

configured here maps to a real X.25 address configured for the HP 2334A port to which the PAD device is connected.)

You will need to repeat Step 4 and Step 5 for every node you want to add to the network directory file (NSDIR.NET.SYS). If you need to add more nodes to the network directory file, press **Prior Screen** ( $\frown B$ ) to return to the NETWORK DIRECTORY SELECT NODE NAME screen. After you have added the node names and the path report data to the network directory file, press  $\frown AB$  to move the cursor to the Command field. Type EXIT, and then press  $\frown BD$ .

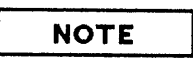

When specifying path report data for an NS LAN node or a Router node, the Type must be 1 with an Additional Address of NONE. When specifying path report data for an X.25 node, including PAD devices accessed by outgoing calls, the Type will be 3 and the Additional Address will be the X.25 address key you specified in your network configuration file (NSCONF.NET.SYS).

You have now created the network directory file (NSDIR.NET.SYS).

## LOGGING CONFIGURATION

Logging can be used for many purposes. For instance, it can be used to record events such as errors and console commands. It can also be used to examine the behavior of a node.

Logging is automatically enabled for the network transport (Subsystem 3) when you create the network configuration file (NSCONF.NET.SYS) in Guided Network Interface Configuration. HP recommends that you temporarily enable Class 5 when you have created or updated the network configuration file. This is advisable because X.25 packet exchanges are logged in Subsystem 3 and Class 5 of the network configuration file. While these are enabled, you can examine the X.25 behavior of a node.

In addition, for PAD support logging, you can enable Network Services (Subsystem 6), classes 2, 3 and 5 in the NMCONFIG.PUB.SYS configuration file. You can also enable Class 4 for detailed logging.

Once you have verified that the X.25 connection works, you should disable Class 5 of Subsystem 3 and Class 4 of Subsystem 6. By disabling these classes, you will prevent excessive console and/or disc logging messages. For more information on logging, and instructions on logging configuration modification, refer to the Logging Configuration section in the NS3000/V Network Manager Reference Manual, Volume I.

This section shows examples of the commands used for:

- Starting NS X.25.
- Opening a connection.
- Using an existing X.25 connection.
- Closing an existing X.25 connection.
- Shutting down an X.25 network.

It also explains the function of these commands and their accompanying logging messages.

# **STARTING NS X.25**

You start NS X.25 by entering a sequence of two commands, NETCONTROL START and NSCONTROL START, at the MPE prompt (:). The example below shows a typical start-up procedure, with NS logging classes 1 to 5 enabled for on-line display. It assumes that the configuration is valid, that the INP board, the connection cable, and the network are functioning, and that no previous commands have been issued.

Both the commands and the logging messages are shown as they would appear on your console. To clarify the meaning of specific commands and messages, line numbers have been assigned which correspond to the numbered explanations that follow in the example. The line numbers are shown in parentheses to the left of the associated lines.

## Example

- (1) :NETCONTROL START; NET=X25NET
- (2) \*\* NETXPORT Control Process; Transport start - Loc: 50; Class: 4; Parm= %000030; PIN: 24
- (3) \*\*\* NETXPORT TCP SIP; General protocol start
   Loc: 10; Class: 4; Parm= %000000; PortID: %000231 %026127
   \*\*\* NETXPORT PXP SIP; General protocol start
   Loc: 8; Class: 4; Parm= %000000; PortID: %000231 %026175
   \*\*\* NETXPORT IP Update; General protocol start
   Loc: 3; Class: 4; Parm= %000000; PortID: %000231 %026243
   \*\*\* NETXPORT PXP; PM activated
   Loc: 6; Class: 5; Parm= %000000; PortID: %000241 %000036
- (4) \*\* NETXPORT X.25 NI; Network interface start
   Loc: 78; Class: 4; Parm= %000000; PortID: %000252 %002320
- (5) \*\* NETXPORT IP; Protocol start
   Loc: 102; Class: 4; Parm= %000000; PortID: %000252 %002366
- (6) **\*\*** NETXPORT X.25; Protocol start

- Loc: 5018; Class: 4; Parm= %000022; PortID: %000252 %002434

- (7) \*\* NETXPORT X.25; RESTART sent
   Loc: 721; Class: 5; Parm= %000000; PortID: %000252 %002434
  - \*\* NETXPORT X.25; CAUSE/DIAG codes
     Loc: 721; Class: 5; Parm= %000000; PortID: %000252 %002434
- (8) \*\* NETXPORT Control Process : STATIC UPDATE; Update - Loc: 167; Class: 5; Parm= %000000; PortID: %000231 %026061
- (9) \*\* NETXPORT X.25; RESTART received - Loc: 754; Class: 5; Parm= %000000; PortID: %000252 %002434
  - \*\* NETXPORT X.25; CAUSE/DIAG codes
     Loc: 754; Class: 5; Parm= %003631; PortID: %000252 %002434
- (10) \*\* NETXPORT X.25; PM activated - Loc: 754; Class: 4; Parm= %000000; PortID: %000252 %002434

#### (11) :<u>NSCONTROL START, NET=X25NET1</u>

(12)NSSTATL NETWORK SERVICE STARTED. NSSTAT NETWORK SERVICE STARTED. HDSPNS NETWORK SERVICE STARTED. PDS NETWORK SERVICE STARTED. LOOPBACK NETWORK SERVICE STARTED. RPML NETWORK SERVICE STARTED. RPM NETWORK SERVICE STARTED. PTOPL NETWORK SERVICE STARTED. PTOP NETWORK SERVICE STARTED. RFAL NETWORK SERVICE STARTED. RFA NETWORK SERVICE STARTED. NFTL NETWORK SERVICE STARTED. NFT NETWORK SERVICE STARTED. VTRL NETWORK SERVICE STARTED. VTR NETWORK SERVICE STARTED. VT NETWORK SERVICE STARTED. PADL NETWORK SERVICE STARTED ON NETWORK X25NET1. PAD NETWORK SERVICE STARTED ON NETWORK X25NET1.

## **Explanation**

 A user with network manager (NM) capability types the NETCONTROL START command at the MPE prompt (:). The required network interface (NI) name is identified in the NET parameter. In this example, the name X25NET is configured to identify an X.25 NI. Because a configuration file is not specified, the network transport control process reads the NSCONF.NET.SYS file for the required configuration data.

- 2) Command syntax is checked and verified. In this example, the network transport is inactive so the control process is awakened, as indicated in this message. The NSCONF.NET.SYS file is read and validated.
- 3) The control process starts the transport general protocols (transmission control protocol [TCP] packet exchange protocol [PXP], and internet protocol update [IPU]). Configuration values for these protocols are read from the NSCONF.NET.SYS file and they are stored for later use. As Level 4 entities, TCP and PXP are used by every NI defined for the node. IPU routes the store and forward messages between NIs on the local node. The activated PXP protocol module message signifies that the NetIPC socket registry is opened. The user defined local node name, also defined for all NIs, is read from the NSCONF.NET.SYS file.
- 4) This message indicates that the X.25 NI called X25NET was located and is being started. Configuration data for the NI type X.25 known as X25NET is read from the NSCONF.NET.SYS file and is stored for later use. X25NET buffer ports are created and the data structure is initiated.
- 5) The IP module for X25NET is started. The local IP address for X25NET is read from the NSCONF.NET.SYS file and stored for future use.
- 6) Level 3 of X. 25 is started. Configuration parameters (X. 25) are read from NSCONF.NET.SYS and stored for later use and X. 25 tables are initiated. The configuration parameters noted include DTE/DCE definition, flow control parameters, and virtual circuit allocation. The LAP-B code is downloaded from a disc file to the LAP-B firmware on the INP board. Level 2 operation is enabled. The NSDIR.NET.SYS file is read and path reports that match the local IP network are downloaded to the X25NET NI.
- 7) X. 25 signals that it is sending a RESTART packet to initiate the DTE/DCE Level 3 interface. It assumes that Levels 2 and 1 are present; that is, that LAP-B has completed the download to the INP board. If they are not, an error will be detected. The X. 25 cause and diagnostic codes encoded in the RESTART packet are displayed. PARM= %000000 indicates that DTE is restarting from shutdown.
- 8) Internet gateway information is detected for X25NET in the NSCONF.NET.SYS file. The gateway name is stored and will be used if an internet connection is requested.
- 9) A RESTART packet is received from the network. This indicates that Levels 1, 2, and 3 are ready on both the X25NET (DTE) side and the network (DCE) side. X.25 enters the packet level ready state. The cause and diagnostic codes in the incoming RESTART packet (PARM= %003631) indicate that the network is operational.
- 10) X.25 signals that it is ready to receive connection requests. Network transport and link initiation is complete. Programmatic access to Levels 3 and 4 is possible.
- 11) A user types the NSCONTROL START command at the MPE prompt (:), with the NET= parameter, to initialize the network services. Because no particular service is specified, all those found are started, including the PAD and PADL services on the network specified. The NET= parameter must be included in order to start the PAD and PADL services on specified networks.
- 12) In this example, all the NS services are installed. A message is displayed by each service.

# **OPENING A CONNECTION**

The DSLINE and REMOTE commands are used to make a host-to-host connection using NS services. In the following example, a connection is being attempted for the first time. NS logging classes 1 to 5 have been enabled for on-line display. Both the command and the logging messages are presented as they would appear on your console. Subsequent requests to the same node may not display these messages. Line numbers shown in parentheses to the left correspond to the numbered explanations that follow.

### Example

- (1) :DSLINE NODEA.DOMAIN.ORGANIZATION
- (2) ENVIRONMENT 1: NODEA.DOMAIN.ORGANIZATION
- (3) :REMOTE
- (4) \*\* NETXPORT TCP; PM activated
   Loc: 3; Class: 5; Parm= %000000; PortID: %000271 %000036
- (5) \*\* NETXPORT X.25; CALL sent
   Loc: 723; Class: 5; Parm= %000010; PortID: %000252 %002434
- (6) \*\* NETXPORT X.25; CALL CONF received
   Loc: 865; Class: 5; Parm= %000010; PortID: %000252 %002434
- (7) \*\* NETXPORT X.25; VC opened
   Loc: 865; Class: 5; Parm= %000010; PortID: %000252 %002434
- (8) NODEA#

- 1) A user types the DSLINE command with the name of the requested node (NODEA.DOMAIN.ORGANIZATION) at the MPE prompt (:). In this example, the fully qualified NS node name is shown. The domain and organization portions only need to be supplied if the remote node specified is not in the same domain and organization as the local node. The name, NODEA, is looked up in the local node's network directory file. Note that the X.25 call packet is not sent at this point.
- 2) A path report for NODEA is found in the local node's network directory file (NSDIR.NET.SYS) and an environment is established for the remote node.
- 3) The user types the REMOTE command at the MPE prompt (:) to signal a connection request to the remote node (NODEA). The request is passed to the NS transport using the path report for NODEA, which consists of the NS node name, the IP address, and an additional address (i.e. the X.25 address key). The NS transport attempts to establish an outgoing path to NODEA, resolving

intranet and/or internet questions by referring to user supplied configuration data in the NSCONF.NET.SYS file.

For intranet requests, the X.25 address key is used to find the X.25 address and the facility set to be used for the call. For internet connections, the local node needs three addresses to define the intranet and internet path to the remote node. These include the IP address for the destination node, the IP address of the X.25 NI on the gateway node, and the X.25 address of the gateway node.

- 4) A TCP protocol module is initiated and tied to the user. The TCP protocol module will attempt to communicate with the remote TCP protocol module once the X.25 virtual circuit is established.
- 5) The local node sends a connection request (REMOTE) to NODEA. The logging message indicates that X.25 is sending a call request packet. The logical channel number (LCN) is displayed in the PARM= %000010, octal 10 decimal 8.

Note, that if configured, the outgoing local user group (LUG) can prevent a call from being sent. The configuration default is a disabled outgoing LUG, whereby calls may be made to all X.25 addresses in the SVC Path Table. Refer to the X.25 Network Interface Configuration section in the NS 3000/V Network Manager Reference Manual, Volume I.

- 6) The remote node (NODEA) confirms the call request. We know this because a call confirmation packet is received on LCN 8 (PARM= %000010). This message confirms that the remote node is ready to accept the upper level (TCP/IP) connection request. The called X. 25 address is found in the remote NSCONF.NET.SYS file. The called address is mapped to both an X. 25 address key and a facilities set at the remote node. Note that if the remote incoming LUG has been enabled, the calling address was found.
- 7) NS X.25 establishes a virtual circuit (VC) to the remote node. Both the local node and the remote node are ready to exchange data. TCP/IP packets are first exchanged and then user data is exchanged.
- 8) The source and destination IP addresses are verified across the established virtual circuit. If the address is correct, the local TCP protocol module requests the remote TCP protocol module to establish a Level 4 connection. The connection is established, the local and remote virtual terminal (VT) processes communicate to display the NODEA# prompt.

## USING AN EXISTING CONNECTION

The DSLINE and REMOTE commands are always used to contact a remote node. In the example below, a connection has already been established, and the user wants to use the existing connection. NS logging classes 1 to 5 have been enabled for on-line display. Both the commands and the logging messages are presented here as they would appear on your console. Line numbers shown in parentheses to the left correspond to the numbered explanations that follow.

### Example

- (1) :DSLINE NODEA.DOMAIN.ORGANIZATION
- (2) ENVIRONMENT 1: NODEA.DOMAIN.ORGANIZATION
- (3) :REMOTE
- (4) \*\* NETXPORT TCP; PM activated
   Loc: 3; Class: 5; Parm= %000000; PortID: %000271 %000104
- (5) NODEA#

- 1) The user types the DSLINE command with the required node name (NODEA.DOMAIN.ORGANIZATION) at the MPE prompt (:).
- 2) Because of a previous connection to NODEA, the path report data is found cached in the network transport.
- 3) The user types the REMOTE command at the MPE prompt (:) to signal a request to the remote virtual terminal (VT) server.
- 4) A TCP protocol module for the local user is initiated and a unique PortID is registered for the connection.
- 5) The NODEA# prompt indicates that the remote VT server is ready to receive service requests. The remote TCP protocol module is initialized and a unique PortID has been registered for the connection. Note that no X.25 packets exchanges are logged because this TCP connection has been multiplexed on the existing X.25 virtual circuit to NODEA. If the first connection is cleared, this connection will keep the X.25 VC open. As long as a TCP protocol module for NODEA is enabled, the virtual circuit to NODEA will not be cleared.

### **CLOSING DOWN A CONNECTION**

The DSLINE; CLOSE command is used to close a connection between the local node and the remote node. In the example below, NS logging classes 1 to 5 have been enabled for on-line display. Both the command and the logging messages are presented here as they would appear on your console. Line numbers shown in parentheses to the left correspond to the numbered explanations that follow.

## Example

(1) :DSLINE NODEA.DOMAIN.ORGANIZATION;CLOSE

```
(2) *** NETXPORT TCP; PM deactivated

Loc: 57; Class: 5; Parm= %000000; PortID: %000271 %000036

(3) ENVIRONMENT 1: NODEA.DOMAIN.ORGANIZATION

:
:
:
:
:
:
:
:
:
:
:
:
:
:
:
:
:
:
:
:
:
:
:
:
:
:
:
:
:
:
:
:
:
:
:
:
:
:
:
:
:
:
:
:
:
:
:
:
:
:
:
:
:
:
:
:
:
:
:
:
:
:
:
:
:
:
:
:
:
:
:
:
:
:
:
:
:
:
:
:
:
:
:
:
:
:
:
:
:
:
:
:
:
:
:
:
:
:
:
:
:
:
:
:
:
:
:
:
:
:
:
:
:
:
:
:
:
:
:
:
:
:
:
:
:
:
:
:
:
:
:
:
:
:
:
:
:
:
:
:
:
:
:
:
:
:
:
:
:
:
:
:
:
:
:
:
:
:
:
:
:
:
:
:
:
:
:
:
:
<li
```

- 1) The user types the DSLINE; CLOSE command at the MPE prompt (:). A warning message is displayed if this command is entered while in an active remote session.
- 2) A message is displayed that confirms that the local TCP protocol module created for this connection is deactivated as well as the remote TCP protocol module.
- 3) The map between path report data for NODEA is disabled. Subsequent requests to NODEA will require the issuance of the DSLINE command. Note that an X.25 clear request packet is not sent. This is because the TCP protocol module never explicitly orders X.25 to close the virtual circuit. The X.25 virtual circuit will remain established until an inactivity timer expires.

- 4) NS X. 25 signals that it has sent a clear request packet on logical channel number (LCN) 8 (PARM= %000010). The inactivity timer is expired which means that no X. 25 data packets have been exchanged on LCN 8. Note that the cause and diagnostic codes placed in the clear request packet are zeros (PARM= %000000).
- 5) X. 25 confirms that the inactivity timer has expired (PARM= %000010).
- 6) The local node receives a clear confirmation packet which confirms the arrival of the clear request packet at NODEA. The virtual circuit is cleared. If a TCP protocol module still existed at NODEA for the local node, then the virtual circuit will be re-opened by the remote TCP and a call request packet will be sent to the local node.
- 7) The control process acknowledges the clearing of the virtual circuit by signaling the deletion of the pointer to the path report in the path cache.

### ESTABLISHING A PAD SESSION

The "Session Interface" portion of Section 5 lists the steps on how to use a PAD interactively. For a logon sequence, the following logging messages will appear at the console, provided that Subsystem 3, Class 5 has been configured and console logging has been enabled:

#### Example

- (1) \*\* NETXPORT X.25; CALL received
   Loc: 815; Class: 5; Parm= %000001; PortID: %000224 %002434
- (2) \*\* NETXPORT X.25; CALL CONF sent

- Loc: 728; Class: 5; Parm= %000001; PortID: %000224 %002434

- (3) \*\* NETXPORT X.25; VC opened
- Loc: 707; Class: 5; Parm= %000001; PortID: %000224 %002434 (4) 15:49/#S11/78/LOGON FOR: MANAGER.SYS,PUB ON LDEV #302

For a logoff sequence, the following logging messages will appear:

- (5) 16:32/#S11/78/LOGOFF ON LDEV #302
- (6) \*\* NETXPORT X.25; CLEAR RECEIVED
   Loc: 750; Class: 5; Parm= %000001; PortID: %000224 %002434
- (7) \*\* NETXPORT X.25; CLEAR CONF sent - Loc: 727; Class: 5; Parm= %000001; PortId: %000224 %002434

- 1) The PAD sends a connect request to the host node. The logging message indicates that X.25 is sending a call request packet. The logical channel number is displayed in Parm= %000001 (octal).
- 2) The host node confirms the incoming PAD call request by sending a call confirmation. This message means that the upper-layer PAD Support Software is communicating with the PAD device.
- 3) NS X. 25 establishes a virtual circuit with the PAD device to exchange data.
- 4) The PAD user logs on to the host node.
- 5) The PAD terminal logs off the remote host. The PAD LDEV is made available for the next PAD call.

6) The host node receives a clear-request packet from the PAD device on logical channel number 1.

7) The host node sends a clear-confirmation packet, and the virtual circuit is cleared.

## ACCESSING A PAD DEVICE

To programmatically access a PAD device, refer to the "Programmatic Interface" portion of Section 5. For a device-open sequence, the following logging messages will appear at the console, provided that you have Subsystem 3, Class 5 configured and console logging enabled:

#### Example

| (1) | ** NETXPORT<br>- Loc: 723; | X.25; CALL sent<br>Class: 5; Parm= | <b>%</b> 000020;     | PortID: | <b>%</b> 000224 9  | %002434 |
|-----|----------------------------|------------------------------------|----------------------|---------|--------------------|---------|
| (2) | ** NETXPORT<br>- Loc: 865; | X.25; CALL CONF<br>Class: 5; Parm= | received<br>%000020; | PortID: | <b>%</b> 000224 \$ | %002434 |
| (3) | ** NETXPORT<br>- Loc: 865; | X.25; VC opened<br>Class: 5; Parm= | %000020;             | PortID: | %000224 %          | %002434 |

When you release the device, the following logging messages will appear:

- (4) \*\* NETXPORT X.25; CLEAR RECEIVED
   Loc: 750; Class: 5; Parm= %000020; PortID: %000224 %002434
- (5) \*\* NETXPORT X.25; CLEAR CONF sent
  - Loc: 727; Class: 5; Parm= %000020; PortId: %000224 %002434

- 1) The host node sends a connect request to the PAD. The logging message indicates that X.25 is sending a call request packet. The logical channel number is displayed in Parm= %000020 (octal).
- 2) The PAD confirms the outgoing PAD call request by sending a call confirmation.
- 3) NS X. 25 establishes a virtual circuit with the PAD device to exchange data.
- 4) The PAD receives a clear-request packet from the host node on logical channel number 20 (octal).
- 5) The PAD sends a clear-confirmation packet, and the virtual circuit is closed.

## **SHUTTING DOWN NS X.25**

The NETCONTROL STOP command is used to request an immediate shutdown of NS X.25. In the example below, NS logging classes 1 to 5 have been enabled for on-line display. Both the command and the logging messages are presented here as they would appear on your console. Line numbers shown in parentheses to the left correspond to the numbered explanations that follow.

## Example

- (1) :NETCONTROL STOP
- (2) \*\* NETXPORT PXP; PM deactivated
   Loc: 54; Class: 5; Parm= %000000; PortID: %000244 %000036
- (3) \*\* NETXPORT Control Process : STATIC UPDATE; Update
   Loc: 170; Class: 5; Parm= %177777; PortID: %000215 %026061
   \*\* NETXPORT Control Process; Path verify
   Loc: 163; Class: 5; Parm= %000000; PortID: %000215 %026061
- (4) \*\* NETXPORT X.25; RESTART sent
   Loc: 721; Class: 5; Parm= %000000; PortID: %000237 %002434
   \*\* NETXPORT X.25; CAUSE/DIAG codes
   Loc: 721; Class: 5; Parm= %000000; PortID: %000237 %002434
- (5) \*\* NETXPORT IP; Protocol stop
   Loc: 105; Class: 4; Parm= %000000; PortID: %000237 %002366
   \*\* NETXPORT X.25; Protocol stop
   Loc: 5023; Class: 4; Parm= %000000; PortID: %000237 %002434
   \*\* NETXPORT X.25 NI; Network interface stop
   Loc: 79; Class: 4; Parm= %000000; PortID: %000237 %002320
- (6) \*\* NETXPORT TCP SIP; General protocol stop

  Loc: 43; Class: 4; Parm= %000000; PortID: %000215 %026127
  \*\* NETXPORT PXP SIP; General protocol stop
  Loc: 21; Class: 4; Parm= %000000; PortID: %000215 %026175
  \*\* NETXPORT IP Update; General protocol stop
  Loc: 19; Class: 4; Parm= %000000; PortID: %000215 %026243
- (7) \*\* NETXPORT Control Process: Transport stop
   - Loc: 51; Class 4; Parm= %000000; PortID: %000215 %026061

## Explanation

1) A user with network manager (NM) capability types the NETCONTROL STOP command at the MPE prompt (:). The NET parameter is not specified. Every active NI found is deactivated. Every connection and NS service is terminated. A more graceful shutdown is achieved by typing NSCONTROL STOP at the MPE prompt (:) to deactivate the services before shutting down the transport.

- 2) The NetIPC socket registry is deactivated.
- 3) The control process reads the internet gateway entry in the X.25 NI and disables the associated internal tables. IPU is informed that access to the associated IP network is closed. TCP is informed that a path verification should be made for all the existing TCP connections.
- 4) NS X.25 sends a restart packet to clear the switched virtual circuit (SVC) and to reset any permanent virtual circuit (PVC). The cause and diagnostic codes signify a shutdown of this node to the network. The RESTART sent message indicates that the restart packet has left X.25. It does not mean that the restart packet has appeared on the communications line. NS X.25 does not wait for a restart confirmation packet to continue shutting down the network.
- 5) The X.25 NI protocols (IP and X.25) are shutdown.
- 6) The general protocols (TCP, PXP, and IPU) are shutdown.
- 7) The control process signals that the termination of the network transport, including the X25NET NI and link, is complete. NS X. 25 is shutdown. The NSCONF.NET.SYS file is released. Level 2 on the INP board is released and the local node is now logically disconnected from the network.

*,* • PAD support (PADSUP) for the NS X. 25 3000/V link is a service within the NS architecture that allows communication between an HP 3000 host and remote terminals and printers connected to a Packet Assembler/Disassembler (PAD). PADSUP passes character streams from the host application program to the X. 25 layer below. The X. 25 layer manages reliable data exchange with the remote PAD. A PAD is a device that converts asynchronous character streams used by terminals and printers into X. 25 protocol packets that can be transmitted over a packet switching network (PSN). If the PAD is a service provided by the PSN administration, it is referred to as a *public PAD*. If the PAD is in the user's domain and is external to the public PSN (such as the HP 2334A or HP 2334A Plus), it is called a *private PAD*.

Figure 5-1 shows an example of X.25 networks with PAD devices. The two networks shown are public data networks. These networks have public PADs to which terminals can connect. Also shown are two HP 2334A cluster controllers, which are private PADs. The drawing shows terminals and printers connected to each private PAD.

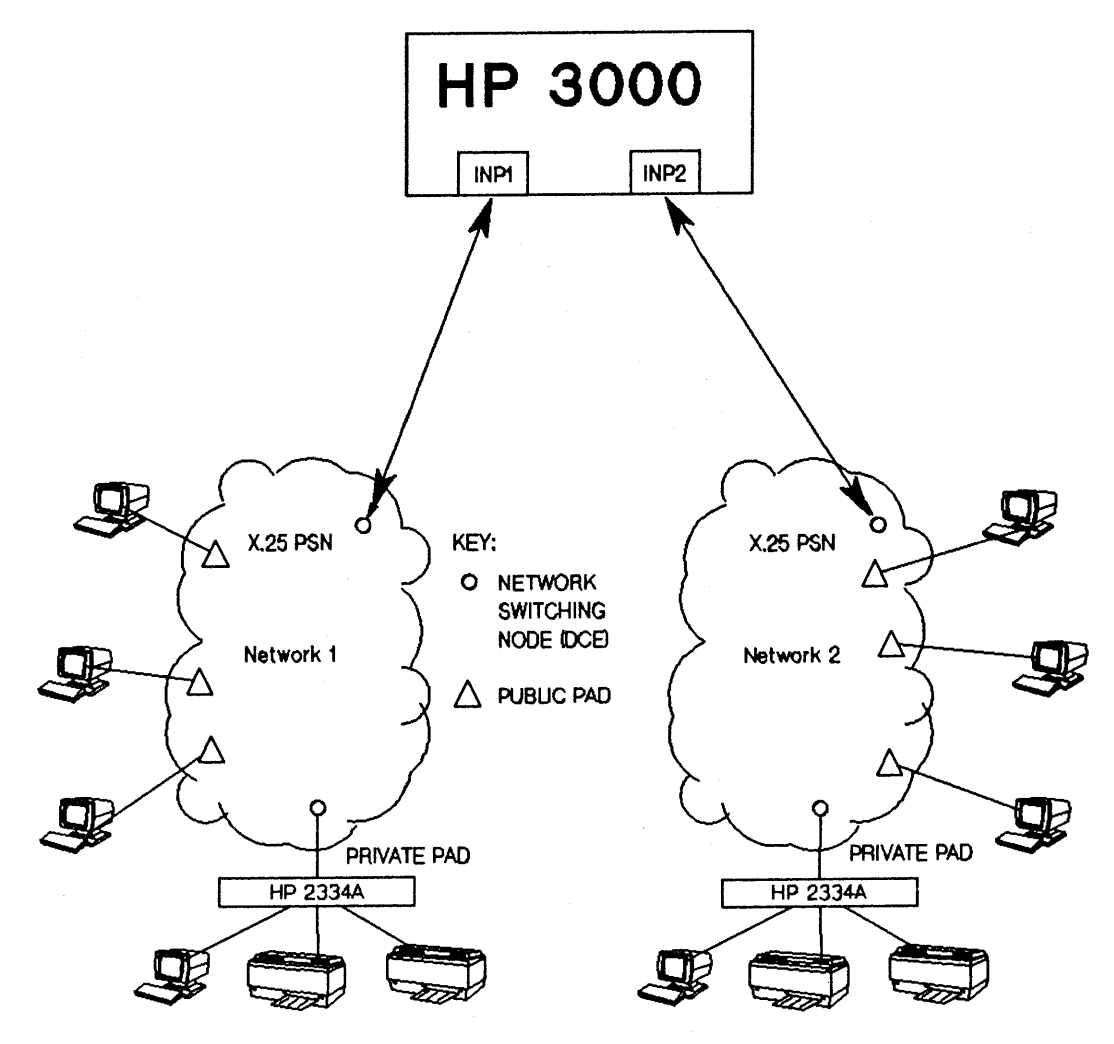

Figure 5-1. X.25 Networks and PAD Devices

The two main functions of the PADSUP are to accept incoming calls and to generate outgoing calls. Accepting incoming calls means that a person at a terminal connected to a public or private PAD can log on to a remote HP 3000 that is running NS X.25 3000/V and has PAD support, thus establishing a session. Generating outgoing calls means that a remote HP 3000 application running independently from a PAD device can access this device for input/output by using the FOPEN intrinsic. When generating outgoing calls to a PAD device, the device must be connected to an HP 2334A.

Two of the early sections in this chapter describe incoming and outgoing calls in more detail. This chapter also deals with such topics as security, development of applications, sample terminal and printer configurations, and supported devices.

The PAD information in this section is primarily geared toward a user or programmer. PAD information is also located in other parts of this manual. In addition to this manual, PAD information can be found in these manuals: Network Manager Reference Manual, Volume I (configuration information), Network Manager Reference Manual, Volume II (NSCONTROL information), and the NS3000/V Error Message and Recovery Manual.

In addition, for details regarding the HP 2334A, see the HP2334A Plus X.25 Multiplexer Reference Documentation. For details about file system intrinsics, discussed later in this section, refer to your MPE file system intrinsics documentation.

## SECURITY FEATURES

PAD support on NS X. 25 3000/V includes the following security features:

- You can start up a network for system-to-system communications without starting PAD services. Also, if you do start PAD services, you can start incoming and outgoing services separately. For details, refer to the NSCONTROL START command information in the NS3000/V Network Manager Reference Manual, Volume II.
- You can restrict incoming-call access to specific private PADs by using features such as local user groups and address keys. For details, refer to the X.25 Network Interface Configuration section in the NS 3000/V Network Manager Reference Manual, Volume I.
- You can configure the address key PAD into the X.25 Address Key Paths (see Step 13 on page 3-5) if you want the HP 3000 to accept incoming calls from any PAD. However, because configuring PAD does allow access to your system from any PAD on the network, use general system security features (i.e. passwords) to protect your system.

# SESSION INTERFACE

This section first describes how to begin a session with a remote HP 3000 from a PAD terminal, then lists PAD-specific considerations for your session.

## Logon Sequence

To use a PAD interactively, perform these three steps:

- Connect to the PAD.
- Connect to the host HP 3000.
- Log on to the HP 3000.

If you are not directly connected to a PAD, you need to dial in through a modem to either a public PAD, which is part of a public data network, or a private PAD, such as an HP 2334A.

Once you are connected to the PAD, you will receive the prompt you need to be able to connect to the host HP 3000. The prompt from the HP 2334A PAD, for example, is the following character: @. At the prompt, enter the address of the HP 3000 to which you wish to connect. For specific information about a public data network, refer to your network administrator and the PSN-supplied documentation.

After connecting to an HP 3000, you will receive a colon (:) prompt, which means that you can enter your logon string and begin your session just like any other user on the system. During logon, you do not need to specify the terminal type as long as terminal type 24 was associated with the PAD terminals in the MPE I/O configuration. Terminal type 24 is required for a PAD terminal that will use block mode. Terminal type 24 may be used even if you are not using block mode applications. See the I/O configuration dialogue in Section 2.

## **Applications Considerations**

#### **General PAD Restrictions**

The following are some of the restrictions of the PAD:

• In character mode data transfer, special end-of-record characters that may have been defined by the host HP 3000 application are not recognized by the PAD. Therefore, all data must be forwarded with <u>RETURN</u>. Special end-of-record characters are, however, recognized by the PAD support software on the host HP 3000. If a special end-of-record character has been defined, it must be included immediately before <u>RETURN</u> in the data to be read. The <u>RETURN</u> key would then be used only to signal the PAD to forward the data, and would be ignored by the PAD support software on the host HP 3000. For example, suppose the character \$ has been defined as the special end-of-record character. When entering data to be read by an application on the HP 3000, you might type:

#### XXXXXXX\$RETURN

where xxxxxx is data.

You would have to know ahead of time that \$ was defined as the end-of-record character by the HP 3000 application. When the PAD encounters (RETURN), it will forward the data to the HP 3000. When the PAD support software on the HP 3000 reads the data, it will know that the \$ denotes the end of the record and will ignore (RETURN). It will also ignore any characters between the special end-of-record character and (RETURN).

If the end-of-record character on the HP 3000 also is **RETURN**, only one **RETURN** needs to be transmitted. Both the PAD and the HP 3000 would read the same **RETURN** as the end of record.

- If the completion of reading data is determined by the length of a character string, the data still must be forwarded with <u>RETURN</u>.
- Some control sequences (such as CONTROL X and CONTROL Y) must be forwarded with RETURN. The RETURN will be ignored by the PAD support software on the HP 3000.
- A PAD terminal cannot be used as a console terminal.
- Binary transfers between a PAD terminal and the HP 3000 are not supported.
- All devices that you connect to a PAD must support XON/XOFF flow control.
- A PC application searching for DC1 as a read trigger character will not work because the read trigger is not sent over a PAD connection.

#### Characteristics of a Public PAD

The following are some of the ways in which a terminal operating across a public PAD differs from a local terminal:

- If XON/XOFF flow control (X.3 parameter 12) is not supported by the PAD, data overrun may occur during large-data transfers from the PAD to the terminal.
- Some public PADs will not echo escape sequences entered from the keyboard.
- Some public PADs do not echo the backspace character (CONTROL)H). Nevertheless, the preceding character will be edited out by the terminal driver when the data reaches the HP 3000.
- Some public PADs (such as Telenet) demonstrate a problem running VPLUS applications when the data read from the terminal fits exactly into a multiple of the packet size. This problem can be avoided by disabling the use of the More Bit, which can be accomplished by modifying a local PAD parameter. Contact your PSN representative for details.
- Some characteristics of public PADs can be changed by subscribing to specific PAD X.3 parameters. For more information, contact your PSN representative.

#### **VPLUS/3000 Block Mode Considerations**

The following are important considerations that pertain specifically to VPLUS/3000 block mode applications:

- The end-of-record character cannot be changed. It must be a Record Separator.
- The G and H straps of the terminal must be set to YES.
- The terminal must be configured as terminal type 24 during system I/O configuration.
- No program modifications are required if you use VPLUS/3000 applications exclusively to access the terminal. (You must have a VPLUS/3000 version of at least B. 03. 15 to use it over a PAD.)
- Non-VPLUS/3000 block mode applications are not supported.

## WARNING

Block mode communication over a PAD requires that the terminal being used support XON/XOFF flow control and automatic keyboard locking. Attempting to run a block mode application from a block mode terminal or terminal emulator which does not support these two features may result in data loss or data duplication. These are the same restrictions that apply to DS X.25 PAD support. If your terminal does not support XON/XOFF flow control and automatic keyboard locking, you still can run character mode applications.

It is the customer's responsibility to verify that any terminals being used over PAD connections which have access to block mode applications support these features. Information on specific terminals is provided in the "Configuring the Terminal" and "Device-Specific Information" sections later in this chapter. If you have any questions regarding terminals and the use of block mode, contact your HP representative.

#### **Restarting Echo**

If you accidentally lose the echo at your terminal, you can restart it from the system's perspective by either running an application program that executes an FCONTROL 12 or logging off and then logging on again.

In addition to performing one of the above steps, you may be able to first restart echo from the PAD perspective to see what you are doing in the meantime. This requires you to locally modify X.3 parameter number 2. For example, on the HP 2334A, here is the procedure for restarting echo at your terminal:

- CONTROL P (You will receive this prompt:@)
- set 2:1 (RETURN) (The echo now should be turned on.)

Be cautious whenever you first restart echo on your terminal. Because this technique changes only the PAD's view of echo, the echo is still off from the system's perspective. This means that applications will not work properly unless you also performed one of the steps mentioned above for restarting echo from the system's perspective.

# Logoff Information

When you log off, your connection to the HP 3000 is terminated. However, if you simply perform a re-logon without explicitly logging off, you will not lose your connection to the HP 3000 and your terminal type will not be reset.

## PROGRAMMATIC INTERFACE

In addition to the logon capabilities previously described, PAD support software allows you to make outgoing calls to PAD devices connected to an HP 2334A. This means that an HP 3000 application can programmatically access a terminal or printer on an HP 2334A. Such programmatic access is possible with the HP 2334A because each of its ports has a unique address within the network. This unique address is configured with NMMGR and is part of an LDEV-to-nodename mapping scheme that is required for a device to be accessed from an application program running on an HP 3000. An LDEV is a logical device number.

The LDEV-to-nodename mapping scheme, described below in detail, includes visiting the X.25 PAD Device Configuration Screen. You must use manual configuration to reach this screen because it is not visited during guided configuration.

This screen, shown in Figure 8-9 of the NS3000/V Network Manager Reference Manual, Volume I, is displayed when you press the function key for Go To X25PAD at the Network Transport Configuration Selection Screen (Figure 8-1). It is also displayed when you type the path name:

#### @NETXPORT.X25PAD

in the command window of any screen and press ENTER).

Each LDEV on this screen corresponds to an LDEV configured for a PAD terminal or PAD printer on an HP 2334A during system I/O configuration. See the PAD information in Section 4 of the NS3000/V Network Manager Reference Manual, Volume I for further details on system configuration.

In NS3000/V, each device connected to an HP 2334A port and accessed from an application running on a remote HP 3000 is considered a separate node. Therefore, the device must be configured as a node name in the network directory file (NSDIR.PUB.SYS). A node name must be configured in the form *nodename.domain.organization*. (See Section 3 of the *NS3000/V Network Manager Reference Manual, Volume I* for details on node names.) In addition to configuring a node name to represent each device, an Additional Address must be configured to represent a unique X.25 address of an HP 2334A port. See the Network Directory Data Screen in the Network Directory section of the *NS3000/V Network Manager Reference Manual* for more information about this field. Each node name in Figure 8-9, therefore, must match a node name configured in the Network Directory Data Screen.

The relationship among MPE I/O configuration, network configuration and network directory configuration is illustrated with the example shown in Figure 5-2. In this example, a PAD terminal is included in the MPE I/O configuration and is assigned an LDEV of 32. This LDEV also is assigned a subtype of 1, which indicates that this device will be used for outgoing calls only. For a detailed description of LDEV subtypes 0 and 1, see Section 4 of the NS3000/V Network Manager Reference Manual, Volume 1. In the network configuration file in our example, LDEV 32 is mapped to the node name PADTRM32.C.D. In the network directory, this node name is mapped to the IP address C 192.001.000 003, which then maps to the X.25 symbolic name PADTRM32. In the network configuration file again, the symbolic name PADTRM32 is mapped to the X.25 address 311040800022. This completes the mapping scheme. Note that the X.25 Address Key field in the network configuration file must contain the same value as the Additional Address field in the network directory file. (The network portion of the IP address must match the network portion of the IP address configured for the NI on which the outgoing call should be placed. For each LDEV-to-nodename mapping, a unique node portion of the IP address must be configured. The actual X.25 address is the same as that configured for the port during HP 2334A configuration.)

Appendix C contains configuration worksheets, and includes an LDEV-to-nodename mapping worksheet. You should complete this worksheet to keep track of this information. Also, you should complete an X.25 Node Intranet Routing Table (Appendix C), which contains related information involved in the LDEV-to-nodename mapping scheme.

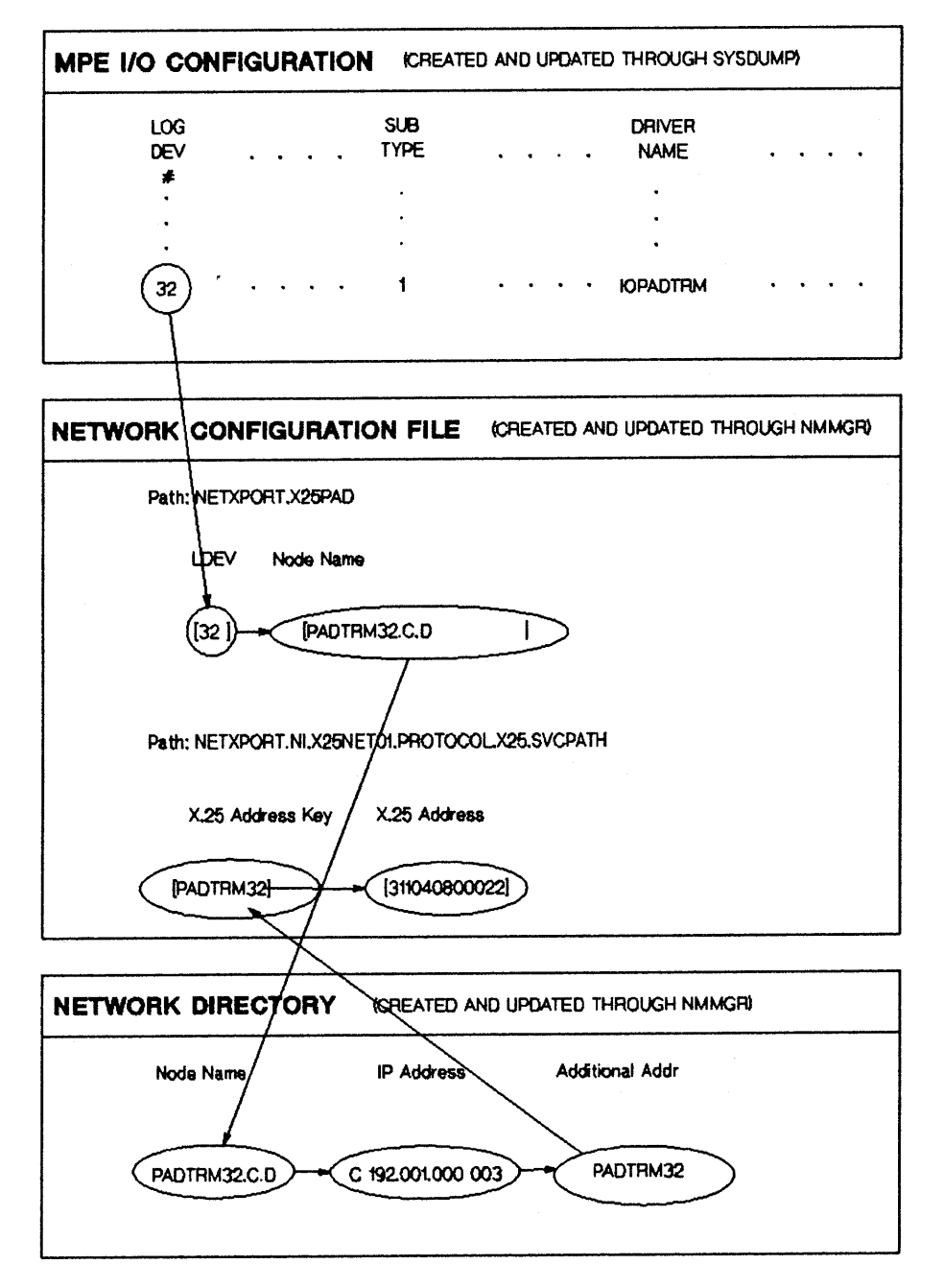

Figure 5-2. Relationship among MPE I/O configuration, network configuration and network directory.

#### X.25 PAD Support

Your applications will use the FOPEN intrinsic to open PAD devices. A device can be referenced by either its LDEV or its device class name, both of which should first be configured during system configuration. Shown below are some sample PAD device system configurations. The fields to pay attention to here are LOG DEV # and DEVICE CLASSES. (All the fields are described in detail in Section 4 of the NS3000/V Network Manager Reference Manual, Volume I.)

| LOG<br>DEV<br># | DRT<br># | U<br>N<br>I<br>T | C<br>H<br>A<br>N | T<br>Y<br>P<br>E | SUB<br>TYPE | TER<br>TYPE | MINAL<br>SPEED | REC<br>WIDTH | OUTPUT<br>DEV | MODE | DRIVER<br>NAME | DEVICE<br>CLASSES |
|-----------------|----------|------------------|------------------|------------------|-------------|-------------|----------------|--------------|---------------|------|----------------|-------------------|
| 31              | #20      | 0                | 0                | 16               | 1           | 24          | 240            | 40           | 31            | J ID | IOPADTRM       | PADTERM           |
| 32              | #20      | 0                | 0                | 16               | 1           | 24          | 240            | 40           | 32            | J ID | IOPADTRM       | PADTERM           |
| 33              | #20      | 0                | 0                | 32               | 14          | 18          | 240            | 66           | 0             |      | IOPADLP        | PADLP             |
| 34              | #20      | 0                | 0                | 32               | 14          | 18          | 240            | 66           | 0             |      | IOPADLP        | PADLP             |
| 35              | #20      | 0                | 0                | 32               | 14          | 26          | 240            | 66           | 0             |      | IOPADLP        | PADLP             |

Logical device numbers (LOG DEV) 31 and 32 are terminals, and they both have PADTERM configured as their device class name (DEVICE CLASSES field). Logical device numbers 33, 34 and 35 are printers, and they all have PADLP configured in the DEVICE CLASSES field. Shown next are two examples of the FOPEN intrinsic. The first example shows a specific logical device number referenced; the second example shows a device class name referenced.

## **Programmatic Access of a Specific Device**

This program segment illustrates how to FOPEN the printer with logical device number 33 in the preceding sample:

```
byte array device (0:3) := "33 ";
```

filenum:=FOPEN(formaldesignator,foptions,aoptions,recsize,device)

## **Programmatic Access Using a Device Class Name**

This program segment illustrates how to FOPEN one of the printers with device class name PADLP in the preceding sample:

byte array device (0:7) := "PADLP ";

#### filenum:=FOPEN(formaldesignator,foptions,aoptions,recsize,device)

All available printers with the same device class name are considered by MPE to be part of a pool. Therefore, you can specify a device class name in order to have the best chance of being able to immediately access a printer. You probably would want to use this method of specifying a device class name, instead of specifying one LDEV, if it does not matter which printer with the specified class name is opened. In this example, the first available printer with device class name PADLP will be opened. In this example, all the printers shown have the device class name PADLP. You also could have additional printers configured with different device class names.

### **File Equations**

For applications that have been written, you might need to re-direct the output using file equations. As with the FOPEN intrinsic, either a specific logical device number or a device class name can be referenced. This reference would occur in the device parameter.

The following is an example of a file equation that references a specific device:

:FILE OUT; DEV=34

:FCOPY FROM=OUTPUT;TO=+OUT

This sequence of commands would cause the file OUTPUT to be printed on the printer configured as LDEV 34 in the sample on the previous page.

The following is an example of a file equation that references a device class name:

:FILE OUT; DEV=PADLP

:FCOPY FROM=OUTPUT;TO=+OUT

This sequence of commands would cause the file OUTPUT to be listed on one of the printers configured with device class name PADLP.

# **Using PAD Printers**

Remote printers can be accessed programmatically only, and they must be connected to an HP 2334A. Remote printers connected to an HP 2334A are supported in both spooled and non-spooled environments. Spooling allows a non-sharable device, such as a line printer, to appear to be shared by several users. During system configuration, PAD printers cannot be configured as "initially spooled" devices.

Two terminal types--18 and 26--are supported. Three important considerations to keep in mind for terminal type 26 are: 1) A status request is performed only for FOPEN, FCLOSE, and Device Close instead of for every I/O operation, 2) Retries on status requests are performed when no answer is received from the printer, 3) After each Device Close, a wait-time takes place before disconnecting in case an FOPEN follows immediately.

One important consideration for terminal type 18 is that no status requests are performed.

#### HP 2334A Configuration

See the HP2334A Plus X.25 Multiplexer Reference and Service Manual for information on how to configure the HP 2334A. Two items to be aware of are profile numbers and callable port pools, both of which are described in detail in the HP 2334A manual. Callable port pools are another facility provided by the HP 2334A which can reference a pool of devices instead of referencing a specific logical device number.

#### Disconnecting a Device

The FCLOSE intrinsic is used to close a device and terminate a connection.

## APPLICATION DEVELOPMENT

## FCONTROLs

All FCONTROLs work except as noted below:

- 1. The following FCONTROLs are no-operations. They return CCE but have no effect:
  - 0 general device control
  - 2 complete input/output
  - 3 read Hardware Status Word
  - 10 change terminal input speed
  - 11 change terminal output speed
  - 23 disable parity checking
  - 24 enable parity checking
  - 36 set parity
  - allocate a terminal
  - 40 return terminal speed (Note: value returned is meaningless)
- 2. The following FCONTROLs return CCL. The file error is FSERR42 (OPERATION INCONSISTENT WITH DEVICE TYPE):
  - 5 rewind file
  - 6 write EOF
  - 7 space forward to tape mark
  - 8 space backward to tape mark
  - 9 rewind and unload tape
  - 18 disable tape mode
  - 19 enable tape mode

3. The following FCONTROLs return CCL. The file error is FSERR49 (UNIMPLEMENTED FUNCTION):

- 26 disable binary transfers
- 27 enable binary transfers
- 4. The following FCONTROLs work, but not the same way as with local terminals:
  - 41 set unedited mode This will disable editing of data received by IOPADTRM (the driver name for PAD terminals). Depending on the PSN, the PAD may still edit certain characters out of the data (such as (BACKSPACE)) before forwarding the data to IOPADTRM.

Some FCONTROLs can be used to change the X.3 parameter setting on the remote PAD. These are FCONTROLs 12, 13, 14, and 15:

Corresponding to X.3 parameter number 2, FCONTROL 12 turns on echo; FCONTROL 13 turns off echo. Corresponding to X.3 parameter number 7, FCONTROL 14 disables break; FCONTROL 15 enables break.

For detailed information on X. 3 and X. 28 parameters, see Appendix B.

# NOTE

FCONTROLs 28 and 29 disable and enable user block mode, which is not supported.

# **Other Intrinsics**

FDEVICECONTROL is not supported.

# CONFIGURING THE TERMINAL

The following steps will explain how to configure your terminal. In the first step, required only for older terminals, you need to make sure that you have the correct ROMs. The second step sets the G and H straps. The third step sets baud rate and parity, and also enables XON/XOFF flow control.

# 1. ROM Checking

For HP 2624B, HP 2622A, or HP 2623B terminals to support automatic keyboard locking, you need certain ROMs in your terminal. To check whether you have these ROMs, perform the following procedure. (If you are using a terminal with which automatic keyboard locking is standard, skip to Step 2.)

• Press <u>AIDS</u>. A set of softkeys will appear at the bottom of your screen. They will be similar to the following, although they need not be exactly the same.

| device margins/<br>control tabs/col                                           | service<br>keys | enhance<br>video | define<br>fields | config<br>keys |  |  |  |  |  |
|-------------------------------------------------------------------------------|-----------------|------------------|------------------|----------------|--|--|--|--|--|
| Figure 5-3. Softkeys shown in response to pressing AIDS.                      |                 |                  |                  |                |  |  |  |  |  |
|                                                                               |                 |                  |                  |                |  |  |  |  |  |
| • Press service keys. Your softkeys will change to those shown in Figure 5-4. |                 |                  |                  |                |  |  |  |  |  |
| POWER ON TEST                                                                 |                 | TERMINAL         | IDENTIFY         | DATACON        |  |  |  |  |  |
| TEST OPT RAM                                                                  |                 | IESI             | RUMS             | IESI           |  |  |  |  |  |

Figure 5-4. Softkeys shown in response to pressing service keys.

Again, these titles might not match exactly. The key you want is 76, the IDENTIFY ROMS key.

• Press <u>f</u>. A list of character ROMs and firmware ROMs will appear on your screen.

See "Device-Specific Information" later in this chapter for lists of firmware ROMS supported for different terminals.

## 2. The Terminal Configuration Screen

Two default configuration settings on this screen must be changed if you will be using your terminal in block mode over a PAD.

• Press the User System key on your terminal. A set of softkeys will be displayed; press config keys. Your softkey display will change again:
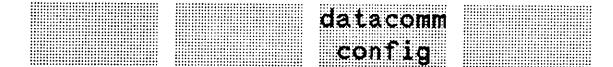

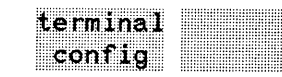

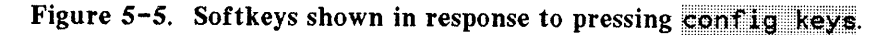

Notice that  $\frown$  is labelled terminal config. The labels on your keys may not correspond exactly. (In particular,  $\frown$  and  $\frown$  may be labelled datacom1 config and datacom2 config, or datacomm config and ext dev config, respectively.)

• Press <u>f</u>, the terminal config key.

Your screen will change to a menu of various terminal characteristics, with the active values already listed. All you need to be concerned with are the parameters governing the G and H straps, and the softkey definitions. If these straps are not already set to YES, follow these steps:

- **TAB** the cursor to the field labelled InhHndShk(G)
- Press 72, the NEXT CHOICE key. The NO will change to a YES.
- TAB to the Inh DC2(H) field, and follow the same procedure to change the NO to a YES.
- All other fields should have their default values. The screen should look like that shown in Figure 5-6.
- Press <u>F1</u>, the SAVE CONFIG key, to keep this configuration. Your softkeys will change back to those shown in Figure 5-3.

#### TERMINAL CONFIGURATION

InhHndShk(G) YES Inh DC2(H) YES

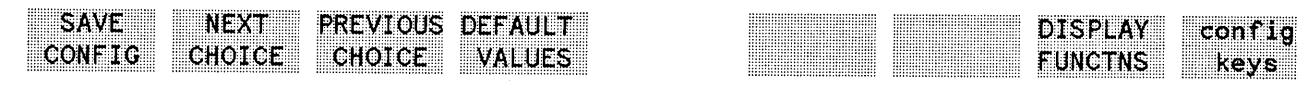

Figure 5-6. The Terminal Configuration Screen after making the correct changes.

# 3. The Port Configuration Screen

For the rest of the configuration, you need to use a different configuration screen, one that covers topics directly related to data communications.

- Press **fs**, the config keys key. Your softkeys will be displayed as they were in Figure 5-5.
- Press 73, port1 config (or datacom1 config or similar key name).

Follow the steps below to set the correct values for the critical fields on the Port Configuration Screen.

- Press <u>f2</u>, the <u>NEXT CHOICE</u> key, which will change BaudRate, until it matches the baud rate of your PAD and modem. (Your network administrator can give you this information.)
- Make sure Parity is O's and Chk Parity is NO; if they are not, use the TAB key to move the cursor there and change them using the NEXT CHOICE key.
- TAB to the RecvPace field, and press **f**2, the NEXT CHOICE key, until the value is Xon/Xoff.
- **TAB** to the XmitPace field, and do the same as in the preceding step.
- All other fields should have their default values. Your screen should look like the one shown in Figure 5-7.
- Press  $f_1$ , the SAVE CONFIG key, when you are finished.

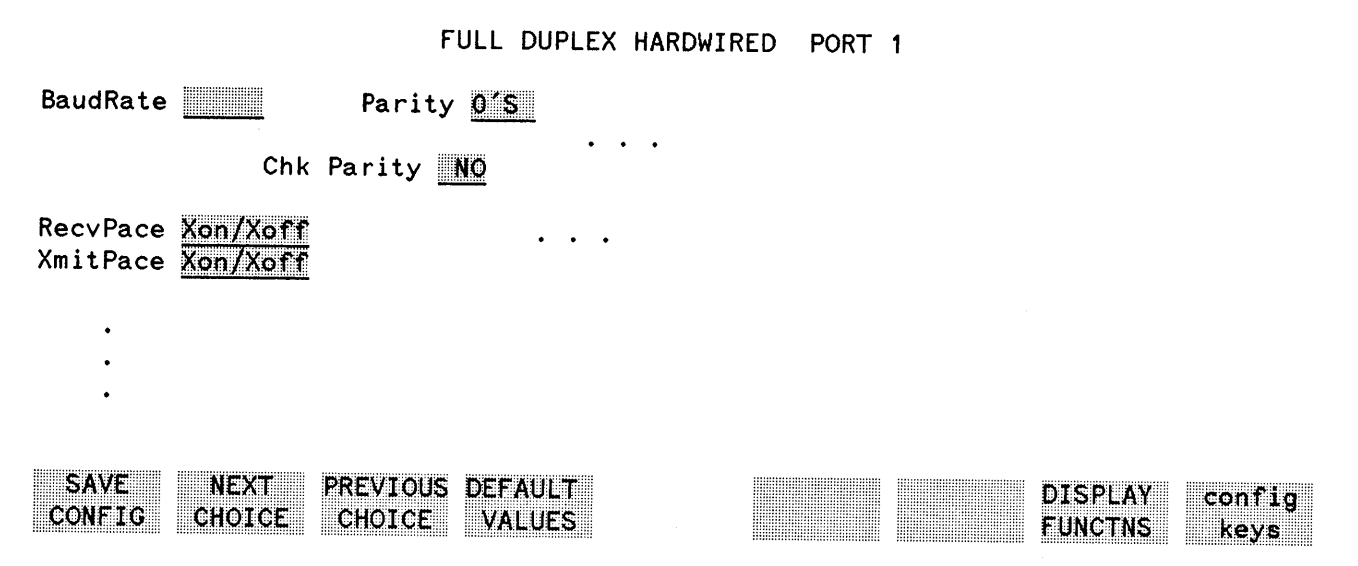

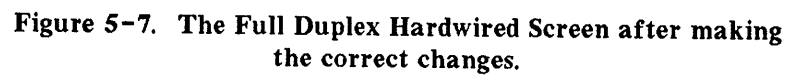

# **DEVICE-SPECIFIC INFORMATION**

# Supported Block Mode Terminals

To use VPLUS block mode communication over a PAD, your terminal or terminal emulator must support automatic keyboard locking and must use only XON/XOFF flow control for block mode transfers. These features are available on most newer HP terminals. Some older terminals, such as the HP 2622A, HP 2623B and HP 2624B, may require firmware upgrades. The HP 2382 and HP 264x are among the terminals that cannot be upgraded and are not supported for running block mode applications. Consult your HP representative if you have any questions.

The following HP terminals and PCs can use block mode communications over a PAD:

HP 150, HP 2622A, 2623B, 2624B (the previous three must have updated ROMs), 2625A, 2672A, 2628A, Vectra, Vectra CS, Vectra ES, Vectra ES/12, 2392A, 2393A, 2394A, 2397A, 700/92, 700/94.

### **Necessary Firmware ROMs**

Refer to "ROM Checking" earlier in this section for the steps needed to determine the ROMs you have.

The following must be among the firmware ROMs for the HP 2624B terminal:

1818-1701 1818-3139 1818-3140 1818-3141 1818-3141 1818-3142 1818-3143

The following must be among the firmware ROMs for the HP 2622A terminal:

1818-3199 1818-3200 1818-3201 1818-3202 (optional: for thermal printer) 1818-3203

The following must be among the firmware ROMs for the HP 2623B terminal:

1818-3223 2334 1818-3224 2334 1818-3225 2334 1818-3226 2334 1818-3227 2334 1818-3227 2334

# **Supported Printers**

The following printers are supported as either spooled or non-spooled devices connected to the HP2334A:

HP 2601A, 2602A, 2631B HP 2563A HP 2932A, 2933A, 2934A HP 2686A/D,2687A(formatting capabilities not supported) This section discusses troubleshooting techniques for problems encountered while starting the network or establishing a connection. This discussion begins with generic problem descriptions but includes procedures for using specific tools.

It is suggested that you read Section 4 "NS X.25 Principles of Operation" in this manual to ensure that you are familiar with the product's function before you begin the troubleshooting process. You should also refer to the NS 3000/V Error Message and Recovery Manual for general troubleshooting information.

# HOW TO RESOLVE PROBLEMS

A recommended method for resolving problems is to characterize the situation in which the problem occurs and then investigate which of the possible causes may have led to the problem. Finding the actual cause is often sufficient to suggest a resolution.

For example, assume that you are unable to open a line with the DSLINE command or are unable to initiate a PAD connection. A possible cause of the problem is that the syntax of the command is incorrect. If so, you can resolve the problem by correcting the command and reissuing it. However, if the syntax is correct, you will have to look for another possible cause.

In most cases you must first characterize the problem, and then investigate the possible causes. The difficult part of troubleshooting is identifying the actual cause of the problem. Once you know the actual cause, you can take an appropriate action to resolve the problem.

It is important to ask questions when you are trying to characterize a problem. Begin by asking global questions, and then make your questions more specific. By doing this, you can begin to isolate your trouble.

# LEVEL BY LEVEL VERIFICATION

NS X.25/V architecture is based on the Open Systems Interconnection (OSI) Reference Model and it therefore has certain inherent self-diagnostic capabilities. For example, if Level 3 (the X.25 packet level) has been verified as working, then you can assume that both Level 2 (the network link software and the LAP-B firmware) and Level 1 (the physical connection) are properly functioning. Conversely, if Level 3 is not working, then you should verify that Level 2 and Level 1 are working as they should. This process will help you identify and isolate the non-functioning level.

# **DIAGNOSTIC TOOLS**

NS X. 25 comes with its own set of diagnostic tools. The tools currently available are:

- Node commands. Node commands provide an on-line status report of the network transport. For more information on node commands, refer to Section 1 "Commands" in the NS3000/V Network Manager Reference Manual, Volume II.
- On-line programs. The on-line programs provided with NS X.25 will verify the function of Level 3 and Level 4. To use the on-line programs, you must be able to start the product. Information on the on-line programs is documented later in this section and in Section 2 "Software and Line Verification" in the NS3000/V Network Manager Reference Manual, Volume 11.
- Off-line products. Off-line products verify that Level 1 and Level 2 are working. NS X. 25 does not have to be working to use these off-line products. These products will only indicate a pass or fail for the level tested. They do not provide diagnostic information.

Diagnostic information is provided by the NS logging facility. This facility must be enabled while you are troubleshooting NS X.25. The logging messages can be directed to the console, to a file, or to both the console and a file. Refer to Section 3 "NS X.25 Node Configuration" in this manual and Section 4 "Logging Location Codes" in the NS 3000/V Network Manager Reference Manual, Volume I for detailed information on this facility.

# **PROBLEMS ENCOUNTERED WHILE STARTING NS X.25/V**

When you have problems starting the network, it is usually because your network configuration or your system configuration is invalid. Refer to Section 4 "NS X.25 Principles Of Operation" for the commands used to bring up the network. To aid the troubleshooting process in this instance, it is advised that you monitor the logging messages on the system console. These messages indicate the status of the start-up procedure. Refer to Section 4 "Logging Location Codes" in the NS 3000/V Network Manager Manual, Volume I for more information on Logging Configuration.

As you monitor these messages, you should note the error message, and then refer to Table 6-1 for a possible cause. Once a cause for the error has been isolated, you should take corrective action. If the message displayed on the console is not listed in Table 6-1, refer to the NS 3000/V Error Message and Recovery Manual for a message definition.

| Error Message                                                                                                    | Cause                                                                                                    | Action                                                                                                    |  |
|----------------------------------------------------------------------------------------------------|----------------------------------------------------------------------------------------------------|----------------------------------------------------------------------------------------------------|--|
| CS error 10                                                                                                    | You specified an invalid LDEV<br>number in the system configuration<br>file.                                                                                                    | Specify the correct LDEV number.                                                                                                    |  |
| CS error 117                                                                                                    | You may have specified an invalid<br>DRT number, or you may have a<br>faulty INP board, or your INP<br>board is not connected to the<br>backplane, or the HP-IB is not<br>connected to the INP board. | <ul> <li>Step through the possible causes one-by-one until you isolate the problem. Take corrective action as follows:</li> <li>Respecify the DRT number.</li> <li>Replace the faulty INP board.</li> <li>Secure the connections to and from the INP board.</li> </ul>                                                              |  |
| CS error 161                                                                                                    | DTE or DCE is misconfigured.                                                                                                    | Correct the incorrect entries in<br>@LINKCONF.LAPBLINK.                                                                                                    |  |
| CS error 12                                                                                                    | The LDEV number specified in<br>@LINK.LAPBLINK is not the same<br>as the LDEV number in your<br>system configuration file.                                                                            | Check to see which LDEV number<br>is incorrect and then modify it.                                                                                                    |  |
| CS error 161 The cable connecting the INP board<br>to the modem may be loose, or the<br>modem might be malfunctioning, or<br>you may not be using the correct<br>cable to connect the INP board to<br>the cable, or level 2 and/or level 3<br>is not responding. |                                                                                                    | <ul> <li>Step through the possible causes one-by-one, until you isolate the problem. Take corrective action as follows:</li> <li>Tighten the cable between the INP board and the modem.</li> <li>Replace the modem.</li> <li>Exchange the wrong cable for the right cable.</li> <li>Run an on-line and/or off-line test.</li> </ul> |  |

### Table 6-1. Error Messages Encountered While Starting NS X.25

# **PROBLEMS ESTABLISHING A REMOTE CONNECTION**

If problems occur when you try to establish a connection to a remote node after you have brought up the network, the following message will be displayed:

VTERROR 39 REMOTE NOT ACCEPTING SERVICE REQUESTS

The above message is the local virtual terminal's (VT) interpretation of the problem. The local VT assumes that its remote peer is not answering its call. While this may be why you received the error message, there are many other occurrences that might result in the same error message being displayed. Among them are:

- The local network transport could not determine the intranet or internet route necessary to reach the remote node specified in the DSLINE command.
- The remote VT detected an error.

In this troubleshooting process, you must first try to narrow the possible cause of this message. The tree diagram shown in Figure 6-1 will help you isolate the cause of the VTERROR 39 message.

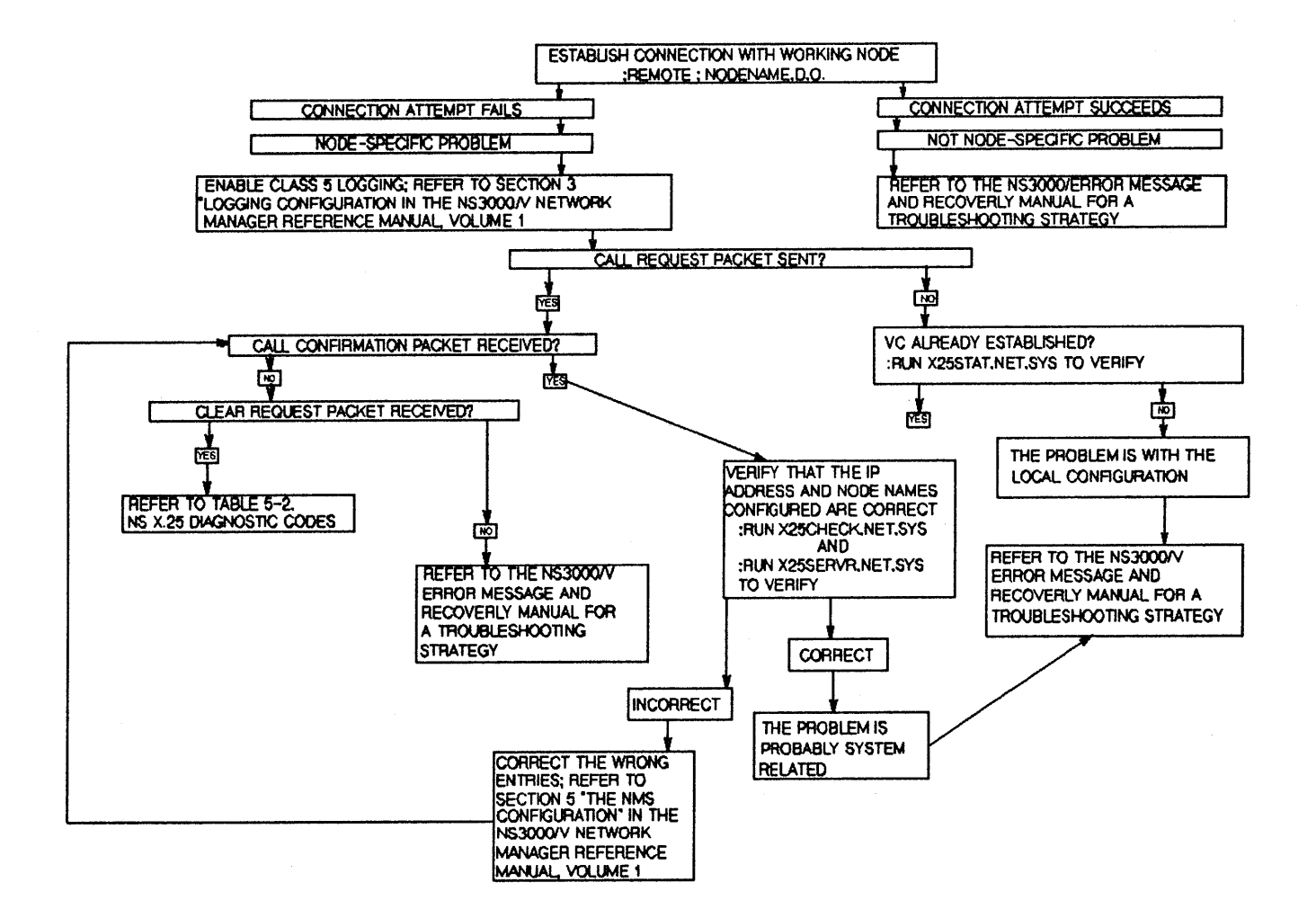

Figure 6-1. Tree Diagram for Troubleshooting VTERROR 39

6-5

Once you have identified and isolated the problem, you can take the appropriate action. That corrective action might be to modify the network configuration file (NSCONF.NET.SYS) or the network directory file (NSDIR.NET.SYS). Please refer to the NS3000/V Network Manager Reference Manual, Volume 1 for instructions on updating these files; you may also need to refer to the NS3000/V Error Message and Recovery Manual for troubleshooting information.

# **NS X.25 DIAGNOSTIC CODES**

Table 6-2 lists specific NS X. 25 diagnostic codes. Reasons for the codes are explained in the table.

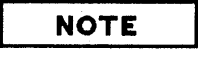

Refer to Table 4-7A in Section 4 "Logging Location Codes" in the NS3000/V Error Message and Recovery Manual for an explanation on recovering cause and diagnostic codes.

| Code<br>(decimal) | Diagnostic                          | Reason                                                                                                    |  |
|-------------------|-------------------------------------|----------------------------------------------------------------------------------------------------|--|
| 21                | Packet Type Invalid for State<br>P2 | DTE received an unexpected packet<br>while waiting for a CALL CONF.                                                                                     |  |
| 22                | Packet Type Invalid for State<br>P3 | DCE received an unexpected packet while waiting for a CALL CONF.                                                                                        |  |
| 24                | Packet Type Invalid for State<br>P5 | An unexpected packet was received after a call collision occurred.                                                                                      |  |
| 34                | Packet Not Allowed                  | An incoming CALL packet was<br>received on a one-way outgoing SVC                                                                                       |  |
| 38                | Packet Too Short                    | The calling address in the CALL packet received was too short.                                                                                          |  |
| 39                | Packet Too Long                     | The call user data field in the CALL<br>CONF packet received was too long<br>or the Fast Select Facility was<br>selected, although it is not supported. |  |
| 40                | Invalid GFI                         | The D-bit facility was requested on<br>an SVC but this facility has not been<br>configured.                                                             |  |

### Table 6-2. NS X.25 Diagnostic Codes

| Code<br>(decimal) | Diagnostic          | Reason                                                                                                    |  |
|-------------------|---------------------|----------------------------------------------------------------------------------------------------|--|
| 64                | Call Set-Up Problem | <ul> <li>There could be a number of causes, including:</li> <li>An invalid facility field length: too short or doesn't match buffer length.</li> <li>DCE rejected the CALL because it detected a call collision.</li> <li>No configured address key was found and the reserved POOL entry is not configured.</li> <li>The facility set defined can not be found in the facility set table.</li> <li>The X. 25 address or address key do not satisfy the IN-LUG tests.</li> <li>No free entry was found in the connection table.</li> <li>An incompatible IP address was found in the first data packet.</li> <li>A CALL socket on the remote system was not created with the same protocol address or with the catch-all capability.</li> <li>The remote process issued an IPCRecvcn in deferred acceptance and rejected the incoming call.</li> </ul> |  |

### NS X.25 DIAGNOSTIC CODES (cont'd)

| Code<br>(decimal) | Diagnostic                     | Reason                                                                                                    |  |
|-------------------|--------------------------------|----------------------------------------------------------------------------------------------------|--|
| 65                | Facility Code Not Allowed      | The facility requested is either not<br>supported or allowed. The facility<br>requested may be one of the<br>following:                                                                                                    |  |
|                   |                                | <ul> <li>Reverse charge in a CALL CONF packet.</li> <li>The fast select facility.</li> <li>Throughout Class Negotiation is not configured.</li> <li>Closed user group facility in CALL CONF packet.</li> <li>Bilateral closed user group.</li> <li>Packet size negotiation is not configuration.</li> <li>Windows size negotiation is not configuration.</li> <li>RPOA facility.</li> </ul> |  |
| 66                | Facility Parameter Not Allowed | There could be a number of causes, including:                                                                                                    |  |
|                   |                                | <ul> <li>An invalid facility field length was specified.</li> <li>The value specified is out of the range for this facility.</li> <li>Reversse charging has been requested, but it is not configured.</li> </ul>                                                                                                    |  |
| 67                | Invalid Called Address         | An invalid BCD address has been<br>specified in the called address field.                                                                                                    |  |
| 68                | Invalid Calling Address        | An invalid BCD digit was specified in the calling address field.                                                                                                    |  |
| 69                | Facility Field Too Long        | Only 63 bytes are allowed in the facility field.                                                                                                    |  |

### NS X. 25 DIAGNOSTIC CODES (cont'd)

# X.25 UTILITY PROGRAMS

Two utility programs, X25STAT and X25CHECK/X25SERVR, are provided with NS X.25. The X25CHECK/X25SERVR utility program establishes an X.25 virtual circuit to a user defined remote node. The X25STAT utility program provides an on-line status for an active X.25 Network Interface (NI). NS X.25 must be installed for these utility programs to run.

# X25STAT

The X25STAT program returns several types of status information for an active X.25 Network Interface (NI). You must have node manager (NM) capability to run this program. X25STAT lists X.25 specific information that can not be obtained from other sources. For instance, you can request:

- General information about a specific NI.
- The status of a switched virtual circuit (SVC).
- The status of a permanent virtual circuit (PVC).
- The status of an address key.
- The status of flow control.

There are a number of commands that you can use to gather NS X.25 specific information. An on-line help facility is also available for your reference and the EXIT command lets you leave the program. The X25STAT commands are:

- SELECT or S. Use this command to specify the X.25 NI that you want information about.
- GENERAL or G. This command displays general X.25 configuration information for the NI selected.
- KEY or K. Displays either the status of the X.25 address key for the NI specified or the status of all the address keys configured in the SVC and PVC path tables for the selected NI. The format of the returned data will depend on the request specified and on whether or not a connection is established.
- FACSET or FS. Returns information on a particular facility set or lists all the facility sets configured for the selected NI. The format of the returned data will depend on the request specified.
- InLUG or I. Displays the information configured for the incoming LUG table for the selected NI.
- OutLUG or O. Displays the information configured for the outgoing LUG table for the selected NI.
- HELP. When you type this command, an on-line help facility is displayed. In it, commands and command syntax are explained.
- EXIT or E. Exits the X25STAT program and returns you to the MPE/V prompt (:).

To run the X25STAT program type RUN X25STAT.NET.SYS at the MPE prompt (:) and then press (RETURN). The >>>FUNCTION? prompt will be displayed. At the >>>FUNCTION? prompt, you must type either SELECT or S. At the network name prompt, you must type the name of the X.25 NI that you wish to gather information about. After you have typed the X.25 NI name at the network name prompt, press (RETURN).

The program is ready to gather specific information for the NI named. Now, you can enter any X25STAT command. In the example below, the NI name entered was X25NET. Each X25STAT command is listed with its automatically generated output. User input is underlined for your quick reference. The example is presented here as it would appear on your terminal.

### X25STAT Example

:run X25STAT.NET.SYS

X.25 Link Status [A0104028] (C) Hewlett-Packard Company 1988

>>> FUNCTION? Select
network name: x25net
\*\*\*\* NETWORK INTERFACE SELECTED \*\*\*\*

>>>FUNCTION? InLUG \*\*\*\* LUG IN STATUS INFORMATION \*\*\*\* NO INLUG CONFIGURED

>>>FUNCTION? OutLUG
\*\*\*\* LUG OUT STATUS INFORMATION \*\*\*\*
NO OUTLUG CONFIGURED

>>>> FUNCTION? GENERAL
\*\*\*\*\* NETWORK GENERAL INFORMATION \*\*\*\*

NETWORK INTERFACE NAME:X25NET X25 NI STATE :X25 R1 state. Ready for VC open LOCAL NODE ADDRESS :58702013040051 X.25 PACKET LEVEL :DTE

DEFAULT FLOW CONTROL VALUES IN Packet Size :128 OUT Packet Size :128 IN Window Size :2 OUT Window Size :2 IN Throughput Class :10 OUT Throughput Class :10

#### TRACE

| FIRST PVC        | :0  |
|------------------|-----|
| LAST PVC         | :0  |
| FIRST SVC IN     | :0  |
| LAST SVC IN      | :0  |
| FIRST SVC IN/OUT | :1  |
| LAST SVC IN/OUT  | :20 |

FIRST SVC OUT :0 LAST SVC OUT :0 >>>FUNCTION? FACSET facility set name: @ \*\*\*\* FACILITY SET STATUS \*\*\*\* FACILITIES SET NAME : POOLFSET ENTRY TYPE :SVC PACKET SIZE NEGOTIATION :NO INCOMING PACKET SIZE :128 OUTGOING PACKET SIZE :128 THROUGHPUT CLASS NEGOTIATION :NO INCOMING THROUGHPUT CLASS :11 OUTGOING THROUGHPUT CLASS :11 WINDOW SIZE NEGOTIATION :NO INCOMING WINDOW SIZE :2 OUTGOING WINDOW SIZE :2 END TO END ACKNOWLEDGMENT :NO ACCEPT REVERSE CHARGE :NO MAKE REVERSE CHARGE :NO CLOSED USER GROUP SELECTION :NO CLOSED USER GROUP NUMBER :NO >>>FUNCTION? KEY X.25 ADDRESS KEY: @ **5 ADDRESS KEY** : POOL ENTRY TYPE :SVC VIRTUAL CHANNEL NUMBER :1 FACILITIES SET NAME : POOLFSET REMOTE NET ADDRESS :111111111111111111 Established :NO X.25 STATE :P1 X.25 ADDRESS KEY :RAINBOW ENTRY TYPE :SVC VIRTUAL CHANNEL NUMBER :20 FACILITIES SET NAME :STDSFSET REMOTE NET ADDRESS :58705320110101 Established :YES EFFECTIVE FLOW CONTROL VALUES In Packet Size :128 Out Packet Size :128 In Window Size :2 Out Window Size :2 In Throughput Class :0 Out Throughput Class :10 X.25 STATE :D1

>>>FUNCTION? EXIT

END OF PROGRAM

:

### X25CHECK/X25SERVR

X25CHECK/X25SERVR is actually a pair of programs you can use to verify that a Level 3s connection has been established between your local node and the remote node you are trying to contact. Additionally, these programs return values you can use to estimate and evaluate the network's performance. They also can be used to establish a connection with remote X.25 DTE.

X25CHECK/X25SERVR programs work together to diagnose conditions between two nodes. X25CHECK runs on the node you are testing (i.e. the local node) and X25SERVR runs on the remote node. The two programs, running concurrently, can verify the establishment of a virtual circuit between the local node and the remote node.

#### X25CHECK

The X25CHECK program runs at Level 3 on your local node. The program tries to establish a virtual circuit with the remote node. After the program has established a virtual circuit, it sends the remote node the same message five different times. The program then measures the time period between sending the message and receiving a response from the remote node.

To run the X25CHECK program, perform the following steps:

- Type RUN X25CHECK.NET.SYS at the MPE prompt (:) and then press RETURN. You must have node manager (NM) capability to run this program.
- X25CHECK will initialize the test and then ask for the name of the network you wish to test. Type the name of the network and then press (RETURN).
- X25CHECK will ask you to supply the name of the node you wish to test. Type the name of the node and then press (RETURN).
- X25CHECK will ask you if you want to send a call packet to the remote node with or without data. HP recommends that you first send the call packet without data. This will verify the establishment of a virtual circuit between nodes. After it has sent and received the call packet, X25CHECK will list performance measurements.
- X25CHECK will ask you if you would like to run the test one more time. HP recommends that you type Y and press RETURN. If you type N, the program will terminate.
- X25CHECK will initialize the test again and then ask for the name of the network you wish to test. Type the name of the network and then press **RETURN**.
- X25CHECK will ask you to supply the name of the node you wish to test. Type the name of the node and then press **RETURN**.
- X25CHECK will ask you if you want to send a call packet to the remote node with or without data. HP recommends that this time you send the call packet with data. After it has sent and received a data packet to the remote node five times, X25CHECK will list performance measurements.

• X25CHECK will ask you if you would like to run the test one more time. Type N and press (RETURN). The program will terminate.

In the example below, the network tested was called X25NET2. The node tested was called LUMPY. The example is presented here as it would appear on your console. User input is underlined for your quick reference.

#### X25CHECK Example

#### :RUN X25CHECK.NET.SYS

X25CHECK (A.01.04) (c) COPYRIGHT Hewlett-Packard Company 1988. Initialization of the test... Enter the name of the network you are working on ()>X25NET2 Enter the name of the node you want to check ()>LUMPY Do you want to send only a CALL packet (no DATA)? (y/n)>Y CALL packet sent ... CALL CONF packet received ... CLEAR packet sent ... The following figures have been measured on the network: Set up time: 664 ms Do you want to run the test once again? (y/n)>YInitialization of the test... Enter the name of the network you are working on (X25NET2)> RETURN Enter the name of the node you want to check (LUMPY)> (RETURN) Do you want to send only a CALL packet (no DATA)? (y/n) > NCALL packet sent ... CALL CONF packet received ... DATA packet sent ... DATA packet received ... DATA packet sent ... DATA packet received ... DATA packet sent ... DATA packet received ... DATA packet sent ... DATA packet received ...

```
DATA packet sent ...
DATA packet received ...
CLEAR packet sent ...
The following figures have been measured on the network:
Set up time: 278 ms
Transit time:10546 ms
Do you want to run the test once again? (y/n) > N
END OF PROGRAM
:
```

#### X25SERVR

X25SERVR is a peer program. X25CHECK cannot run unless X25SERVR is running on the remote node. For the purposes of this discussion, the local node is the node running X25CHECK and the remote node is the node running X25SERVR. This program waits for data packets to be sent from the node that is running X25CHECK and then responds accordingly.

To run the X25SERVR program, perform the following steps:

- Type RUN X25SERVR.NET.SYS at the MPE prompt (:) and then press (RETURN). You must have node manager (NM) capability to run this program.
- X25SERVR will ask you to supply the name of the network you wish to test. Type the name of the network and then press (RETURN). The remote node is now ready to receive a call packet from the local node. After it receives the call packet, it will send the packet back to the local node. The remote node will wait for a data packet. For every data packet received, it will send a data packet back to the local node. These transactions will be displayed on the console.
- After you have finished running the X25CHECK program on the local node, you need to abort the X25SERVR program. Press (RETURN). Type ABORT at the MPE prompt (:) and then press (RETURN). The program will terminate.

In the example below, X25SERVR was started. After it was started, X25CHECK was started on the local node. The network tested was called X25NET2. The example is presented here as it would appear on your console. User input is underlined for your quick reference.

#### **X25SERVR Example**

:RUN X25SERVR.NET.SYS

X25SERVR (A.01.04) (c) COPYRIGHT Hewlett-Packard Company 1988.

Enter the name of the network you are working on ()>X25NET2

Waiting for a CALL... Call Received... Data packet received... Data packet received... Data packet received... Data packet received... Data packet received... Data packet received...

Waiting for a CALL...

:ABORT

PROGRAM ABORTED PER USER REQUEST. (CIERR 989)

# NS X.25 IMPLEMENTATION OF THE 1980 CCITT RECOMMENDATION

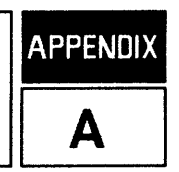

This appendix describes the differences between the 1980 CCITT X.25 Recommendation and HP's NS X.25 implementation. Only the differences between the CCITT recommendation and HP's implementation are cited. Similarities between the recommendation and the implementation are not documented in this section.

The chapters and chapter sub-headings listed in this appendix correspond to the chapters and chapter sub-headings listed in the 1980 CCITT Recommendation. Each heading is accompanied by an explanation that describes the the difference between the CCITT X.25 Recommendation and HP's NS X.25 implementation. They are numbered here as they are in the CCITT X.25 Recommendation, for your quick reference.

NS X.25 is quite similar to the 1980 CCITT X.25 Recommendation. However, there are two main differences. They are:

- Datagrams are not supported.
- NS X. 25 can emulate DCE to allow direct connections to DTE.

# CHAPTER 3

# Description of the Packet Level DTE/DCE Interface

NS X. 25 requires data fields of packets to contain an integral number of octets.

#### 3.1 Logical Channels

NS X. 25 refers to logical channels as virtual circuits. A virtual circuit is a concatenation of the logical channel group number (most significant) and the logical channel number (least significant). NS X. 25 supports VC numbers from 0 to 4095. A consecutive range of PVCs, one-way incoming SVCs, one-way outgoing SVCs, and two-way SVCs can be configured. However, the total number of VCs (SVC+PVC) can not exceed 128 per physical link.

#### **3.2 Basic Structure of Packets**

NS X. 25 supports all packet types except datagram, datagram service, and DTE reject.

#### **3.3 Restart Procedures**

The number of retries for a restart packet is one. When the retry count is 0, an error will be logged (NS logging Class 5). The diagnostic code will be 52 if configured as X.25-DDN or acting as DCE. In all other cases, it will be 48.

### 3.4 Error Handling

If one of the following errors is detected in the received packet, the packet is discarded. An error is logged (NS logging Class 5) and a diagnostic code is displayed.

| error          | diagnostic code |  |
|----------------|-----------------|--|
| Packet size <2 | bytes 38        |  |
| Invalid GFI    | 40              |  |
| Unassigned VC  | 36              |  |

#### For DTE:

No further action is taken and the state of the virtual circuit(s) remains unchanged.

For DCE:

A diagnostic packet is sent with the corresponding diagnostic code. The state of the virtual circuit(s) remains unchanged.

#### 3.4.1 Diagnostic Packet

For DTE:

Incoming diagnostic packets are logged (NS logging Class 5). The state of the virtual circuit(s) remains unchanged.

For DCE:

A diagnostic packet is sent after two time-outs have occurred for any of the following: a clear reset, a reset, or a restart. The diagnostic code for the packet will be 50 for clear, 51 for a reset, and 52 for a restart.

### 3.5 Effects of the Physical and the Link Level on the Packet Level

NS X. 25 will issue a restart packet after the NS control process (CP) has opened the INP. This will occur after the NETCONTROL START command has been issued or after the CP has re-opened the INP after a CS error. NS X. 25 will remain in this state until either a restart packet or a restart confirmation packet is received from the network, or the CP informs NS X. 25 that the link is about to be closed.

The CP may inform NS X.25 that the INP is closing down because either a NETCONTROL STOP command was issued or an INP or port translator error occurred. If the closure is due to the issuance of the NETCONTROL STOP command, NS X.25 will attempt to send a restart packet. It should be noted that NS X.25 will not wait for a restart confirmation packet. If the closure is due to an error, NS X.25 will not try to send a restart packet.

### NOTE

An open message from the CP does not indicate that Level 2 is up. NS X.25 will wait until it receives a restart packet from the network or it receives a message from the CP.

# **CHAPTER 4**

### **Procedures for Virtual Circuit Services**

#### 4.1.2 Call Request Packet

The called address is always inserted. NS X.25 will insert the calling address that has been configured in the X.25 Address field on the X.25 Local Address and Virtual Circuit Assignment screen. If an address has not been configured, there will be no calling address in the call request packet.

#### 4.1.3 Incoming Call Packet

NS X.25 processes the calling address of the incoming packet in the following manner:

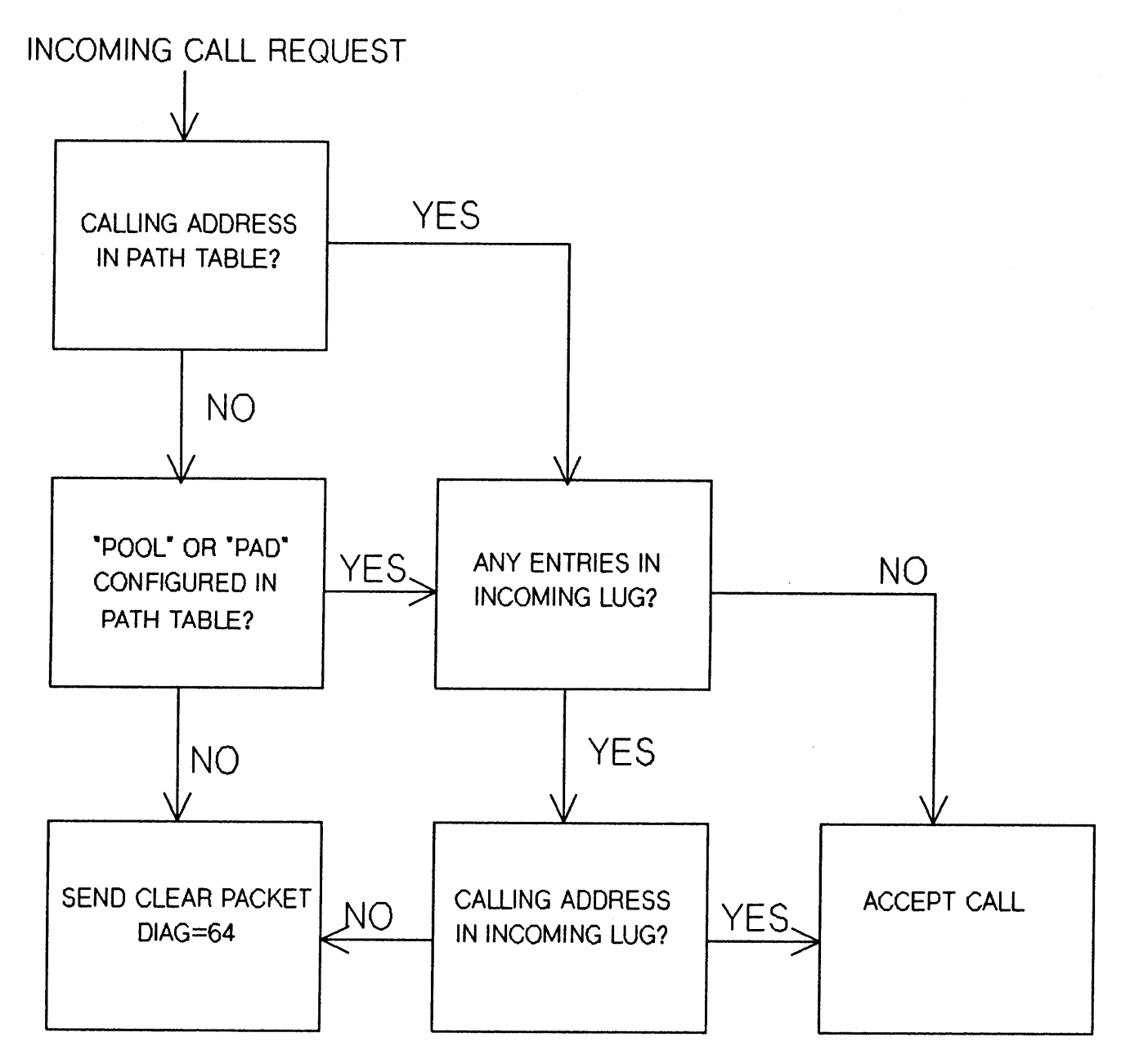

Figure A-1. Incoming Call Packets

### 4.1.6 Call Collision

HP follows the CCITT recommendation when call requests and incoming calls are transmitted simultaneously on the same virtual circuit.

#### 4.1.11 Call Progress Signals

NS X. 25 does not use or issue call progress signals.

### 4.3.2 User Data Field Length of Data Packets

The following bytes per packet are supported: 16, 32, 64, 128, 256, 512, 1024.

- A non-default maximum length may be selected as default for all virtual calls.
- A value other than the default may be selected for each PVC.
- HP supports negotiation of maximum length on a per call basis.
- The user data field must contain an integral number of octets.

#### 4.3.3 Delivery Confirmation Bit

The use of a D bit is supported only through the NetIPC interface.

Use of the D bit can be configured for each switched virtual circuit. If configured, the following will occur:

- The call packet will have the D bit set to 1.
- The call confirmation packet will always have the D bit set to 0.
- If the IPCSend flag has the D bit set to 1, then the last data packet D bit will be set to 1.

If not configured, then:

- The call packet will have the D bit set to 0.
- If the incoming call has the D bit set to 1, then clear the packet.
- If the IPCSend flag has the D bit set to 1, then an error is passed to IPC.
- If the D bit is set to 1 when receiving data packets, then the reset diagnostic code will be 0.

#### 4.3.4 More Data Mark

Packets issued:

- The M bit will be set to 1 in full packets.
- The M bit will be set to 0 in the packet sequence.

#### Packets received:

• If a packet is empty then issue a reset with diagnostic code 38.

#### 4.3.6 Qualifier Bit

The Q bit will be set according to the IPCSend flag.

Packets issued:

• The Q bit will be set to 1 in the packet sequence.

NS X.25 Implementation of the 1980 CCITT Recommendation

Packets received:

• If the Q bit is inconsistent in sequence then issue a reset with diagnostic code 83.

### 4.3.7 Interrupt Procedure

Packets issued:

• 1 byte of data.

Packets received:

• If less than 4 bytes, then issue a reset with diagnostic code 39.

#### 4.4.1.1 Numbering of Data Packets

Module 8 sequence numbering is supported. Extended packet numbering (module 128) is not supported. A packet received with SN bits set to 10 (module 128) is regarded as an invalid GFI and the packet is discarded. An error is logged (NS logging Class 5). The diagnostic code will be 40.

#### 4.4.1.2 Window Description

NS X.25 supports window sizes between 1 and 7. The default is 2. A non-default window size may be selected for all virtual calls. A value other than the default may be selected for each PVC. NS X.25 supports negotiation on a per call basis.

#### 4.4.1.3 Flow Control Principles

A P(S) sequence error is regarded as a local procedural error. It will cause a reset with a diagnostic code 1. An incorrect P(R) will cause a reset with a diagnostic code 2.

#### 4.4.1.4 Delivery Confirmation

NS X.25 acknowledges each data packet received with the D-bit set by issuing a receiver ready packet when the NetIPC user has acknowledged the incoming data packet.

#### 4.4.1.6 Receive Not Ready Packets

NS X.25 does not issue receive not ready packets but accepts and processes incoming receive not ready packets.

# **CHAPTER 5**

### **Procedures for Datagram Service**

NS X.25 does not support Datagram service.

# CHAPTER 6

### **Packet Formats**

#### 6.2.1 Call Requests and Incoming Call Packets

Packets issued:

- Called address is always inserted.
- Calling address is inserted if it is configured in the local address field.
- The facilities field length is always inserted even though its value may be 0.

The format of the call user data field is as follows:

- TCP/IP connection: Byte 0 = 11001100.
- Level 3 access: Byte 0 = 11111100.
- Byte 1 = 10101010.
- Byte 2/3 = Protocol relative address.

#### Packets received:

• Refer to 4.1.3 Incoming Call Packet. If a facility has not been configured but is present in the incoming call packet, then the call is cleared with a diagnostic code 65.

### 6.2.2 Call Accepted and Call Connected Packets

Issued:

- Calling and called addresses are not inserted.
- If no facilities are coded, the address length field and the facility length field are not inserted.
- If facilities are coded, an address field is inserted that contains all zeros.

### 6.2.3 Clear Request and Clear Indication Packets

#### Packets issued:

A diagnostic field is always inserted. For DTE, the cause code is always 0. For DCE, the cause code may be set to any one of the following:

```
0 No additional information3 Invalid facility request.
```

- 19 Local procedure error.
- 25 Reverse charging acceptance
- not subscribed.
- 41 Fast select acceptance not subscribed.
- 64 Facility field length >63 bytes.

Packets received:

• If the packet is greater than 5 bytes, a clear packet with a diagnostic code 39 is sent. Packets with less than 5 bytes are accepted if the bytes are correct. If the packet is less than 4 bytes, a clear packet with a diagnostic code 38 is sent.

#### 6.2.4 Clear Confirmation Packets

Packets issued:

• 3 bytes of data.

Packet received:

• If the packet is greater than 3 bytes, a clear packet with a diagnostic code 39 is sent.

#### 6.4 Datagram and Datagram Service Signal Packets

Not supported.

#### 6.5.2 Receive Not Ready Packets

Receive not ready packets are not issued but NS X. 25 processes incoming receive not ready packets.

### 6.5.3 Reset Request and Reset Indication Packets

Packets issued:

- A cause and diagnostic code is always inserted.
- For DTE the cause is always 0.
- For DCE the cause may be one of the following:

- 0 Reset on PVC.
- 5 Local Procedure Error.

Packets received:

• If the packet is greater than 5 bytes, a reset packet with a diagnostic code 39 is sent. If the packet is less than 4 bytes, a clear packet with a diagnostic code 38 is sent.

#### 6.5.4 Reset Confirmation Packets

Packets issued:

• 3 bytes of data.

Packets received:

• If the packet is greater than 3 bytes, a clear packet with a diagnostic code 39 is sent.

# 6.6.1 Restart, Request, and Restart Indication Packets

Packets issued:

- A cause and diagnostic code is always inserted.
- For DTE the cause code is always 0.
- For DCE the cause code may be one of the following:
- 1 Local procedural error.
- 3 Network operation.
- 7 Network operational.

Packets received:

• If the packet is greater than 5 bytes then an error is logged (NS logging Class 5). The diagnostic code will be 39. If acting as DCE, a diagnostic packet is issued.

#### 6.6.2 Restart Confirmation Packets

Packets issued:

• 3 bytes of data.

Packets received:

• If the packet is greater than 3 bytes then it is discarded. An error is logged that indicates a diagnostic code 39.

#### 6.7 Diagnostic Packets

Packets issued:

• Only if DCE.

Packets received:

• They are logged.

#### 6.8.1 DTE Reject Packet

Packets issued:

• None sent.

Packets received:

• A reset packet is issued with a diagnostic code 37.

#### 6.8.2 Fast Select Facility

Not supported. A call packet which contains the fast select facility is cleared with a diagnostic code 65.

### CHAPTER 7

# **Procedure and Formats for Optional User Facilities**

### 7.1.1 Extended Packet Sequence Numbering

Not supported.

### 7.1.2 Non Standard Default Window Sizes

Supported. Different values may be selected for each direction of transmission.

### 7.1.3 Default Throughput Class Assignment

Supported. Different values may be selected for each direction of transmission.

#### 7.1.4 Packet Retransmission

Not supported.

#### 7.1.5 Incoming Call Barred

This is a network facility. NS X.25 does not need to do anything to support this facility.

#### 7.1.6 Outgoing Call Barred

Same as incoming call barred (except uses one-way logical channel incoming).

#### 7.1.7 One-Way Logical Channel Outgoing

Supported.

#### 7.1.8 One-Way Logical Channel Incoming

Supported.

#### 7.1.9 Closed User Groups

The closed user group (CUG) number that has been configured is inserted into the call request packet. In an incoming call packet the closed user group number is ignored. If the network type is PSS, CUB = 00 is not available.

#### 7.1.10 Closed User Groups With Outgoing Access

If a CUG number was not specified at configuration time, then a CUG number is not inserted in the call request packet.

#### 7.1.11 Closed User Groups With Incoming Access

NS X. 25 supports this facility since CUG numbers are ignored when receiving incoming call packets.

#### 7.1.14 Bilateral Closed User Group

Not supported.

#### 7.1.15 Bilateral Closed User Group With Outgoing Access

Not supported.

#### 7.1.16 Reverse Charging

Supported.

### 7.1.17 Reverse Charging Acceptance

Supported.

#### 7.1.18 RPOA Selection

Not supported.

### 7.2.1 Non-Standard Default Packet Sizes

Supported.

### 7.2.2 Flow Control Parameter Negotiation

Supported.

#### 7.2.3 Throughput Class Negotiation

Supported. However, the negotiation value is fixed in the configuration and it is not a function of the NS X.25 resource load.

#### 7.2.4. Fast Select

Not supported. A call request/incoming call packet which contains this facility will be rejected.

#### 7.2.5 Fast Select Acceptance

Not supported.

#### 7.2.6 D-Bit Modification

Not applicable.

#### 7.4.2.5.1 Coding for Packet Sizes

Values from 4 to 10 (16 to 1024 bytes) are supported.

# 7.4.2.5.2 Coding for Window Sizes

All values from 1 to 7 are supported.

# 7.4.2.6 Coding of Throughput Class Negotiation Facility

Values from 7 to 13 (1200 to 57600) are supported.

### 7.4.2.7 Coding of Fast Select Facility

Not supported.

# 7.4.2.8 Coding of Datagram Non-Delivery Indication

Not supported.

# 7.4.2.9 Coding of Datagram Delivery Confirmation

Not supported.

# X.28 COMMANDS

CCITT Recommendation X.28 controls the interface between the terminal and the Packet Assembler-Disassembler (PAD). Various commands specified by this recommendation allow you to communicate with the PAD for such tasks as manipulating the virtual circuit and changing various PAD parameters.

Some networks may have extra commands, or may use these commands in a different way. As always, contact your network administrator for assistance.

If you are in data transfer mode during a PAD session on an HP 2334A, you must type **CONTROL** P before executing any of the following commands.

# Setting up the Virtual Circuit

This command is network-specific. Ask your network administrator for the proper command for your network.

# **Listing X.3 Parameters**

PAR? (RETURN)

Entering this command will list the current values of all the X.3 parameters (described later in this chapter) in this form:

PAR1:value,2:value...

Or, to check on the values of specific parameters, you can use the following variation. Let us say you want the value of parameters 8 and 9:

PAR? 8,9 RETURN

The PAD will respond with:

PAR8:0,9:0

and you will find that 8 and 9 each have the value 0.

# Changing X.3 Parameters

| SET   | parameter     | number:desired | value[,parameter | number:value | [,,,parameter |
|-------|---------------|----------------|------------------|--------------|---------------|
| numbe | r:value]](RET | URN            |                  |              |               |
Let us say you want to change the value of 8 to 0, and 9 to 3.

SET 8:0,9:3 (RETURN)

# Changing and Listing Parameters

SET parameter number:desired value[,parameter number:value[,,,parameter number:value]]RETURN

This command is like entering a SET command, followed by a PAR command. It works the same way as an ordinary SET command, but responds with the new value of the parameter. Again, let's say you want to change the value of parameter 8 to 0, and 9 to 3:

SET? 8:0,9:3

The PAD will respond with:

PAR8:0,9:3

# **Calling a Status Request**

STAT RETURN

This command tells you the status of your circuit, that is, whether it is FREE or ENGAGED.

# **Resetting the Virtual Circuit**

#### RESET RETURN

This command resets your virtual circuit. All protocol sequence numbers are set to 0. Any data in transit will be lost.

# **Clearing the Virtual Circuit**

#### CLR RETURN

This command clears your virtual circuit. It differs from RESET in that CLR completely disconnects the virtual circuit, while RESET keeps the circuit connected.

# **Transmitting an Interrupt Packet**

#### INT (RETURN)

This command sends an interrupt packet to the remote HP 3000 and has the same effect as pressing (BREAK) would have during a normal local session.

# Selecting an X.3 Parameters Profile

# PROF[identifier] RETURN)

This command resets the X.3 parameters to the profile specified in the identifier parameter as defined by the PDN. If no profile identifier is provided, the X.3 parameters will be set according to the initial profile values specified when the terminal is connected to the PAD.

# PAD SERVICE SIGNALS

You will receive these signals only if Parameter 6 (PAD Service Signals) is set to 1 or 4. (Default is 1.)

| Format         | Meaning                                                                                                    |
|----------------|----------------------------------------------------------------------------------------------------|
| RESET DTE      | The remote DTE has reset the virtual circuit                                                                                                    |
| RESET ERR      | Reset due to local procedure error                                                                                                    |
| RESET NC       | Reset to network congestion there are too many users on the network                                                                                                    |
| CLR            | Clear indication the PAD is clearing your virtual circuit                                                                                                    |
| СОМ            | Call connected you have successfully connected to the remote HP<br>3000 (response to the PDN-specific set-up command). Press (RETURN) to<br>get the initial colon (:) prompt from the HP 3000. |
| ERROR          | The PAD did not recognize the command you just tried to enter. Check the manual, and try again.                                                                                                |
| ENGAGED        | Call established (response to STAT command)                                                                                                    |
| FREE           | Call not established (response to STAT command)                                                                                                    |
| PARparam:value | Response to SET command.                                                                                                    |

# Table B-1. PAD Service Signals.

# X.3 PARAMETERS

While X.28 controls the PAD itself, CCITT Recommendation X.3 specifies the PAD parameters for terminals. These parameters contain information about the terminal's characteristics, and define what action should be taken by the PAD on specific input (such as pressing (BREAK)). These parameters can be pre-set by the network, set by the terminal user, or set by the remote computer.

There are a total of 18 parameters defined by X.3. Parameters 1-12 are required on all PDNs, while parameters 13-18 are optional. Your network may or may not implement them. Please contact your network administrator.

The following is a list of the parameters and their meanings, according to the X.3 standard. Some PDNs may not follow the standard exactly. HP's default selection, set by the HP 3000, is printed in **bold** type.

# **Required Parameters**

| Values   | Meaning                         |
|----------|---------------------------------|
| 0        | Escape not possible             |
|          | Possible with DLE (CONTROL)P)   |
| 32 - 126 | Possible with defined character |

#### Table B-2. Parameter 1: Escape From Data Transfer

This parameter specifies whether or not you can escape from data transfer mode to command mode. In other words, this parameter determines whether or not you can give the PAD X. 28 command signals once you have started data transfer.

#### Table B-3. Parameter 2: Echo

| Values | Meaning |  |
|--------|---------|--|
| 0      | No echo |  |
| 1      | Echo    |  |

This parameter determines whether or not the PAD echoes characters that are entered from the terminal. Default is echo on.

If this parameter is set to 0, your keyboard input will not appear on the screen.

| Values | Meaning                                                                                                    |
|--------|----------------------------------------------------------------------------------------------------|
| 0      | No data forwarding character                                                                                                    |
| 1      | Alphanumerics                                                                                                    |
| 2      | RETURN                                                                                                    |
| 4      | ESC, BEL, ENQ, ACK                                                                                                    |
| 8      | DEL, CAN, DC2                                                                                                    |
| 16     | ETX, EOT                                                                                                    |
| 32     | HT, LF, VT, FF                                                                                                    |
| 64     | All other characters in columns, 0 and 1 (that is, those characters whose hexadecimal ASCII representation begins with a 0 or a 1), plus DEL. |

#### Table B-4. Parameter 3: Data Forwarding Signal

This parameter signals to the PAD when a packet should be sent. For example, if this parameter is set to 0, a packet will be sent only when full, or when the timer expires (see Parameter 4). With the parameter set to 2, a packet will be sent whenever you press (RETURN), and so on. While 0 uses the network most efficiently, it is not suitable for interactive use. Therefore, the default value is 2, (RETURN).

Values of 4, 8, 16, 32, and 64, although they are defined separately, cannot be used individually. Instead, X. 3 defines combinations of these values. Therefore, only the following numbers may be entered for this parameter:

0 2 6 (a combination of 2 and 4) 18 (a combination of 2 and 16) 126 (a combination of 2, 4, 6, 8, 32, and 64)

#### Table B-5. Parameter 4: Idle Timer

| Values  | Meaning                        |  |
|---------|--------------------------------|--|
| 0       | No time out                    |  |
| 1 - 255 | Increments of 1/20 of a second |  |

Setting this parameter to other than 0 forces a packet creation after the defined number of seconds, if there is data in the PAD's buffer.

| Table B-6. | Parameter | 5: Ancillary | <b>Device Control</b> |
|------------|-----------|--------------|-----------------------|
|------------|-----------|--------------|-----------------------|

| Values | Meaning                                 |
|--------|-----------------------------------------|
| 0      | No use of XON and XOFF for flow control |
|        | Use of XON and XOFF for flow control    |

This parameter allows flow control using XON and XOFF (DC1 and DC3) for the PAD to the terminal.

| Values | Meaning                           |
|--------|-----------------------------------|
| 0      | No service signals                |
| 1      | Service signals other than prompt |
| 4      | Prompt service signals            |

#### Table B-7. Parameter 6: PAD Service Signals

This parameter selects whether or not PAD service signals are transmitted. (Refer to Table B-1.) As in Parameter 3, only certain combinations of these values are valid. These combinations are:

0

1

4

5 (a combination of 1 and 4)

This parameter is not set by the PAD Support software.

| Values | Meaning                         |
|--------|---------------------------------|
| 0      | No action                       |
| 1      | Interrupt packet sent           |
| 2      | Reset packet sent               |
| 4      | Indication of break PAD message |
| 8      | Escape from data transfer       |
| 16     | Discard output                  |

#### Table B-8. Parameter 7: Procedure on BREAK)

This parameter defines what the PAD will do after receiving a (BREAK) signal from the terminal.

As in Parameter 3, only certain combinations of these values are valid. These combinations are:

- 0
- 1 2
- 8

21 (a combination of 1, 4, and 16)--21 is the default

# Table B-9. Parameter 8: Discard Output

| Values | Meaning              |  |
|--------|----------------------|--|
| 0      | Normal data delivery |  |
| 1      | Discard output       |  |

This parameter defines what will happen to the output of the HP 3000. That is, if this parameter is set to 1, your terminal will be used as an input-only device.

# Table B-10. Parameter 9: RETURN Padding

| Values | Meaning                      |  |
|--------|------------------------------|--|
| 0      | No padding                   |  |
| 1 - 7  | Number of padding characters |  |

Mechanical devices such as printing terminals can take some time to (RETURN) after printing a line. Padding characters, usually blanks, give the terminal time to get back to the beginning of the line. Without these padding characters, the first few characters at the head of a new line could be lost.

#### Table B-11. Parameter 10: Line Folding

| Values  | Meaning             |  |
|---------|---------------------|--|
| 0       | No line folding     |  |
| 1 - 255 | Characters per line |  |

This parameter determines how many characters are printed per line. That is, if this parameter is set to 20, and the output line is 80 characters long, then **RETURN** and line feed will be inserted by the PAD to convert the line into four 20-character lines.

| Values | Meaning     |  |  |  |
|--------|-------------|--|--|--|
| 0      | 110 bit/sec |  |  |  |
| 1      | 134.5       |  |  |  |
| 2      | 300         |  |  |  |
| 3      | 1200        |  |  |  |
| 4      | 600         |  |  |  |
| 5      | 75          |  |  |  |
| 6      | 150         |  |  |  |
| 7      | 1800        |  |  |  |
| 8      | 200         |  |  |  |
| 9      | 100         |  |  |  |
| 10     | 50          |  |  |  |
| 11     | 75/1200     |  |  |  |
| 12     | 2400        |  |  |  |
| 13     | 4800        |  |  |  |
| 14     | 9600        |  |  |  |
| 15     | 19200       |  |  |  |
| 16     | 48000       |  |  |  |
| 17     | 56000       |  |  |  |
| 18     | 64000       |  |  |  |

# Table B-12. Parameter 11: Terminal Speed

This parameter is used for information only. It cannot be changed.

| Values | Meaning                        |  |
|--------|--------------------------------|--|
| 0      | No use of XON and XOFF         |  |
|        | Flow control with Xon and XOFF |  |

# Table B-13. Parameter 12: PAD Flow Control

This parameter is the counterpart to Parameter 5. It allows the terminal to use XON and XOFF (DC1 and DC3) to halt the PAD's transmission of data.

#### **Optional Parameters**

Parameters 13-18 are optional. NS X.25 does not attempt to set them; your network administrator will tell you if your network supports them. They are mainly editing features.

| Values | Meaning                                                    |  |
|--------|------------------------------------------------------------|--|
| 0      | No LF insertion                                            |  |
| 1      | Insert LF after each RETURN to terminal                    |  |
| 2      | Insert LF after each (RETURN) from terminal                |  |
| 4      | Insert LF after each (RETURN) sent as echo to the terminal |  |

With this parameter set to a value other than 0, the PAD automatically inserts a LF if it senses a RETURN.

As in Parameter 3, only certain combination of these values are possible. These combination are:

0

1

4

- 5 (a combination of 1 and 4)
- 6 (a combination of 2 and 4)
- 7 (a combination of 1, 2, and 4)

| Table B-15. | Parameter 14: Linefeed Padding |  |
|-------------|--------------------------------|--|
|             |                                |  |

| Values | Meaning                      |
|--------|------------------------------|
| 0      | No LF padding                |
| 1 - 7  | Number of padding characters |

As in Parameter 9, this parameter allows padding characters to give the terminal time to execute the linefeed.

# Table B-16. Parameter 15: Editing

| Values | Meaning                         |  |
|--------|---------------------------------|--|
| 0      | No editing during data transfer |  |
| 1      | Editing during data transfer    |  |

This parameter tells the PAD whether to recognize editing characters, such as BACKSPACE.

| Table l | B-17. | Parameter | 16: | Character | Delete |
|---------|-------|-----------|-----|-----------|--------|
|---------|-------|-----------|-----|-----------|--------|

| Values  | Meaning                    |  |
|---------|----------------------------|--|
| 0 - 127 | Character delete character |  |

The value of this parameter indicates which ASCII character should be used as a character delete character (CONTROL H). For example, a value of 32 would mean that the blank would be used.

# Table B-18. Parameter 17: Line Delete

| Values  | Meaning               |  |
|---------|-----------------------|--|
| 0 - 127 | Line delete character |  |

As in Parameter 16, the value of this parameter indicates which ASCII character should be used as a line delete character (CONTROL)X).

# Table B-19. Parameter 18: Line Display

| Values  | Meaning                |  |
|---------|------------------------|--|
| 0 - 127 | Line display character |  |

As in Parameters 16 and 17, the value of this parameter indicates which ASCII character should be used as a line display character. The line display character reprints a line. It is useful when you have heavily edited a line, and you wish to see what you have done.

# **CONFIGURATION WORKSHEETS**

This appendix contains the worksheets necessary for configuration of X.25 nodes. All necessary tables and required fields are included, as well as blank sheets for all necessary maps.

CATENET MAP

## X.25 NETWORK MAP

X.25 NETWORK TABLE

# NETWORK NAME:

.

IP NETWORK ADDRESS:

| NODE NAME | IP NODE ADDRESS | CENTRAL ADMIN.<br>NODE? (Y/N) | GATEWAY NODE<br>(Y/N) | X.25 ADDRESS |
|-----------|-----------------|-------------------------------|-----------------------|--------------|
|           |                 |                               |                       |              |
|           |                 |                               |                       |              |
|           |                 | -<br>-                        |                       |              |
|           |                 |                               |                       |              |

# X.25 INTERNET ROUTING TABLE

## NETWORK NAME:

IP NETWORK ADDRESS:

| GATEWAY NODE | IP NODE ADDRESS | DESTINATION<br>NETWORK/ADDRESS | HOPS NEEDED TO REACH<br>DESTINATION NETWORK |
|--------------|-----------------|--------------------------------|---------------------------------------------|
|              |                 |                                |                                             |
|              |                 |                                |                                             |
|              |                 |                                |                                             |
|              |                 |                                |                                             |

After you choose to perform Guided Configuration, you select the Go TO NET CON function key to perform first-time configuration of a node.

The Guided Network Interface Configuration screen will then prompt you to provide a name for the Network Interface you are going to configure. The Network Interface Name should be the same as the name you used to identify the network on your local network map.

You must first type the NI name and then select the appropriate topology function key to indicate the type of this Network Interface (X.25). If you are configuring a new network interface, Guided Configuration immediately begins supplying the default values for the X.25 NI type.

For all NI types, you will first visit the Node Name Configuration Screen, shown below. (This screen is always visited during loopback guided configuration, but is visited for LAN, router, PC-router, X.25 and gateway half guided configurations only if a node name has not already been configured.)

# NOTE

References to the figure numbers and the page numbers pertain to screens shown in the NS3000/V Network Manager Reference Manual, Volume I. References in this appendix to various section numbers also refer to the NS3000/V Network Manager Reference Manual, Volume I.

NODE NAME CONFIGURATION (NETXPORT.NODE.NAME) Fig. 8-3, p. 8-5

Local NS Node Name \_\_\_\_\_

Name of the node you are configuring. Must be in the form node.domain.organization.

X.25 NODE INTRANET ROUTING TABLE

NODE NAME:

IP NODE ADDRESS:

NETWORK NAME:

| DESTINATION<br>NODE | DEST. NODE'S<br>IP ADDRESS | X.25 ADDRESS<br>KEY | X.25 ADDRESS | FAC.SET NAME |
|---------------------|----------------------------|---------------------|--------------|--------------|
|                     |                            |                     |              |              |
|                     |                            |                     |              |              |
|                     |                            |                     |              |              |
|                     |                            |                     |              |              |
|                     |                            |                     |              |              |

# LDEV-TO-NODENAME MAPPING FOR OUTGOING PAD CALLS

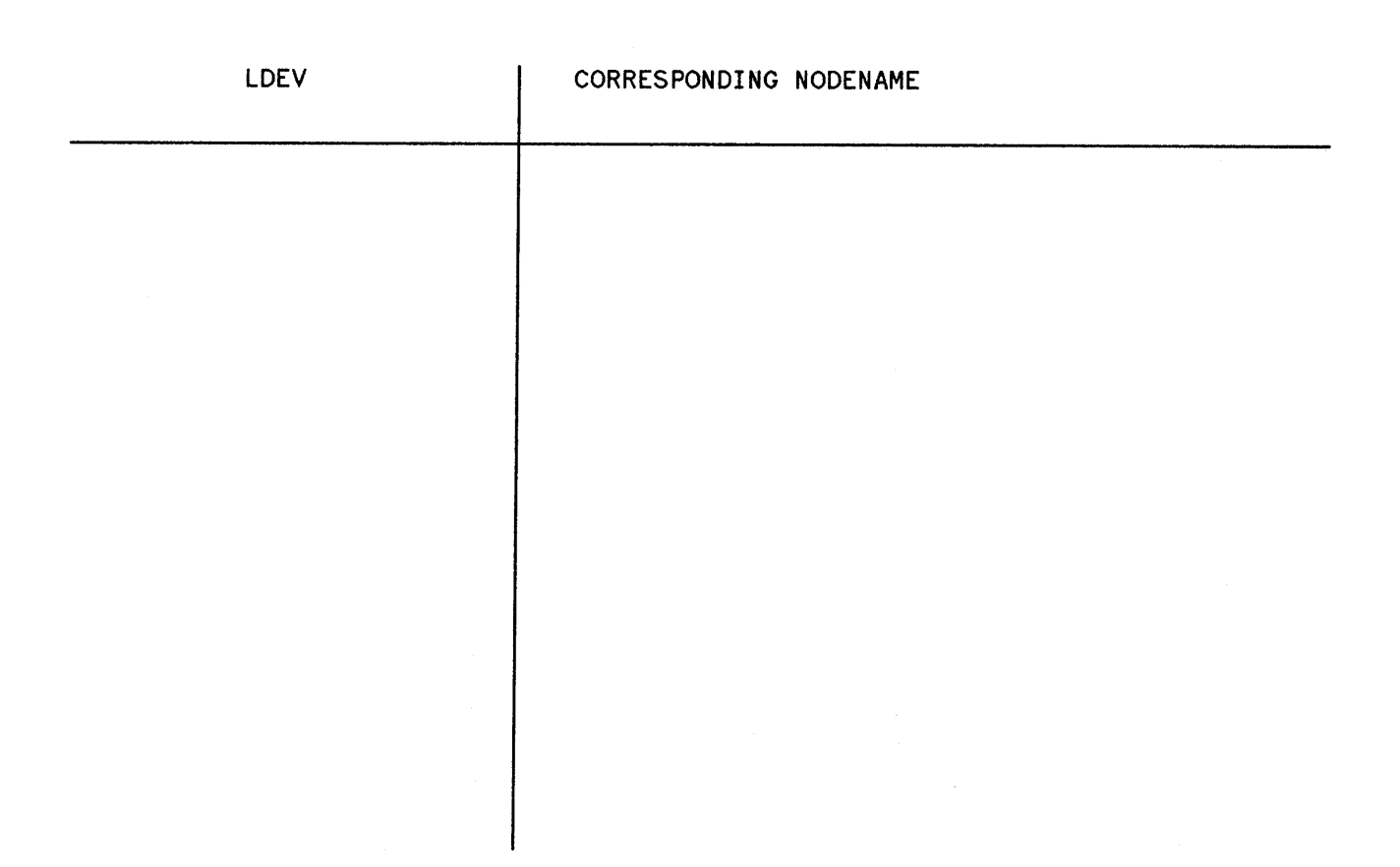

X.25 NODE INTERNET ROUTING TABLE

NODE NAME:

IP NODE ADDRESS:

NETWORK NAME:

| GATEWAY NODE/IP ADDRESS | DESTINATION NETWORKS/<br>IP ADDRESSES | HOP COUNT |
|-------------------------|---------------------------------------|-----------|
|                         |                                       |           |
|                         |                                       |           |
|                         |                                       |           |
|                         |                                       |           |
|                         |                                       |           |
|                         |                                       |           |
|                         |                                       |           |

#### X.25 CONFIGURATION SCREENS

#### LINK CONFIGURATION (LINKCONF) Fig. 7-1, p. 7-4

Link Name \_\_\_\_\_

Press Add to accept the default link name, LAPBLINK. Otherwise, assign a link name that is eight alphanumeric characters or fewer. The first character must be alphabetic.

This link name associates the node you are configuring with the set of LAPB Link Data specified below.

Type: <u>LAP-B</u>.

For X. 25, Link type must be LAP-B.

#### LINK CONFIGURATION: LAP-B (LINKCONF. linkname) Fig. 7-9, p. 7-19

Logical device \_\_\_\_\_

The ldev number for the appropriate INP as configured in SYSDUMP.

Local Mode (5=DTE, 6=DCE)

If one side of a link is configured as a DTE, the other side must be configured as a DCE. For all connections to a public PSN, you must use DTE local mode.

Default values are supplied for the remaining LAP-B parameters. You should check these values against those recorded on your network subscription form and press Update Data to include them in the current node's configuration file.

GENERAL X. 25 (NETXPORT.NI.niName. PROTOCOL.X25) Fig. 12-4, p. 12-9

X.25 Network Identification

Enter the name of the local PSN (e.g. TRANSPAC, DDN, etc.) or accept the default (X.25-PDN).

Local X. 25 Address Key \_\_\_\_\_

Enter the key representing the node you are configuring for mapping purposes. The key may have up to eight alphanumeric characters; the first character must be alphabetic.

Inactivity Timer \_\_\_\_\_

Accept the default value of 5 or enter another value to clear any unused SVCs after the specified number of minutes (up to 32767). If you enter a value of 0, the timer will be disabled.

X. 25 LOCAL ADDRESS & VC ASSIGNMENT (NETXPORT.NI.niName.PROTOCOL.X25.VCSPEC) Fig. 12-5, p. 12-11

Local X. 25 Node Address\_\_\_\_\_

Enter the local X.25 network address for your node as provided by the network administration.

#### Lowest Highest

- \_\_\_\_ Permanent Virtual Circuits
- \_\_\_\_\_ Two-Way Switched Virtual Circuits
- \_\_\_\_\_ One-Way Incoming SVCs
- One-Way Outgoing SVCs

Enter values for the first and last VCs subscribed for in these categories.

**Example:** For ten SVCs beginning with SVC number one, enter 1 under Lowest and 10 under Highest.

# X. 25 NETWORK & FLOW CONTROL PARAMETERS (NETXPORT.NI.niName.PROTOCOL.X25.VCSPEC.FLOWCNTL) Fig. 12-6, p. 12-13

X. 25 Packet Level (DTE=1,DCE=0)

Enter either 1 (for all public PSN connections), or 0 if the local X.25 protocol will operate in DCE mode.

Packet Size

If desired, enter a value as a default packet size for all VCs.

Possible Values: 16, 32, 64, 128, 256, 512, 1024.

Window Size

If desired, enter a value as a default window size for all VCs.

**Possible Values:** 1, 2, 3, 4, 5, 6, 7.

Throughput Class \_\_\_\_\_

If desired, enter a value as default throughput class for all VCs. The value entered must be equal to or lower than the value calculated in function of the line speed as follows:

Speed: 1200 2400 4800 9600 19200 48000 57600

Class: 7 8 9 10 11 12 13

X. 25 SVC ADDRESS KEY PATH (NETXPORT.NI.niName.PROTOCOL.X25.PATH) Fig. 12-10, p. 12-21

X. 25 Address Key \_\_\_\_\_

Enter the X.25 Address Key for a destination node (included in the X.25 Node Intranet Routing Table). The key may have up to eight alphanumeric characters; the first character must be alphabetic. POOL is the Address Key reserved for calls from nodes whose addresses are not specified in the X.25 Address Key Path Table. PAD is the address key used if you want a host HP 3000 to accept incoming calls from all PADs.

X. 25 Network Address

Enter the X.25 Address of the remote node represented by the current X.25 Address Key (alongside this entry in the X.25 Node Intranet Routing Table). This address may have up to 15 decimal digits (refer to network subscription form for public PSN connections). No address is required for POOL entries. For PAD entries, you need to enter all zeroes. If you do configure entries for both POOL and PAD, these entries must be different from each other.

Default Facility Set Name \_\_\_\_\_

Enter the name of the facility set corresponding to the SVC identified by the current X.25 Address Key. The name can have up to eight alphanumeric characters; the first character must be alphabetic. You will be prompted to provide path data for each of the remote nodes you expect to communicate with. Press Next Screen to continue Guided Configuration.

IP PROTOCOL CONFIGURATION (NETXPORT.NI.niName.PROTOCOL.IP) Fig. 11-3, p. 11-7

IP Address \_\_\_\_\_

Full IP address of the node being configured. Refer to the X.25 Network Table.

Note: This page contains information for one gateway. Before you proceed, make copies of this page for additional gateways. During Guided Configuration, press the Next Screen function key when finished configuring information for a gateway. This returns you to the first screen shown on this page. If you are finished for all gateways, press the Next Screen key again.

NEIGHBOR GATEWAYS (NETXPORT.NI.niName.INTERNET) Fig. 11-9, p. 11-23

Gateway Name \_\_\_\_\_

Assign a name (maximum eight alphanumeric characters) to a gateway that is on the network to which the node belongs. Refer to Catenet Map and X.25 Network Map.

NEIGHBOR GATEWAY REACHABLE NETWORKS (NETXPORT.NI.niName.INTERNET.gatewayn) Fig. 11-10, p. 11-24

Neighbor Gateway IP Internet Address

Full IP address of the gateway node. Refer to X. 25 Network Table.

IP Network Number

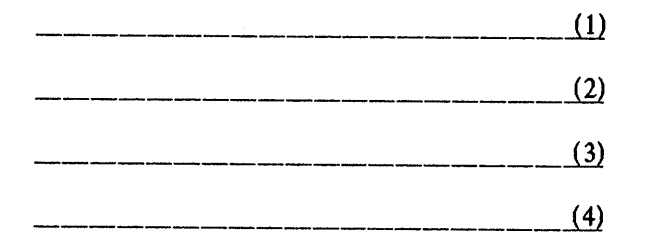

Refer to X.25 Node Internet Routing Table. On the actual screen, you also will need to fill out a node portion for each IP Network Number, even though the node portion is ignored. You can simply enter zeros for these node portions.

Hops

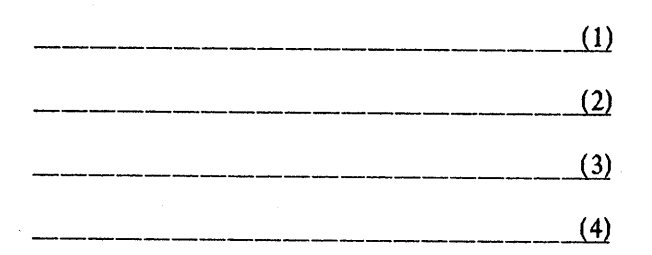

Refer to X. 25 Node Internet Routing Table for Hop Count. The numbers in parentheses correspond to the numbers regarding IP network numbers.

#### NETWORK DIRECTORY INFORMATION

After reading the Network Directory section of the NS3000/V Network Manager Reference Manual, Volume I, you can complete the information below for all nodes you wish to manually configure into your network directory file. For each node you have configured as a destination node in your Node Configuration file you must make a full entry in the Network Directory.

| Node<br>Name | Global or<br>Local | IP Address | Туре* | Additional<br>Address ** |
|--------------|--------------------|------------|-------|--------------------------|
|              |                    |            |       |                          |

\*Type: 1=IP, 2=IP/LAN802. 3, 3=X. 25
\*\*For Type 3 (X. 25 ACCESS) this address will be the X. 25 Address Key you designate in your Node Intranet Routing Table.

#### SUBSEQUENT X.25 NODES

If you are adding an X.25 node, be sure to complete this information and update the corresponding maps and tables.

| Link Name                                                                                                    |          |           |
|----------------------------------------------------------------------------------------------------|----------|-----------|
| Type = LAP-B.                                                                                                    |          |           |
| Logical Device                                                                                                    |          |           |
| DTE/DCE for LAP-B                                                                                                    |          |           |
| IP Address of the node being configured                                                                                                    |          |           |
| X.25 Node Name<br>(This name is for path table information to follow; the na<br>destination node on the network.)<br>IP Internet Address of the destination node | me repre | esents a  |
| X.25 Address of destination node                                                                                                    |          |           |
| X.25 Address Key                                                                                                    |          |           |
| SVC or PVC                                                                                                    |          |           |
| Fac Set Name                                                                                                    |          |           |
| From X.25 Node Name, above, to this point, information mus all paths to be configured.                                                                           | t be rep | eated for |

See next page for additional X.25 fields for internet configuration.

# SUBSEQUENT X.25 NODES (cont'd)

| Gateway Names 1)       | 2)                 |              | 3)                     |
|------------------------|--------------------|--------------|------------------------|
| Neighbor Gateway IP In | ternet Addresses   |              |                        |
| 1)                     | 2)                 | 3            | 3)                     |
| For first gateway:     |                    |              |                        |
| IP Network Number      |                    | Hops         |                        |
| IP Network Number      |                    | Hops         |                        |
| IP Network Number      |                    | Hops         |                        |
| IP Network Number      |                    | Hops         |                        |
| Be sure to add IP netw | ork numbers and he | ops for othe | er specified gateways. |

# С

# Catenet

A group of computer networks that are connected to one another.

F

# **Facilities Set**

A facilities set defines the various X.25 connection parameters and X.25 facilities that can be negotiated for each virtual circuit on a per call basis.

# **Full Gateway**

A node that belongs to more than one network and can communicate with each network to which it belongs by using store and forward. A full gateway has one IP address for each network.

# G

# **Gateway Half**

A node that belongs to at least one network and also has a gateway half network interface configured. The gateway half network interface includes an X.25 link connecting the node to another gateway half node, called a partner gateway half. Together, the gateway half partners function as a full gateway by performing store and forward over their connecting link.

I

# **Internet Hop Count**

The number of full gateways plus the number of gateway-half links that a packet must pass through in moving from one network to another.

# **Internet** Routing

Internet routing involves all the processes required to route a packet from a node on one network to a destination node on another network.

## **Intranet Routing**

Intranet routing involves all the processes required to route a packet from one node in a network to another node in the same network.

## **IP** Address

A complete IP address comprises a network address and a node address. The network address identifies a network and a node address identifies a node within a network.

# L

# Local Node

The term local node usually means the node that you are configuring or to which you are logged on.

# Ν

## Network

A group of computers connected so that they can exchange information and share resources.

## **Network Directory**

A repository with connection information about all nodes in a catenet.

## Node

A computer in a network, or a port (terminal or printer) on a PAD.

# NS

NS is used to distinguish the network services (NS3000/V services) and the NS links from DS/3000 links and services.

#### NS X.25

NS X. 25 refers to the NS X. 25 3000/V Link product used with the NS3000/V network services.

## NS X.25 3000/V Link

The NS X.25 network link for MPE-V/E based systems provides a network connection on HP 3000 systems to private and public X.25 packet switched networks (PSNs). The NS X.25 3000/V Link can be used in conjunction with NS3000/V network services.

#### NS X.25 PAD Support

A service within the NS architecture that allows communication between an HP 3000 host and remote terminals and printers connected to a PAD.

## Ρ

## PAD

A Packet Assembler/Disassembler connected to a packet-switching network.

## R

#### **Remote Node**

A remote node is any other node in the catenet; that is, any other node than the local node.

## Routing

Routing refers to the process used to determine the path that packets, or fragments of a message, take through a network to reach a destination node.

# Х

# X.25 Address

This is the X.25 address provided by the network administration if you are connected to a Public Data Network (PDN).
## X.25 Address Key

An X.25 address key is a label that maps a node's IP address to its X.25 address and its associated X.25 parameters.

# INDEX

## Α

ARP Logging Location Codes, 4-77A Asynchronous 3000/V Link Problems, 1-15 Asynchronous 3000/V Link, 1-1

## С

configuration file incompatible version, 1-19 insufficient values, 1-19 corrupt configuration files, 1-19 corrupt network directory file, 1-19 CIERR Messages, 2-1 Configuration File Version Control and Conversion Messages, 3-140 Configuration validation messages, 3-166 Control Process Logging Location Codes, 4-14 CX Logging Errors, 4-130

## D

Dial ID Logging Location Codes, 4-113 DS-Compatible errors, Network File Transfer, 2-28 DS-Compatible Errors, Miscellaneous, 2-17 DS-Compatible Link problems, 1-16 DS-Compatible errors, 2-2, 2-17 DSCOPY Errors, 2-28, 2-30, 2-40 DSDAD Logging Errors, 4-133 DSERR Messages (651-660), 3-163 DSERR Messages, Program-to-Program Communication Errors, 2-21 DSERR Messages, Miscellaneous, 2-17 DSSERVER Logging Errors, 4-136 DSUTIL Network Services Logging Codes, 4-138

## Ε

environment ids, errors, 2-24 error messages, Network Services, 2-1 errors DS-Compatible, 2-2, 2-17 Network File Transfer, 2-28 Network InterProcess Communication, 2-50 Network Services CI, 2-1 Network Services Environment, 2-24 Program-to-Program Communication, 2-21 Remote Process Management, 2-81

#### Index

Transport Protocol, 2-90 :DSLINE, 2-1 :REMOTE HELLO, 2-1 ENV Logging Errors, 4-139 Error Information Screen, 3-27

## F

FPARSE Error Messages, 2-96

## ł

incompatible configuration file version, 1-19 insufficient configuration file values, 1-19 insufficient MPE resources, 1-19 invalid software installation, 1-18 ICMP Type/Code Word, 4-126 IEEE 802. 3 links, 1-1 IEEE 802. 3 Link problems, 1-14 IP Logging Location Codes, 4-26 IPC Line Test, PXP errors, 2-90 IPC Lines Test, TCP errors, 2-90 IPC Lines Test, TCP errors, 2-90 IPCCHECK, errors returned to, 2-90 IPU Logging Location Codes, 4-43

## L

link problems Asynchronous 3000/V Link Problems, 1-15 DS-Compatible, 1-16 IEEE 802.3, 1-14 Link Manager, NMERR Messages, 3-54 Logging Codes ARP Logging Location Codes, 4-77A Network Services CX Logging Errors, 4-130 Network Transport Dial ID Logging Location Codes, 4-113 Network Transport IP Logging Location Codes, 4-26 Network Transport IPU Logging Location Codes, 4-43 Network Transport NI Logging Location Codes, 4-46 Network Transport NM Logging Location Codes, 4-77D Network Transport PATH Result Codes, 4-71 Network Transport PROBE Logging Location Codes, 4-74 Network Transport PXP PM Logging Locatin Codes, 4-77E Network Transport PXP SIP Logging Location Codes, 4-85 Network Transport SEMAPHORE Result Codes, 4-89 Network Transport TCP PM Logging Location Codes, 4-91 Network Transport TCP SIP Logging Location Codes, 4-107 Logging Format, 4-1 Logging Location Codes, Overview, 4-1 Logging Subsystems, 4-2

Logging Informative and Non-Critical Errors, 4-9 Internal Errors, 4-9 NetIPC Subsystem, 4-8 Network Services Subsystem, 4-6 Network Transport Control Process Location Codes, 4-14 Network Transport Parameter, 4-4 Network Transport Subsystem, 4-4 Network Transport TCP and PXP Errors, 2-90 NMS Link Manager Subsystem, 4-8 Non-Critical Error Example, 4-9 Statistics Example, 4-10 Using Log Files, 4-9 LOGGING CODES Network IPC Logging Errors, 4-147 Network Services DSDAD Logging Errors, 4-133 Network Services DSSERVER Logging Errors, 4-136 Network Services DSUTIL Module, 4-138 Network Services ENV Logging Errors, 4-139 Network Services NFT Logging Location Codes, 4-141 Network Services PTOP Logging Error Codes, 4–142 Network Services RFA Logging Error Codes, 4-143 Network Services RPM Logging Errors, 4-144 PAD Support Server Logging Errors, 4-148

## Μ

Message Catalogue Errors, NMERR Messages, 3-62

## Ν

network directory file, corrupt, recovery, 1-19 node names, errors, 2-24 NCMS messages, 3-144A NCSCONTROL messages, 3-1621 NDIERR errors, 3-127 NetCI error messages, 6-1 Network Directory (NDIERR) Errors, 3-127 Network File Transfer DS-Compatible errors, 2-28 errors, 2-28 NFT/3000 Errors, 2-40 NS/NFTERR Messages, 2-30 Network InterProcess Communication, errors, 2-50 Network IPC Logging Errors, 4–147 Network IPC Subsystem Logging, 4-8 Network Services error codes, 2-1 Network Services Links Asynchronous 3000/V Link, 1-1 IEEE 802. 3 links, 1-1 Point-to-Point 3000/V Link, 1-1 StarLAN Link, 1-1

ThickLAN, 1-1 ThinLan/3000 Link, 1-1 Network Services Subsystem Logging, 4-6 Network Services CX Logging Errors, 4-130 DSDAD Logging Errors, 4-133 DSSERVER Logging Errors, 4-136 DSUTIL Logging Codes, 4-138 ENV Logging Errors, 4-139 NFT Logging Location Codes, 4-141 PTOP Logging Error Codes, 4-142 RFA Errors, 2-79 RFA Logging Error Codes, 4-143 **RPM** Logging Errors, 4–144 User Information Messages, 2-76 Network Transport Dial Id Logging Location Codes, 4-113 Network Transport Logging Internal Errors, 4-9 Non-Critical Error Example, 4-9 PM Deactivated Errors, 2-90 Statistics Example, 4-10 Network Transport Subsystem Logging, 4-4 Network Transport ARP Logging Location Codes, 4-77A Control Process Logging Location Codes, 4-14 IP Logging Location Codes, 4-26 IPU Logging Location Codes, 4-43 NI Logging Location Codes, 4-46 NM Logging Location Codes, 4-77D Parameter of Logging Records, 4-4 PATH Result Codes, 4-71 **PROBE** Logging Location Codes, 4-74 PXP PM Logging Locatin Codes, 4-77E PXP SIP Logging Location Codes, 4-85 SEMAPHORE Result Codes, 4-89 TCP PM Logging Location Codes, 4-91 TCP SIP Logging Location Codes, 4-107 NetworkTransport Protocol, errors, 2-90 NETCONTROL Errors, 3-2 NETXPORT (Netcontrol) Errors, 3-2 NFT Logging Location Codes, 4-141 NFT/3000 ERRORS, 2-40 NFTERR Messages, 2-28 NI Logging Location Codes, 4-46 NM Logging Location Codes, 4-77D NMCNERR Messages, 3-10 NMDUMPERR Messages, 3-16 NMERR Messages, 3-29 Link Executor Errors (160-167), 3-61 Link Manager Errors (130-149), 3-54 Message Catalogue Errors (200-210), 3-62 PC Link Manager Errors (250-265), 3-67 Procedural Errors (210-301), 3-66 Procedural Errors, 3-29

Version Control Errors (100-107), 3-50 NMFS Error Messages, 3-72 NMGRVER Messages, 3-140 NMMGR Error Messages, 3-78 NMMGR, Error Information Screen, 3-27 NMMGRVER program, 1-19 NMS Link Manager Subsystem Logging, 4-8 Node Management File System Errors, 3-72 Node Management Services Link Executor Errors, 3-61 Link Manager Errors, 3-54 Network Directory Errors, 3-127 PC Link Manager Errors, 3-67 NS/NFTERR Messages, 2-30 NSCONTROL errors, 3-163 NSCONTROL Errors, 3-163

## Ρ

PAD Support Server Logging Errors, 4-148 PATH Result Codes, 4-71 PC Link Manager errors, 3-67 PC Link Manager, 4-8 PMERR parameter, errors returned in, 2-90 Point-to-Point 3000/V Link, 1-1 Procedural Errors (cont'd), NMERR Messages, 3-66 Procedural Errors, NMERR Messages, 3-29 Program-to-Program Communication Errors, 2-21 Program-to-Program Communication, errors, 2-21 PROBE Logging Location Codes, 4-74 PTOP Logging Error Codes, 4-142 PXP PM Logging Locatin Codes, 4-77E PXP SIP Logging Location Codes, 4-85 PXP, errors, 2-90

## R

result parameter, NetIPC Errors returned in, 2-50 result parameter, RPM Errors returned in, 2-81 Remote File Access Errors, 2-79 Remote File Access, FPARSE Error Messages, 2-96 Remote Process Management, errors, 2-81 RFA Logging Error Codes, 4-143 RPM Logging Errors, 4-144 RPMCREATE Errors, 2-81 RPMGETRSTRING Errors, 2-81 RPMKILL Errors, 2-81

## S

Service Request, submittal, 1-23 SEMAPHORE Result Codes, 4-89 Software Line Test Errors, 5-1 RPM Errors, 5-2 Software Line Test Checksum Errors, 5-6 Send and Receive Failures, 5-5 Socket Creation Failures, 5-5 Software Line Tests, Packet Verification Errors, 5-4 SOCKERR Messages, 2-50 SR, submittal, 1-23 StarLAN Link, 1-1

## Т

type/code word, ICMP, 4-126 TCP PM Logging Location Codes, 4-91 TCP SIP Logging Location Codes, 4-107 TCP, errors, 2-90 ThickLAN, 1-1 ThinLan/3000 Link, 1-1

## U

Using Log Files, 4-9

## V

Validation messages, 3-166 Version Control, NMERR Messages, 3-50 Virtual Terminal Error Messages, 2-68 VT ERROR Messages, 2-68

## Х

XPT Line Test, PXP errors, 2-90 XPT Line Test, PM errors, 2-90 XPT Lines Test, TCP errors, 2-90 RETURN padding, B-11 ROMs, necessary firmware for HP 2622A, 5-19

## S

self-diagnostic capabilities, 6-1 service requests, 4-6 starting the network, 6-1 switched virtual circuit, 4-13, 6-10 synchronous modem cable, 1-2, 2-1 system configuration, 6-2 Shuting down an X. 25 network, 4-1 Shutting Down NS X. 25, 4-11 Speed, overriding default, 2-4 Starting NS X. 25, 4-1 SVC, 3-4, 4-13 Switched Virtual Circuits, 1-4 SYSDUMP, 3-4

## Т

transmission control protocol, 4-3 transport general protocols, 4-3 troubleshooting information, 6-6 troubleshooting techniques, 6-1 TCP connection, 4-6 TCP protocol module, 4-5, 4-6, 4-7 TCP, 4-3 Terminal speed, B-12 Terminals flow control of, B-13 making it an input-only device, B-11 printing, B-11, B-15 speed of, B-12 Throughput Class Negotiation, A-12 Two-Way Switched Virtual Circuits, 3-4 Type 16, 2-6, 2-9 Type 32, 2-9

## U

User Data Field Length, A-5 Using an existing X.25 connection, 4-1 Using An Existing Connection, 4-6

## ۷

virtual circuit allocation, 4-3 virtual circuit, 4-5, 4-7, 4-8, 6-13 virtual circuits, 1-4 virtual terminal, 2-2, 4-5, 4-6 VALIDATE CONFIGURATION FILE screen, 3-5, 3-6 Virtual Memory, 2-11 Virtual terminal, configuration dialogue, 2-6 VT, 4-6

## W

Window Description, A-6

## Х

X25CHECK/X25SERVR, 6-13 X25STAT, 6-10 XON/XOFF, 5-15, B-8, B-13 X. 25 address key, 3-5, 3-7, 4-5 X.25 LOCAL ADDRESS & VIRTUAL CIRCUIT ASSIGNMENT screen, 3-4 X. 25 node, 3-8 X. 25 NETWORK & FLOW CONTROL PARAMETERS screen, 3-5 X.25 packet exchanges, 3-8 X.25 SVC ADDRESS KEY PATHS screen, 3-5 X.25 USER FACILITIES SETS screen, 3-5 X. 25 Utility Programs, 6-10 X. 25, 1-2 X.3 parameters, B-5 10, **B-11** 11, B-12 12, B-13 13, B-14 15, B-15 16, B-16 18, B-16 4, B-7 5, B-8, B-13 6, **B-9** 7, **B-10** 8, B-11 9, **B-11** optional, B-14

## **READER COMMENT SHEET**

## NS X.25 3000/V LINK HP AdvanceNet

#### 24405-90002 OCTOBER 1988

We welcome your evaluation of this manual. Your comments and suggestions help us to improve our publications. Please explain your answers under Comments, below, and use additional pages if necessary.

| Is this manual technically accurate?                                           | Yes | No No |
|--------------------------------------------------------------------------------|-----|-------|
| Are the concepts and wording easy to understand?                               | Yes | No No |
| Is the format of this manual convenient in size, arrangement, and readability? | Yes | No No |

Comments:

This form requires no postage stamp if mailed in the U.S. For locations outside the U.S., your local HP representative will ensure that your comments are forwarded.

| FROM:   | Date |
|---------|------|
| Name    |      |
| Company |      |
| Address |      |
|         |      |
|         |      |
|         |      |

## FOLD

.....

# 

. . . . . . . . . . . . .

NO POSTAGE NECESSARY IF MAILED IN THE UNITED STATES

## **BUSINESS REPLY MAIL**

FIRST CLASS PERMIT NO. 1070 CUPERTINO, CALIFORNIA

POSTAGE WILL BE PAID BY ADDRESSEE

Publications Manager Hewlett-Packard Company Information Network Division 19420 Homestead Road Cupertino, CA 95014

FOLD

FOLD

FOLD

## **SALES & SUPPORT OFFICES**

Arranged alphabetically by country

#### **Product Line Sales/Support Key** Key Product Line

- Analytical
- **CM** Components
- C **Computer Systems**
- E **Electronic Instruments & Measurement Systems**
- M Medical Products
- P **Personal Computation Products**
- Sales only for specific product line \*\*
- Support only for specific product line

IMPORTANT: These symbols designate general product line capability. They do not insure sales or support availability for all products within a line, at all locations.Contact your local sales office for information regarding locations where HP support is available for specific products.

#### **HEADQUARTERS OFFICES**

If there is no sales office listed for your area, contact one of these headquarters offices.

#### ASIA

Hewlett-Packard Asia Ltd. 47/F 26 Harbour Bd Wanchai, HONG KONG G.P.O. Box 863, Hong Kong Tel: 5-8330833 Telex: 76793 HPA HX Cable: HPASIAL TD

#### CANADA

Hewlett-Packard (Canada) Ltd. 6877 Goreway Drive MISSISSAUGA, Ontario L4V 1M8 Tel: (416) 678-9430 Telex: 069-8644

#### **EASTERN EUROPE**

Hewlett-Packard Ges.m.b.h. Liebloasse 1 P.O.Box 72 A-1222 VIENNA, Austria Tel: (222) 2500-0 Telex: 13 4425 HEPA A

#### NORTHERN EUROPE

Hewlett-Packard S.A. V. D. Hooplaan 241 P.O.Box 999 NL-118 LN 15 AMSTELVEEN The Netherlands Tel: 20 5479999 Telex: 18919 hpner

#### SOUTH EAST EUROPE

Hewlett-Packard S.A. World Trade Center 110 Avenue Louis-Casai 1215 Cointrin, GENEVA, Switzerland Tel: (022) 98 96 51 Telex: 27225 hpser Mail Address: P.O. Box CH-1217 Meyrin 1 **GENEVA** Switzerland

## **MIDDLE EAST**

Hewlett-Packard S.A. Middle East/Central Africa Sales H.Q. 7, rue du Bois-du-Lan P.O. Box 364 CH-1217 Meyrin 1 GENEVA Switzerland Tel: (022) 83 12 12 Telex: 27835 hmea ch Telefax: (022) 83 15 35

#### UNITED KINGDOM Hewlett-Packard Ltd. Nine Mile Ride WOKINGHAM Berkshire, AG113LL

Tel: 0344 773100 Telex: 848805/848814/848912

#### UNITED STATES OF AMERICA

**Customer Information Center** (800) 752-0900 6:00 AM to 5 PM Pacific Time

#### **EASTERN USA**

Hewlett-Packard Co. 4 Choke Cherry Road ROCKVILLE, MD 20850 Tel: (301) 948-6370

#### **MIDWESTERN USA** Hewlett-Packard Co. 5201 Tollview Drive

ROLLING MEADOWS, IL 60008 Tel: (312) 255-9800

#### **SOUTHERN USA**

Hewlett-Packard Co 2000 South Park Place ATLANTA, GA 30339 Tel: (404) 955-1500

#### WESTERN USA

Hewiett-Packard Co. 5161 Lankershim Blvd. NORTH HOLLYWOOD, CA 91601 Tel: (818) 505-5600

#### OTHER INTERNATIONAL AREAS

Hewlett-Packard Co. Intercontinental Headquarters 3495 Deer Creek Road PALO ALTO, CA 94304 Tel: (415) 857-1501 Telex: 034-8300 AND CENTRAL AFRICA Cable: HEWPACK

#### ALGERIA

Hewlett-Packard Trading S.A. Bureau de Liaison Alger Villa des Lions 9. Hai Galloul DZ-BORDJ EL BAHRI Tel: 76 03 36 Telex: 63343 dlion dz

#### ANGOLA

Telectra Angola LDA Empresa Técnica de Equipamentos 16 rue Cons. Julio de Vilhema LUANDA Tel: 35515.35516 Telex: 3134 E.P

#### ARGENTINA

Hewlett-Packard Argentina S.A. Montaneses 2140/50 1428 BUENOS AIRES Tel: 541-11-1441 Telex: 22796 HEW PAC-AR A,C,E,P Biotron S.A.C.I.M.e.I. Av. Paso Colon 221, Piso 9 1399 BUENOS AIRES Tel: 541-333-490. 541-322-587 Telex: 17595 BIONAR м Laboratorio Rodriguez

Corswant S.R.L. Misiones, 1156 - 1876 Bernal, Oeste **BUENOS AIRES** Tel: 252-3958, 252-4991 A

Intermaco S.R.L. Florida 537/71 Galeria Jardin - Local 28 1005 BUENOS AIRES Tel: 393-4471/1928 Telex: 22796 HEW PAC-AR P (Calculators) Argentina Esanco S.R.L. A/ASCO 2328 1416 BUENOS AIRES Tel: 541-58-1981, 541-59-2767 Telex: 22796 HEW PAC-AR

A All Computers S.A. Montaneses 2140/50 5 Piso 1428 BUENOS AIRES Tel: 781-4030/4039/783-4886 Telex: 18148 Ocme

#### AUSTRALIA Adelaide, South

A\*,C,CM,E,P

**Australia Office** Hewlett-Packard Australia Ltd. 153 Greenhill Road PARKSIDE, S.A. 5063 Tel: 61-8-272-5911 Telex: 82536 Cable: HEWPARD Adelaide

#### Brisbane, Queensland

Office Hewlett-Packard Australia Ltd. 10 Payne Road THE GAP, Queensland 4061 Tel: 61-7-300-4133 Telex: 42133 Cable: HEWPARD Brisbane ACCMEMP

#### Canberra, Australia Capital Territory Office

Hewlett-Packard Australia Ltd. Thynne Street, Fern Hill Park BRUCE, A.C.T. 2617 P.O. Box 257. JAMISON, A.C.T. 2614 Tel: 61-62-80-4244 Telex: 62650 Cable: HEWPARD Canberra C,CM,E,P

#### Melbourne, Victoria Office

Hewlett-Packard Australia Ltd. 31-41 Joseph Street P.0. Box 221 BLACKBURN, Victoria 3130 Tel: 61-3-895-2895 Telex: 31-024 Cable: HEWPARD Melbourne A,C,CM,E.M.P

#### Perth, Western Australia Office Hewlett-Packard Australia Ltd.

Herdsman Business Park CLAREMONT, W.A. 6010 Tel: 61-9-383-2188 Telex: 93859 Cable: HEWPARD Perth C,CM,E,P

#### Sydney, New South Wales Office

Hewlett-Packard Australia Ltd. 17-23 Talavera Road P.O. Box 308 NORTH RYDE, N.S.W. 2113 Tel: 61-2-888-4444 Telex: 21561 Cable: HEWPARD Sydney A.C.CM.E.M.P

#### AUSTRIA

Hewlett-Packard Ges.m.b.h. Verkaufsbuero Graz Grottenhofstrasse 94 A-8052 GRAZ Tel: 43-316-291-5660 Telex: 312375 CF Hewlett-Packard Ges.m.b.h. Liebloasse 1 P.O. Box 72 A-1222 VIENNA Tel: 43-222-2500 Telex: 134425 HEPA A A.C.CM.F.M.P

#### BAHRAIN Green Salon

P.O. Box 557 MANAMA Tel: 255503-250950 Telex: 84419 Р

Wael Pharmacy P.O. Box 648 MANAMA Tel: 256123 Telex: 8550 WAEL BN E.M Zavani Computer Systems 218 Shaik Mubarak Building Government Avenue P.O. Box 5918 MANAMA Tel: 276278 Telex: 9015 plans bn

#### BELGIUM

Hewlett-Packard Belgium S.A./N.V. Bivd de la Woluwe, 100 Woluwedai B-1200 BRUSSELS Tel: (02) 32-2-761-31-11 Telex: 23494 hewpac A,C,CM,E,M,P

#### BERMUDA

Applied Computer Technologies Atlantic House Building P.O. Box HM 2091 Par-La-Ville Road HAMILTON 5 Tel: 295-1616 Telex: 380 3589/ACT BA D

#### BOLIVIA

Arrellano Ltda Av. 20 de Octubre #2125 Casilla 1383 LA PAZ Tel: 368541

#### BRAZIL

Hewlett-Packard do Brasil S.A. Alameda Rio Negro, 750-I. AND. 06400 Barueri SP Tel: (011) 421.1311 Telex: (011) 71351 HPBR BR Cable: HEWPACK Sao Paulo CM F Hewlett-Packard do Brasil S.A. Praia de Botafago 228-A-614 6. AND.-CONJ. 601 Edificio Argentina - Ala A 22250 RIO DE JANEIRO, RJ Tel: (02I) 552-6422 Telex: 21905 HPBR BR Cable: HEWPACK Rio de Janeiro F Van Den Científica I tda Rua Jose Bonifacio, 458 **Todos os Santos** 20771 RIO DE JANEIRO, RJ Tel: (021) 593-8223 Telex: 33487 EGLB BR

ANAMED I.C.E.I. Ltda. Rua Vergueiro, 360 04012 SAO PAULO, SP Tel: (011) 572-1106 Telex: 24720 HPBR BR м

Datatronix Electronica Ltda. Av. Pacaembu 746-C11 SAO PAULO, SP Tel: (118) 260111 CM

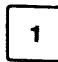

#### BRUNEI

Komputer Wisman Sdn Bhd G6, Chandrawaseh Cmpix, Jalan Tutong P.O. Box 1297 **BANDAR SERI BEGAWAN** 

#### NEGARA BRUNI DARUSSALAM Tel: 673-2-2000-70/26711 CEP

#### CAMEROON

Beriac B. P. 23 DOUALA Tel: 420153 Telex: 5351 C.P

#### CANADA Alberta

Hewlett-Packard (Canada) Ltd. 3030 3rd Avenue N.E. CALGARY, Alberta T2A 6T7 Tel: (403) 235-3100 A.C.CM.E\*.M.P\* Hewlett-Packard (Canada) Ltd. 11120-178th Street

EDMONTON, Alberta T5S 1P2 Tel: (403) 486-6666 A.C.CM.E.M.P

#### **British Columbia** Hewlett-Packard (Canada) Ltd.

10691 Shellbridge Way RICHMOND. British Columbia V6X 2W8 Tel: (604) 270-2277 Telex: 610-922-5059 A.C.CM.E\*.M.P\*

Hewlett-Packard (Canada) Ltd. 121 - 3350 Douglas Street VICTORIA. British Columbia V8Z 3L1 Tel: (604) 381-6616 С

#### Manitoba

Hewlett-Packard (Canada) Ltd. 1825 Inkster Blvd. WINNIPEG, Manitoba R2X 1R3 Tel: (204) 694-2777 A,C,CM,E,M,P

**New Brunswick** Hewlett-Packard (Canada) Ltd. 814 Main Street MONCTON, New Brunswick E1C 1E6 Tel: (506) 855-2841 С

#### **Nova Scotia**

Hewlett-Packard (Canada) Ltd. Suite 111 900 Windmill Road DARTMOUTH, Nova Scotia B3B 1P7 Tel: (902) 469-7820 C.CM.E\*.M.P\*

#### Ontario

Hewlett-Packard (Canada) Ltd. 3325 N. Service Rd., Unit W03 BURLINGTON, Ontario L7N 3G2 Tel: (416) 335-8644 C.M\*

Hewlett-Packard (Canada) Ltd. 552 Newbold Street LONDON, Ontario N6E 2S5 Tel: (519) 686-9181 A.C.CM.E\*.M.P\*

Hewlett-Packard (Canada) Ltd. 6877 Goreway Drive MISSISSAUGA, Ontario L4V 1M8 Tel: (416) 678-9430 Telex: 069-83644 A,C,CM,E,M,P Hewlett-Packard (Canada) Ltd. 2670 Queensview Dr.

OTTAWA, Ontario K2B 8K1 Tel: (613) 820-6483 A,C,CM,E\*,M,P\* Hewlett-Packard (Canada) Ltd. 3790 Victoria Park Ave. WILLOWDALE, Ontario M2H 3H7 Tel: (416) 499-2550 C.F

#### Quebec

Hewlett-Packard (Canada) Ltd. 17500 Trans Canada Highway South Service Road KIRKLAND, Quebec H9J 2X8 Tel: (514) 697-4232 Telex: 058-21521 A.C.CM.E.M.P\* Hewlett-Packard (Canada) Ltd. 1150 rue Claire Fontaine QUEBEC CITY, Quebec G1R 5G4 Tel: (418) 648-0726 С Hewlett-Packard (Canada) Ltd.

130 Robin Crescent SASKATOON, Saskatchewan S7L 6M7 Tel: (306) 242-3702 С

#### CHILE

ASC Ltda. Austria 2041 SANTIAGO Tel: 223-5946, 223-6148 Telex: 392-340192 ASC CK CP Jorge Calcagni y Cia Av. Italia 634 Santiago Casilla 16475 SANTIAGO 9 Tel: 9-011-562-222-0222 Telex: 392440283 JCYCL CZ CM.E.M Metrolab S.A.

Monjitas 454 of. 206 SANTIAGO Tel: 395752, 398296 Telex: 340866 METLAB CK

Olympia (Chile) Ltda. Av. Rodrigo de Araya 1045 Casilla 256-V SANTIAGO 21 Tel: 225-5044 Telex: 340892 OLYMP Cable: Olympiachile Santiagochile C.P

#### CHINA, People's **Republic of**

China Hewlett-Packard Co., Ltd. 47/F China Resources Bldg. 26 Harbour Road HONG KONG Tel: 5-8330833 Telex: 76793 HPA HX Cable: HP ASIA LTD A\*.M\*

China Hewlett-Packard Co., Ltd. P.O. Box 9610, Beijing 4th Floor, 2nd Watch Factory Main Shuang Yu Shou, Bei San Huan Road Hai Dian District RELING

Tel: 33-1947 33-7426 Telex: 22601 CTSHP CN Cable: 1920 Beijing A,C,CM,E,M,P China Hewlett-Packard Co., Ltd.

CHP Shanghai Branch 23/F Shanghai Union Building 100 Yan An Rd. East SHANG-HAI Tel: 265550 Telex: 33571 CHPSB CN Cable: 3416 Shanghai A.C.CM.E.M.P

#### COLOMBIA

Instrumentación H. A. Langebaek & Kier S.A. Carrerra 4A No. 52A-26 Apartado Aereo 6287 BOGOTA 1. D.E. Tel: 212-1466 Telex: 44400 INST CO Cable: AARIS Bogota CM.E.M

Nefromedicas Ltda. Calle 123 No. 9B-31 Apartado Aereo 100-958 BOGOTA D.E., 10 Tel: 213-5267, 213-1615 Telex: 43415 HEGAS CO A

Compumundo Avenida 15 # 107-80 BOGOTA D.E.

Tel: 57-214-4458 Telex: 39645466 MARCO Carvaial, S.A.

Calle 29 Norte No. 6A-40 Apartado Aereo 46 CALI Tel: 9-011-57-3-621888 Telex: 39655650 CUJCL CO C.E.P

#### CONGO

Seric-Congo B. P. 2105 BRAZZAVILLE Tel: 815034 Telex: 5262

#### COSTA RICA

Cientifica Costarricense S.A. Avenida 2. Calle 5 San Pedro de Montes de Oca Apartado 10159 SAN JOSÉ Tel: 9-011-506-243-820 Telex: 3032367 GALGUR CR CM E.M O. Fischel R. Y. Cia, S.A. Apartados 434-10174 SAN JOSE Tel: 23-72-44 Telex: 2379 Cable: OFIR A

#### CYPRUS

Telerexa Ltd. P.O. Box 1152 Valentine House 8 Stassandrou St. NICOSIA Tel: 45 628, 62 698 Telex: 5845 tirx cy E.M.P

#### DENMARK

Hewlett-Packard A/S Kongevejen 25 DK-3460 BIRKEROD Tel: 45-02-81-6640 Telex: 37409 hpas dk A.C.CM.E.M.P Hewlett-Packard A/S Rolighedsvej 32 DK-8240 RISSKOV, Aarhus Tel: 45-06-17-6000 Telex: 37409 hpas dk C.E

## DOMINICAN REPUBLIC

Microprog S.A. Juan Tomás Mejía y Cotes No. 60 Arroyo Hondo SANTO DOMINGO Tel: 565-6268 Telex: 4510 ARENTA DR (RCA)

#### ECUADOR

CYEDE Cia. Ltda. Avenida Eloy Alfaro 1749 y Belgica Casilla 6423 CCI QUITO Tel: 9-011-593-2-450975 Telex: 39322548 CYEDE ED E.P Medtronics Valladolid 524 Madrid P.O. 9171, QUITO Tel: 2-238-951 Telex: 2298 ECUAME ED

Hospitalar S.A. Robles 625 Casilla 3590 OUITO Tel: 545-250, 545-122 Telex: 2485 HOSPTL ED Cable: HOSPITALAR-Quito

м Ecuador Overseas Agencies C.A. Calle 9 de Octubre #818 P.O. Box 1296, Guayaquil QUITO Tel: 306022 Telex: 3361 PBCGYE ED

#### EGYPT

м

Sakrco Enterprises P.O. Box 259 ALEXANDRIA Tel: 802908, 808020, 805302 Telex: 54333 С

International Engineering Associates 6 El Gamea Street Agouza CAIRO Tel: 71-21-68134-80-940 Telex: 93830 IEA UN Cable: INTEGASSO F Sakrco Enterprises 70 Mossadak Street Dokki, Giza CAIRO Tel: 706 440, 701 087 Telex: 9337 С S.S.C. Medical 40 Gezerat El Arab Street Mohandessin CAIRO Tel: 803844, 805998, 810263 Telex: 20503 SSC UN

#### EL SALVADOR

IPESA de El Salvador S.A. 29 Avenida Norte 1223 SAN SALVADOR Tel: 9-011-503-266-858 Telex: 301 20539 IPESA SAL A,C,CM,E,P

**ETHIOPIA** Seric-Ethiopia P.O. Box 2764

#### ADDIS ABABA Tel: 185114 Telex: 21150 C.P

#### FINLAND

Hewlett-Packard Finland Field Ov Niittylanpolku IO 00620 HELSINKI Tel: (90) 757-1011 Telex: 122022 Field SF CM Hewlett-Packard Oy Piispankalliontie 17 02200 ESPOO Tel: (90) 887-21 Telex: 121563 HEWPA SF A, C, E, M, P

#### FRANCE

Hewlett-Packard France Z.I. Mercure B Rue Berthelot 13763 Les Milles Cedex AIX-EN-PROVENCE Tel: 33-42-59-4102 Telex: 410770F A.C.E.M Hewlett-Packard France 64, Rue Marchand Saillant F-61000 ALENCON Tel: (33) 29 04 42 C\*\* Hewlett-Packard France **Batiment Levitan** 2585, route de Grasse

**Bretelle Autoroute** 06600 ANTIRES Tel: (93) 74-59-19 С

## SALES & SUPPORT OFFICES

## Arranged alphabetically by country

#### FRANCE (Cont'd)

F

C

С

Hewlett-Packard France 28 Rue de la République Boite Postale 503 25026 BESANCON CEDEX, FRANCE Tel: (81) 83-16-22 Telex: 361157 C.E\* Hewlett-Packard France ZA Kergaradec **Rue Fernand Forest** F-29239 GOUEESNOU Tel: (98) 41-87-90 С Hewlett-Packard France Chemin des Mouilles Boite Postale 162 69131 ECULLY Cedex (Lyon) Tel: 33-78-33-8125 Telex: 310617F A.C.E.M.P\* Hewlett-Packard France Parc d'activités du Bois Briard 2 Avenue du Lac F-91040 EVRY Cedex Tel: 3311/6077 9660 Telex: 692315E Hewlett-Packard France Application Center 5, avenue Raymond Chanas 38320 EYBENS (Grenoble) Tel: (76) 62-57-98 Telex: 980124 HP GRENOB EYBE Hewlett-Packard France Rue Fernand. Forest Z.A. Kergaradec 29239 GOUESNOU Tel: (98) 41-87-90 Hewlett-Packard France Parc Club des Tanneries Batiment B4 4, Rue de la Faisanderie 67381 LINCOLSHEIM (Strasbourg) Tel: (88) 76-15-00 Telex: 890141F C.E\*.M\*.P\* Hewlett-Packard France Centre d'affaires Paris-Nord Bâtiment Ampère Rue de la Commune de Paris Boite Postale 300 93153 LE BLANC-MESNIL Tel: (1) 865-44-52 Telex: 211032F C.E.M Hewlett-Packard France Parc d'activités Cadéra Quartier Jean-Mermoz Avenue du Président JF Kennedy 33700 MÉRIGNAC (Bordeaux) Tel: 33-56-34-0084

Telex: 550105F C.E.M

Hewlett-Packard France 3. Rue Graham Bell BP 5149 57074 METZ Cedex Tel: (87) 36-13-31 Telex: 860602F C.E Hewlett-Packard France Miniparc-ZIRST Chemin du Vieux Chêne 38240 MEYLAN (Grenoble) Tel: (76) 90-38-40 980124 HP Grenobe Hewlett-Packard France Bureau vert du Bois Briand Cheman de la Garde - CP 212 212 44085 NANTES Cedex Tel: (40) 50-32-22 Telex: 711085F A,C,E,CM\*,P Hewlett-Packard France 125, Rue du Faubourg Bannier 45000 ORLÉANS Tel: 33-38-62-2031 E.P\* Hewlett-Packard France Zone Industrielle de Courtaboeuf Avenue des Tropiques 91947 LES ULIS Cedex (Orsay) Tel: 33-6-907 7825 Telex: 600048E A,C,CM,E,M,P\* Hewlett-Packard France 15, Avenue de L'Amiral-Bruix 75782 PARIS Cedex 16 Tel: 33-15-02-1220 Telex: 613663F C P' Hewlett-Packard France 242 Ter, Ave J Mermoz 64000 PAU Tel: 33-59-80-3802 Telex: 550365E C.E\* Hewlett-Packard France 6, Place Sainte Croix 86000 POITIERS Tel: 33-49-41-2707 Telex: 792335E C. E<sup>4</sup> **Hewlett-Packard France** 47, Rue de Chativesle 51100 REIMS Tel: 33-26-88-6919 C, P\* Hewlett-Packard France Parc d'activités de la Poterie Rue Louis Kerautel-Botmel 35000 RENNES Tel: 33-99-51-4244 Telex: 740912F A\*,C,E,M,P\* Hewlett-Packard France 98 Avenue de Bretagne

76100 ROUEN

Telex: 770035F

C.E

Tel: 33-35-63-5766

Hewlett-Packard France 4, Rue Thomas-Mann Boite Postale 56 67033 STRASBOURG Cedex Tel: (88) 28-56-46 Telex: 890141F C.E.M.P\* Hewlett-Packard France Le Péripole III 3, Chemin du Pigeonnier de la Cépière 31081 TOULOUSE Cedex Tel: 33-61-40-1112 Telex: 531639F A.C.E.M.P\* Hewlett-Packard France Les Cardoulines Batiment B2 Route des Dolines Parc d'activite de Valbonne Sophia Antipolis 06560 VALBONNE (Nice) Tel: (93) 65-39-40 С Hewlett-Packard France 9, Rue Baudin 26000 VALENCE Tel: 33-75-42-7616 C\*\* Hewlett-Packard France Carolor ZAC de Bois Briand 57640 VIGY (Metz) Tel: (8) 771 20 22 С Hewlett-Packard France Parc d'activité des Prés 1, Rue Papin Cedex 59658 VILLENEUVE D'ASCO Tel: 33-20-91-4125 Telex: 160124F CEMP Hewiett-Packard France Parc d'activités Paris-Nord 11 Boite Postale 60020 95971 Roissy Charles de Gaulle VILLEPINTE Tel: (1) 48 63 80 80 Telex: 211032F C,E,M,P\* GABON Sho Gabon P.O. Box 89 LIBREVILLE Tel: 721 484 Telex: 5230 **GERMAN FEDERAL** REPUBLIC Hewlett-Packard GmbH Vertriebszentrum Mitte Hewlett-Packard-Strasse D-6380 BAD HOMBURG Tel: (06172) 400-0 Telex: 410 844 hpbhg A.C.E.M.P Hewlett-Packard GmbH Geschäftsstelle Keithstrasse 2-4 D-1000 BERLIN 30 Tel: (030) 21 99 04-0 Telex: 018 3405 hpbln d A,C,E,M,P

Hewlett-Packard GmbH Verbindungsstelle Bonn Friedrich-Ebert-Allee 26 5300 BONN Tel: (0228) 234001 Telex: 8869421 Hewlett-Packard GmbH Vertriebszentrun Südwest Schickardstrasse 2 D-7030 BÖBLINGEN Postfach 1427 Tel: (07031) 645-0 Telex: 7265 743 hep A.C.CM.E.M.P Hewlett-Packard GmbH Zeneralbereich Mkto Herrenberger Strasse 130 D-7030 BÖBLINGEN Tel: (07031) 14-0 Telex: 7265739 hep Hewlett-Packard GmbH Geschäftsstelle Schleefstr, 28a D-4600 DORTMUND-41 Tel: (0231) 45001 Telex: 822858 hepdod ACE Hewlett-Packard gmbH Reparaturzentrum Frankfurt Berner Strasse 117 6000 FRANKFURT/MAIN 60 Tel: (069) 500001-0 Telex: 413249 hoffm Hewlett-Packard GmbH Vertriebszentrum Nord Kapstadtring 5 D-2000 HAMBURG 60 Tel: 49-40-63-804-0 Telex: 021 63 032 hphh d A,C,E,M,P Hewlett-Packard GmbH Geschäftsstelle Heidering 37-39 D-3000 HANNOVER 61 Tel: (0511) 5706-0 Telex: 092 3259 hphan A.C.CM.E.M.P Hewlett-Packard GmbH Geschäftsstelle Rosslauer Weg 2-4 D-6800 MANNHEIM Tel: 49-0621-70-05-0 Telex: 0462105 hpmhm A.C.E Hewlett-Packard GmbH Geschäftsstelle Messerschmittstrasse 7 D-7910 NEU ULM Tel: 49-0731-70-73-0 Telex: 0712816 HP ULM-D A.C.E\* Hewlett-Packard GmbH Geschäftsstelle **Emmericher Strasse 13** D-8500 NÜRNBERG 10 Tel: (0911) 5205-0 Telex: 0623 860 hpnbg C.CM.E.M.P

Hewlett-Packard GmbH Vertriebszentrum Batingen Berliner Strasse 111 D-4030 RATINGEN 4 Postfach 31 12 Tel: (02102) 494-0 Telex: 589 070 hprad ACEMP Hewlett-Packard GmbH Vertriebszentrum Muchen Eschenstrasse 5 D-8028 TAUFKIRCHEN Tel: 49-89-61-2070 Telex: 0524985 hpmch A,C,CM,E,M,P Hewlett-Packard GmbH Geschäftsstelle Ermlisallee 7517 WALDBRONN 2 Postfach 1251 Tel: (07243) 602-0 Telex: 782 838 hepk A.C.E **GREAT BRITAIN** See United Kingdom GREECE Hewlett-Packard A.E. 178, Kifissias Avenue 6th Floor Halandri-ATHENS Greece Tel: 301116473 360 301116726 090 Telex: 221 286 HPHLGR A.C.CM\*\*.E.M.P Kostas Karaynnis S.A. 8, Omirou Street ATHENS 133 Tel: 32 30 303, 32 37 371 Telex: 215962 RKAR GR A,C\*,CM,E Impexin Intelect Div. 209 Mesogion 11525 ATHENS Tel: 6474481/2 Telex: 216286 Haril Company 38, Mihalakopoulou ATHENS 612 Tel: 7236071 Telex: 218767 м\* Hellamco P.O. Box 87528 18507 PIRAEUS Tel: 4827049 Telex: 241441 **GUATEMALA** 

IPESA DE GUATEMALA Avenida Reforma 3-48, Zona 9 **GUATEMALA CITY** Tel: 316627, 317853,66471/5 9-011-502-2-316627 Telex: 3055765 IPESA GU A,C,CM,E,M,P

#### HONG KONG

Hewlett-Packard Hong Kong, Ltd.

G.P.O. Box 795 5th Floor, Sun Hung Kai Centre 30 Harbour Road, Wan Chai HONG KONG Tel: 852-5-832-3211 Telex: 66678 HEWPA HX Cable: HEWPACK HONG KONG E,C,P CET Ltd. 10th Floor, Hua Asia Bldg. 64-66 Gloucester Road HONG KONG Tel: (5) 200922 Telex: 85148 CET HX СМ Schmidt & Co. (Hong Kong) Ltd. 18th Floor, Great Eagle Centre 23 Harbour Road, Wanchai HONG KONG Tel: 5-8330222 Telex: 74766 SCHMC HX A.M

#### ICELAND

Hewlett-Packard Iceland Hoefdabakka 9 112 REVKJAVIK Tel: 354-1-67-1000 Telex: 37409 A,C,CM,E,M,P

#### INDIA Computer products are sold through

Blue Star Ltd.All computer repairs and maintenance service is done through Computer Maintenance Corp. Blue Star Ltd. B. D. Patel House Near Sardar Patel Colony

AHMEDABAD 380 014 Tel: 403531, 403532 Telex: 0121-234 Cable: BLUE FROST A.C.CM.E Blue Star Ltd. 40/4 Lavelle Road BANGALORE 560 001 Tel: 57881, 867780 Telex: 0845-430 BSI BIN Cable: BLUESTAR A.C\*.CM.E Blue Star Ltd. Band Box House Prabhadevi

#### BOMBAY 400 025 Tel: 4933101, 4933222 Telex: 011-71051 Cable: BLUESTAR A.M

Blue Star Ltd. Sahas 414/2 Vir Savarkar Marg Prabhadevi BOMBAY 400 025 Tel: 422-6155 Telex: 011-71193 BSSS IN Cable: FROSTBLUE A,CM,E,M Blue Star Ltd. Kalyan, 19 Vishwas Colony Alkapuri, BORODA, 390 005 Tel: 65235, 65236 Cable: BLUE STAR A

#### Blue Star Ltd. 7 Hare Street P.O. Box 506 CALCUTTA 700 001 Tel: 230131, 230132 Telex: 031-61120 BSNF IN Cable: BLUESTAR A.M.C.E Blue Star Ltd. 133 Kodambakkam High Road MADRAS 600 034 Tel: 472056, 470238 Telex: 041-379 Cable: BI UESTAB A,M Blue Star Ltd. 13 Community Center New Friends Colony NEW DELHI 1 10 065 Tel: 682547

Telex: 031-2463 Cable: BLUEFROST A.C\*.CM.E.M Blue Star Ltd. 15/16 C Wellesley Rd. PUNE 411 011 Tel: 22775 Cable: BLUE STAR Blue Star Ltd. 2-2-47/1108 Bolarum Rd. SECUNDERABAD 500 003 Tel: 72057 72058 Telex: 0155-459 Cable: BLUEFROST A,C,E Blue Star Ltd. T.C. 7/603 Poornima Maruthunkuzhi **TRIVANDRUM** 695 013 Tel: 65799, 65820 Telex: 0884-259 Cable: BLUESTAR F Computer Maintenance Corporation Ltd. 115, Sarojini Devi Road SECUNDERABAD 500 003 Tel: 310-184, 345-774 Telex: 031-2960 C\*\* **INDONESIA** BERCA Indonesia P.T. P.O.Box 496/Jkt. JI. Abdul Muis 62 JAKARTA

Tel: 21-373009 Telex: 46748 BERSAL IA Cable: BERSAL JAKARTA

BERCA Indonesia P.T. P.O.Box 2497/Jkt Antara Bldg., 12th Floor JI. Medan Merdeka Selatan 17 JAKARTA-PUSAT Tel: 21-340417 Telex: 46748 BERSAL IA A,C,E,M,P BERCA Indonesia P.T. Jalan Kutai 24 SURARAYA Tel: 67118 Telex: 31146 BERSAL SB Cable: BERSAL-SURABAYA A\*.E.M.P

#### IRAQ

Hewlett-Packard Trading S.A. Service Operation Al Mansoor City 9B/3/7 BAGHDAD Tel: 551-49-73 Telex: 212-455 HEPAIRAQ IK С

#### IRELAND

Hewlett-Packard Ireland Ltd. Temple House, Temple Road Blackrock, Co. DUBLIN Tel: 88/333/99 Telex: 30439 C.E.P Hewlett-Packard Ltd. 75 Belfast Rd, Carrickfergus Belfast BT38 8PH NORTHERN IRELAND Tel: 09603-67333 Telex: 747626 М

#### ISRAEL

Eldan Electronic Instrument Ltd. P.O.Box 1270 JERUSALEM 91000 16, Ohaliav St. JERUSALEM 94467 Tel: 533 221, 553 242 Telex: 25231 AB/PAKRD IL A.M Computation and Measurement Systems (CMS) Ltd. 11 Masad Street 67060 TEL-AVIV Tel: 388 388 Telex: 33569 Motil IL C.CM.E.P ITALY Hewlett-Packard Italiana S.p.A

C.E

Traversa 99C Via Giulio Petroni, 19 1-70124 BARI Tel: (080) 41-07-44 C.M Hewlett-Packard Italiana S.p.A. Via Emilia, 51/C I-40011 BOLOGNA Anzola Dell'Emilia Tel: 39-051-731061 Telex: 511630 C,E,M Hewlett-Packard Italiana S.p.A. Via Principe Nicola 43G/C 1-95126 CATANIA Tel: (095) 37-10-87 Telex: 970291 С Hewlett-Packard Italiana S.p.A. Via G. di Vittorio 10 20094 CORSICO (Milano) Tel: 39-02-4408351 Hewlett-Packard Italiana S.p.A. Viale Brigata Bisagno 2 16129 GENOVA Tel: 39-10-541141 Telex: 215238 Hewlett-Packard Italiana S.p.A. Viale G. Modugno 33 I-16156 GENOVA PEGLI Tel: (010) 68-37-07 Telex: 215238

Via G. di Vittorio 9 1-20063 CERNUSCO SUL NAVIGLIO (Milano) Tel: (02) 923691 Telex: 334632 A.C.CM.E.M.P Hewlett-Packard Italiana S.p.A. Via Nuova Rivoltana 95 20090 LIMITO (Milano) Tel: 02-92761 Hewlett-Packard Italiana S.p.A. Via Nuova San Rocco a Capodimonte, 62/A 1-80131 NAPOLI Tel: (081) 7413544 Telex: 710698 A\*\*,C,E,M Hewlett-Packard Italiana S.p.A. Via Orazio 16 80122 NAPOLI Tel: (081) 7611444 Telex: 710698 Hewlett-Packard Italiana S.p.A. Via Pellizzo 15 35128 PADOVA Tel: 39-49-664-888 Telex: 430315 A,C,E,M Hewlett-Packard Italiana S.p.A. Viale C. Pavese 340 1-00144 ROMA EUR Tel: 39-65-48-31 Telev: 610514 A,C,E,M,P\* Hewlett-Packard Italiana S.p.A. Via di Casellina 57/C 500518 SCANDICCI-FIRENZE Tel: 39-55-753863 C.E.M Hewlett-Packard Italiana S.p.A. Corso Svizzera, 185 I-10144 TORINO Tel: 39-11-74-4044 Telex: 221079 A\*.C.E **IVORY COAST** S.I.T.E.L. Societe lvoirienne de Telecommunications

Hewlett-Packard Italiana S.p.A.

#### Bd. Giscard d'Estaing Carrefour Marcory Zone 4.A. Boite postale 2580 ABIDJAN 01 Tel: 353600 Telex: 43175

F SILL immeuble "Le General" Av. du General de Gaulle 01 BP 161 ABIDJAN 01 Tel: 321227 Telex: 22149 C.P

#### JAPAN

Yokogawa-Hewlett-Packard Ltd. 152-1. Onna ATSUGI, Kanagawa, 243 Tel: (0462) 25-0031 C.CM.E

Meiji-Seimei Bldg. 6F 3-1 Motochiba-Cho **CHIBA. 280** Tel: (0472) 25 7701 C.E Yokogawa-Hewlett-Packard Ltd. Yasuda-Seimei Hiroshima Bldg. 6-11, Hon-dori, Naka-ku HIROSHIMA. 730 Tel: (082) 241-0611 Yokogawa-Hewlett-Packard Ltd. Towa Building 2-2-3 Kaigan-dori, Chuo-ku KOBE, 650 Tel: (078) 392-4791 C F Yokogawa-Hewlett-Packard Ltd. Kumagaya Asahi 82 Bldg. 3-4 Tsukuba KUMAGAYA, Saitama 360 Tel: (0485) 24-6563 C.CM.F Yokogawa-Hewlett-Packard Ltd. Asahi Shinbun Daiichi Seimei Bldg. 4-7, Hanabata-cho **KUMAMOTO**, 860 Tel: 96-354-7311 C.E Yokogawa-Hewlett-Packard Ltd. Shin-Kyoto Center Bldg. 614, Higashi-Shiokoji-cho Karasuma-Nishiiru **KYOTO**, 600 Tel: 075-343-0921 C.E Yokogawa-Hewlett-Packard Ltd. Mito Mitsui Bldg. 1-4-73, Sanno-maru MITO, Ibaraki 310 Tel: (0292) 25-7470 C.CM.E Yokogawa-Hewlett-Packard Ltd. Meiji-Seimei Kokubun Bldg. 7-8 Kokubun, 1 Chome, Sendai **MIYAGI, 980** Tel: (0222) 25-1011 C.E Yokogawa-Hewlett-Packard Ltd. Gohda Bldg. 2F 1-2-10 Gohda Okaya-Shi Okava-Shi NAGANO, 394 Tel: (0266) 23 0851 C.E Yokogawa-Hewlett-Packard Ltd. Nagoya Kokusai Center Building 1-47-1, Nacono, Nakamura-ku NAGOYA, AICHI 450 Tel: (052) 571-5171 C,CM,E,M Yokogawa-Hewlett-Packard Ltd. Sai-Kyo-Ren Building 1-2 Dote-cho OOMIYA-SHI SAITAMA 330

Tel: (0486) 45-8031

Yokogawa-Hewlett-Packard Ltd.

## SALES & SUPPORT OFFICES

## Arranged alphabetically by country

F

#### JAPAN (Cont'd)

Yokogawa-Hewlett-Packard Ltd. Chuo Bldg., 5-4-20 Nishi-Nakajima 4-20 Nishinakajima, 5 Chome, Yodocawa-ku **OSAKA, 532** Tel: (06) 304-6021 Telex: YHPOSA 523-3624 C.CM.E.M.P\* Yokogawa-Hewlett-Packard Ltd. 1-27-15, Yabe SAGAMIHARA Kanagawa, 229 Tel: 0427 59-1311

Yokogawa-Hewlett-Packard Ltd. Hamamtsu Motoshiro-Cho Daichi Seimei Bldg 219-21, Motoshiro-Cho Hamamatsu-shi SHIZUOKA, 430 Tel: (0534) 56 1771 C.E Yokogawa-Hewlett-Packard Ltd. Shinjuku Daiichi Seimei Bldg. 2-7-1, Nishi Shinjuku Shiniuku-ku TOKYO 163 Tel: 03-348-4611 C,E,M Yokogawa Hewlett-Packard Ltd. 9-1, Takakura-cho Hachioji-shi, TOKYO, 192 Tel: 81-426-42-1231 C.E Yokogawa-Hewlett-Packard Ltd. 3-29-21 Takaido-Higashi, 3 Chome

Suginami-ku TOKYO 168 Tel: (03) 331-6111 Telex: 232-2024 YHPTOK C.CM.E.P\* Yokogawa Hokushin Electric Corporation Shinjuku-NS Bldg. 10F 4-1 Nishi-Shinjuku 2-Chome Shiniuku-ku **TOKYO**, 163 Tel: (03) 349-1859 Telex: J27584 Yokogawa Hokushin Electric Corp. 9-32 Nokacho 2 Chome Musashino-shi **TOKYO, 180** Tel: (0422) 54-1111 Telex: 02822-421 YEW MTK J Yokogawa-Hewlett-Packard Ltd. Meiji-Seimei Utsunomiya Odori Building 1-5 Odori, 2 Chome UTSUNOMIYA, Tochigi 320 Tel: (0286) 33-1153 CF Yokogawa-Hewlett-Packard Ltd. Yasuda Seimei Nishiguchi Bldg. 30-4 Tsuruya-cho, 3 Chome Kanagawa-ku, YOKOHAMA 221

Tel: (045) 312-1252 C.CM.E

#### JORDAN

Scientific and Medical Supplies Co. P.O. Box 1387 AMBAAN Tel: 24907, 39907 Telex: 21456 SABCO JO C.E.M.P

#### **KENYA**

ADCOM Ltd., Inc., Kenya P.O.Box 30070 NAIROBI Tel: 331955 Telex: 22639 E.M

#### KOREA

Samsung Hewlett-Packard Co. Ltd. Dongbang Yeoeuido Building 12-16th Floors 36-1 Yeoeuido-Dong Youngdeungpo-Ku SEOUL Tel: 784-4666, 784-2666 Telex: 25166 SAMSAN K CCMEMP Young In Scientific Co., Ltd. Youngwha Building 547 Shinsa Dong, Kangnam-Ku SEOUL 135 Tel: 546-777 Telex: K23457 GINSCO

Dongbang Healthcare Products Co. Ltd. Suite 301 Medical Supply Center Bidg. 1-31 Dongsungdong Jona Ro-au. SEOUL Tel: 764-1171, 741-1641 Telex: K25706 TKBKO Cable: TKBEEPKO м

#### KUWAIT

A

Al-Khaldiya Trading & Contracting P.O. Box 830 SAFAT Tel: 424910, 411726 Telex: 22481 AREEG KT Cable: VISCOUNT E.M.A **Gulf Computing Systems** P.O. Box 25125 SAFAT Tel: 435969 Telex: 23648 Ρ Photo & Cine Equipment P.O. Box 270 SAFAT Tel: 2445111 Telex: 22247 MATIN KT Cable: MATIN KUWAIT

W.J. Towell Computer Services P.O. Box 5897 SAFAT Tel: 2462640/1 Telex: 30336 TOWELL KT С

#### LEBANON

Computer Information Systems S.A.L. S.A. de C.V. Chammas Building P.O. Box 11-6274 Dora BEIRUT Tel: 89 40 73 Telex: 42309 chacis le CEMP

#### LIBERIA

Unichemicals Inc. P.O. Box 4509 MONROVIA Tel: 224282 Telex: 4509 F

#### LUXEMBOURG

Hewlett-Packard Belgium S.A./N.V. Bivd de la Woluwe, 100 Woluwedai B-1200 BRUSSELS Tel: (02) 762-32-00 Telex: 23-494 paloben bru A.C.CM.E.M.P

#### MADAGASCAR

Technique et Precision 12, rue de Nice P.O. Box 1227 101 ANTANANARIVO Tel: 22090 Telex: 22255

#### MALAYSIA

Hewlett-Packard Sales (Malaysia) Sdn. Bhd. 9th Floor Chung Khiaw Bank Building 46. Jalan Raia Laut 50736 KUALA LUMPUR, MALAYSIA Tel: 03-2986555 Telex: 31011 HPSM MA A.C.E.M.P\* Protel Engineering P O Box 1917 Lot 6624, Section 64 23/4 Pending Road Kuching, SARAWAK Tel: 36299 Telex: 70904 PROMAL MA Cable: PROTELENG A.E.M

#### MALTA

Philip Toledo Ltd. Kirkirkara P.O. Box 11 Notabile Rd MRIEHEL Tel: 447 47, 455 66, 4915 25 Telex: Media MW 649 E,M.P

#### MAURITIUS

Blanche Birger Co. Ltd. 18, Jules Koenig Street PORT LOUIS Tel: 20828 Telex: 4296 D

#### MEXICO

Hewiett-Packard de Mexico, S.A. de C.V. Rio Nie No. 4049 Deep. 12 Frace. Cordoba JUAREZ Tel: 161-3-15-62 ₽

Hewlett-Packard de Mexico, Condominio Kadereyta Circuito del Mezon No. 186 Desp. 6 COL. DEL PRADO - 76030 Qro. Tel: 463-6-02-71 D

Hewlett-Packard de Mexico, S.A. de C.V. Monti Morelos No. 299 Fraccionamiento Loma Bonita 45060 **GUADALAJARA**, Jalisco Tel: 36-31-48-00 Telex: 0684 186 ECOME Microcomputadoras Hewlett-Packard, S.A. Monti Pelvoux 115 LOS LOMAS, Mexico, D.F. Tel: 520-9127 Microcomputadoras Hewlett-Packard, S.A. de C.V. Monte Pelvoux No. 115 Lomas de Chapultepec, 11000 MEXICO. D.F. Tel: 520-9127 D

Hewlett-Packard de Mexico, S.A. de C.V. Monte Pelvoux No. 111 Lomas de Chapultepec 11000 MEXICO, D.F. Tel: 5-40-62-28, 72-66, 50-25 Telex: 17-74-507 HEWPACK MEX A.C.CM.E.M.P Hewlett-Packard De Mexico (Polanco) Avenida Ejercito Nacional #579 2dav3er pisc Colonia Granada 11560 MEXICO D.F. Tel: 254-4433

Hewlett-Packard de Mexico. S.A. de C.V. Czda. del Valle 409 Ote. 4th Piso Colonia del Valle Municipio de Garza Garcia Nuevo Leon 66220 MONTERREY, Nuevo León Tel: 83-78-42-40 Telex: 382410 HPMY С

Infograficas y Sistemas del Noreste, S.A. Rio Orinoco #171 Oriente Despacho 2001 Colonia Del Valle MONTERREY Tel: 559-4415, 575-3837 Telex: 483164 A.E Hewlett-Packard de Mexico, S.A. de C.V. Blvd. Independencia No. 2000 Ote. Col. Estrella TORREON, COAH. Tel: 171-18-21-99 Ρ

#### MOROCCO

Etablissement Hubert Dolbeau & Fils 81 rue Karatchi B.P. 11133 CASABLANCA Tel: 3041-82, 3068-38 Telex: 23051, 22822 Gerep 2, rue Agadir **Boite Postale 156** CASABLANCA 01 Tel: 272093, 272095 Telex: 23 739

Sema-Maroc Dept. Seric 6, rue Lapebie CASABLANCA Tel: 260980 Telex: 21641 C.P

#### **NETHERLANDS**

Hewlett-Packard Nederland B.V. Startbaan 16 NL-1187 XR AMSTELVEEN P.O. Box 667 NL-1180 AR AMSTELVEEN Tel: (020) 547-6911 Telex: 13 216 HEPA NL A,C,CM,E,M,P Hewlett-Packard Nederland B.V. Bongerd 2 P.O. Box 41 NL 2900AA CAPELLE A/D IJSSEL Tel: 31-20-51-6444 Telex: 21261 HEPAC NL C.E Hewlett-Packard Nederland B.V. Pastoor Petersstraat 134-136 P.O. Box 2342 NL 5600 CH EINDHOVEN Tel: 31-40-32-6911 Telex: 51484 hepae ni

C,E,P **NEW ZEALAND** 

#### Hewlett-Packard (N.Z.) Ltd. 5 Owens Road

P.O. Box 26-189 Epsom, AUCKLAND Tel: 64-9-687-159 Cable: HEWPAK Auckland C,CM,E,P\* Hewlett-Packard (N.Z.) Ltd. 184-190 Willis Street WELLINGTON P.O. Box 9443 Courtenay Place, WELLINGTON 3 Tel: 64-4-887-199 Cable: HEWPACK Wellington C.CM.E.P Northrop Instruments & Systems Ltd. 369 Khyber Pass Road P.O. Box 8602 AUCKLAND Tel: 794-091 Telex: 60605 A,M

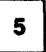

Northrop Instruments & Systems Ltd. Mushko & Company Ltd. 110 Mandeville St. P.O. Box 8388 CHRISTCHURCH Tel: 488-873 Telex: 4203 A,M Northrop Instruments & Systems Ltd. A.E.P\* Sturdee House 85-87 Ghuznee Street P.O. Box 2406 WELLINGTON Tel: 850-091 Telex: NZ 3380 A.M **NIGERIA** Elmeco Nigeria Ltd. 45 Saka Tirubu St. Victoria Island

LAGOS Tel: 61-98-94 Telex: 20-117

#### **NORTHERN IRELAND** See United Kingdom

#### NORWAY

Hewlett-Packard Norge A/S Folke Bernadottes vei 50 P.O. Box 3558 N-5033 FYLLINGSDALEN (Bergen) Tel: 0047/5/16 55 40 Telex: 76621 hpnas n C,E,M Hewlett-Packard Norge A/S Osterndaien 16-18 P.O. Box 34 N-1345 OEŠTERAAS Tel: 47-2-17-1180 Telex: 76621 hpnas n A.C.CM.E.M.P Hewlett-Packard Norge A/S Boehmergt. 42 Box 2470 N-5037 SOLHEIMSVIK Tel: 0047/5/29 00 90

#### OMAN

Khimjil Ramdas P.O. Box 19 **MUSCAT/SULTANATE OF OMAN** Tel: 795 901 Telex: 3489 BROKER MB MUSCAT ρ

Suhail & Saud Bahwan P.O.Box 169 MUSCAT/SULTANATE OF OMAN Tel: 734 201-3 Telex: 5274 BAHWAN MB E

imtac LLC P.O. Box 9196 **MINA AL FAHAL/SULTANATE** OF OMAN Tel: 70-77-27, 70-77-23

Telex: 3865 Tawoos On A.C.M

#### PAKISTAN

Mushko & Company Ltd. House No. 16, Street No. 16 Sector F-6/3 ISLAMABAD Tel: 824545 Telex: 54001 Muski Pk Cable: FEMUS Islamabad A,E,P\*

**Oosman Chambers** Abdullah Haroon Road KARACHI 0302 Tel: 524131, 524132 Telex: 2894 MUSKO PK Cable: COOPERATOR Karachi

#### PANAMA

Electronico Balboa, S.A. Calle Samuel Lewis, Ed. Alfa Apartado 4929 PANAMA CITY Tel: 9-011-507-636613 Telex: 368 3483 ELECTRON PG CM.E.M.P

#### PERU

Cía Electro Médica S.A. Los Flamencos 145, Ofc. 301/2 San Isidro Casilla 1030 LIMA 1 Tel: 9-011-511-4-414325, 41-3705 Telex: 39425257 PE PB SIS CM F M P SAMS SA Arenida Republica de Panama 3534 San Isidro, LIMA Tel: 9-011-511-4-229332/413984/ 413226 Telex: 39420450 PE LIBERTAD A.C.P

#### PHILIPPINES

The Online Advanced Systems Corp. 2nd Floor, Electra House 115-117 Esteban Street P.O. Box 1510 Legaspi Village, Makati Metro MANILA Tel: 815-38-10 (up to 16) Telex: 63274 ONLINE PN A,C,E,M,P PORTUGAL Mundinter Intercambio

#### Mundial de Comércio S.A.R.L. Av. Antonio Augusto Aguiar 138

Apartado 2761 LISBON Tel: (19) 53-21-31, 53-21-37 Telex: 16691 munter p

Soquimica Av. da Liberdade, 220-2 1298 LISBOA Codex Tel: 56-21-82 Telex: 13316 SABASA A

Telectra-Empresa Técnica de Equipmentos Eléctricos S.A.R.L. Rua Rodrigo da Fonseca 103 P O Box 2531 LISBON 1 Tel: (19) 68-60-72 Telex: 12598 CM.E C.P.C.S.I. Rua de Costa Cabral 575 4200 PORTO Tel: 499174/495173 Telex: 26054 C.P

#### **PUERTO RICO**

Hewlett-Packard Puerto Rico 101 Muñoz Rivera Av Esu, Calle Ochoa HATO REY, Puerto Rico 00918 Tel: (809) 754-7800 A.C.CM.M.E.P QATAR

Computer Arabia P.O. Box 2750 DOHA Tel: 428555 Telex: 4806 CHPARB Nasser Trading & Contracting P.O.Box 1563 DOHA Tel: 422170 Telex: 4439 NASSER DH

#### SAUDI ARABIA

Modern Electronics Establishment Hewlett-Packard Division P.O. Box 281 Thuobah AL-KHOBAR 31952 Tel: 895-1760, 895-1764 Telex: 671 106 HPMEEK SJ Cable: ELECTA AL-KHOBAR C.E.M Modern Electronics Establishment Hewlett-Packard Division P.O. Box 1228 Redec Plaza, 6th Floor JEDDAH Tel: 644 96 28 Telex: 4027 12 FARNAS SJ Cable: ELECTA JEDDAH A.C.CM.E.M.P Modern Electronics Establishment Hewlett-Packard Division P.O.Box 22015 **RIYADH** 11495 Tel: 491-97 15 491-63 87 Telex: 202049 MEERYD SJ C,E,M Abdul Ghani El Ajou Corp. P.O. Box 78 RIYADH Tel: 40 41 717 Telex: 200 932 EL AJOU

#### SCOTLAND See United Kingdom SENEGAL

Societe Hussein Ayad & Cie. 76. Avenue Georges Pompidou B P 305 DAKAR Tel: 32339 Cable: AYAD-Dakar

Moneger Distribution S.A. 1, Rue Parent B.P. 148 DAKAR Tel: 215 671 Telex: 587 Systeme Service Conseil (SSC) 14, Avenue du Parachois DAKAR FTON F Tel: 219976 Telex: 577 C,P

#### SINGAPORE

Hewlett-Packard Singapore (Sales) Pte. Ltd. 1150 Depot Road SINGAPORE, 0410 Tel: 4731788 Telex: 34209 HPSGSO RS Cable: HEWPACK, Singapore A,C,E,M,P Dynamar International Ltd. Unit 05-11 Block 6 Kolam Ayer Industrial Estate SINGAPORE 1334 Tel: 747-6188 Telex: 26283 RS CM

#### SOUTH AFRICA

Hewlett-Packard So Africa (Pty.) Ltd. P.O. Box 120 Howard Place, CAPE PROVINCE 7450 South Africa Tel: 27 121153-7954 Telex: 57-20006 A.C.CM.E.M.P Hewlett-Packard So Africa (Pty.) Ltd. 2nd Floor Juniper House 92 Overport Drive DURBAN 4067 Tel: 27-31-28-4178 Telex: 6-22954 С Hewlett-Packard So Africa (Pty.) Ltd. Shop 6 Linton Arcade

511 Cape Road Linton Grance PORT ELIZABETH 6001 Tel: 27141130 1201 Telex: 24-2916 С

Hewlett-Packard So Africa (Pty.) Ltd. Fountain Center Kalkoen Str. Monument Park Ext 2 PRETORIA 0105 Tel: (012) 45 5725 Telex: 32163 C.E Hewlett-Packard So Africa (Pty.) Ltd. Private Bag Wendywood SANDTON 2144 Tel: 27-11-802-5111, 27-11-802-5125 Telex: 4-20877 SA

Cable: HEWPACK Johannesburg A,C,CM,E,M,P SPAIN

Hewlett-Packard Española, S.A. Calle Entenza, 321 E.-BARCELONA 29 Tel: 3/322 24 51, 321 73 54 Telex: 52603 hpbee A,C,E,M,P Hewlett-Packard Española, S.A. Calle San Vicente S/N Edificio Albia II-7B 48001 BE BAO Tel: 4/423 83 06 A.C.E.M Hewlett-Packard Española, S.A. Crta. N-VI, Km. 16, 400 Las Rozas E-MADRID Tel: (1) 637.00.11 Telex: 23515 HPE С,М

Avda. S. Francisco Javier, S/N Planta 10. Edificio Sevilla 2 F-SEVILLA 5, SPAIN Tel: 54/64 44 54 Telex: 72933 A.C.M.P Hewlett-Packard Española, S.A. Isabel La Catolica, 8 E-46004 VALENCIA Tel: 34-6-361 1354 Telex: 63435 C.P Hewlett-Packard Española, S.A. Av. de Zugazarte, 8 Las Arenas-Guecho E-48930 VIZCAYA VIZCAYA Tel: 34-423-83 06 Telex: 33032

Hewlett-Packard Española, S.A.

#### SWEDEN

Hewlett-Packard Sverige AB Östra Tulloatan 3 S-20011 MALMÖ Box 6132 Tel: 46-40-702-70 Telex: (854) 17886 (via Spånga office) C.P Hewlett-Packard Sverige AB Elementvagen 16 S-7022 7 085880 Tel: 49-019-10-4820 Telex: (854) 17886 (via Spånga office) С Hewlett-Packard Sverige AB Skalhoitsgatan 9, Kista P.O. Box 19 S-16393 SPÁNGA Tel: (08) 750-2000 Telex: (854) 17886 Telefax: (08) 7527781 A.C.CM.E.M.P Hewlett-Packard Sverige AB Box 266 Topasgatan 1A S-42123 VÄSTRA-FRÖLUNDA (Gothenburg) Tel: 46-031-89-1000 Telex: (854) 17886 (via Spånga office) A,C,CM,E.M.P

#### SUDAN

Mediterranean Engineering & Trading Co. 1 td P.O. Box 1025 KHARTOUM Tel: 41184 Telex: 24052 C.P

#### SWITZERLAND

Hewlett-Packard (Schweiz) AG Clarastrasse 12 CH-4058 BASEL Tel: 41-61-33-5920 A.C.E.P Hewlett-Packard (Schweiz) AG 7, rue du Bois-du-Lan Case postale 365-1366 CH-1217 MEYRIN 1 Tel: (0041) 22-83-11-11 Telex:27333 HPAG CH A.C.CM.E.M.P

## SALES & SUPPORT OFFICES

Arranged alphabetically by country

#### SWITZERLAND (Cont'd) TOGO

Hewlett-Packard (Schweiz) AG Alimend 2 CH-8967 WIDEN Tel: 41-57-31-2111 Telex: 53933 hpag ch Cable: HPAG CH A,C,CM,E,M,P Hewlett-Packard (Schweiz) AG Schwamendingenstrasse 10 CH-8050 ZURICH Tel: 41-1-315-8181 Telex: 823 537 HPAG CH C.P SYRIA General Electronic Inc. Nuri Basha Ahnaf Ebn Kays Street P.O. Box 5781 DAMASCUS Tel: 33-24-87 Telex: 44-19-88 Cable: ELECTROBOR DAMASCUS F **Middle East Electronics** P.O.Box 2308 Abu Rumaneh

DAMASCUS Tel: 33 45 92 Telex: 411 771 Meesy M

#### TAIWAN

Hewlett-Packard Taiwan Ltd. THM Office 2, Huan Nan Road CHUNG LI. Taovuan Tel: (034) 929-666 С Hewlett-Packard Taiwan Ltd. Kaohsiung Office 11/F, 456, Chung Hsiao 1st Road KAOHSIUNG

## Tel: (07) 24 123 18

C.E Hewlett-Packard Taiwan Ltd. 8th Floor, Hewlett-Packard Building 337 Fu Hsing North Road TAIPEI Tel: (02) 712-0404 Telex: 24439 HEWPACK Cable:HEWPACK Taipei A.C.CM.E.M.P Ing Lih Trading Co. 3rd Floor, No. 7, Sect. 2

#### Jen Ai Road TAIPEI 100 Tel: (02) 394-8191 Telex: 22894 SANKWANG

## THAILAND

Unimesa Co. Ltd. 30 Patpong Ave., Suriwong BANGKOK 5. Tel: 235-5727, 234-0991/3 Telex: 84439 Simonco TH Cable: UNIMESA Bangkok A,C,E,M Bangkok Business Equipment Ltd. 5/C-6 Dejo Road BANGKOK Tel: 234-8670, 234-8671 Telex: 87699-BEQUIPT TH Cable: BUSIQUIPT Bangkok Ρ

Societe Africaine De Promotion immeuble Sageb Rue d'Atakpame P.O. Box 4150 LOME Tel: 21-62-88 Telex: 5357 p

#### **TRINIDAD & TOBAGO**

Caribbean Telecoms Ltd. Corner McAllister Street & Eastern Main Road, Laventille P.O. Box 732 PORT-OF-SPAIN Tel: 624-4213 Telex: 22561 CARTEL WG Cable: CARTEL, PORT OF SPAIN CM.E.M.P Computer and Controls Ltd. P.O. Box 51 1 Taylor Street PORT-OF-SPAIN Tel: (809) 622-77 19/622-7985 Telex: 38722798 COMCON WG LOOGO AGENCY 1264 A P Feral Assoc. 8 Fitzgerald Lane PORT-OF-SPAIN Tel: 62-36864, 62-39255 Telex: 22432 FERALCO Cable: FERALCO М

#### TUNISIA

Tunisie Electronique S.A.R.L. 31 Avenue de la Liberte TUNIS Tel: 280-144 C,E,P Tunisie Electronique S.A.R.L. 94, Av. Jugurtha, Mutuelleville 1002 TUNIS-BELVEDERE Tel: 280144 Telex: 13238 C,E,P Corema S.A. 1 ter. Av. de Carthage TUNIS Tel: 253-821 Telex: 12319 CABAM TN

## TURKEY

E.M.A Mediha Eldem Sokak No. 41/6 Yenisehir ANKARA Tel: 319175 Telex: 42321 KTX TR Cable: EMATRADE ANKARA м Teknim Company Ltd.

Iran Caddesi No. 7 Karaklidere ANKARA Tel: 275800 Telex: 42155 TKNM TR C.E Kurt & Kurt A.S. Mithatpasa Caddesi No. 75 Kat 4 Kizilay ANKARA Tel: 318875/6/7/8 Telex: 42490 MESR TR A

Saniva Bilgisayar Sistemleri A.S. Buvukdere Caddesi 103/6 Gayrettepe ISTANBUL Tel: 1673180 Telex: 26345 SANI TR C.P Best Inc. Esentepe, Gazeteciler Sitesi Keskin Kalem Sokak 6/3, Gayrettepe ISTANBUL Tel: 172 1328, 173 3344 Telex: 42490

#### UNITED ARAB **EMIRATES**

Emitac Ltd. P.O. Box 1641 SHARJAH Tel: 591181 Telex: 68136 EMITAC FM Cable: EMITAC SHABJAH E.C.M.P.A Emitac Ltd. P.O. Box 2711 ABU DHABI Tel: 820419-20 Cable: EMITACH ABUDHABI Emitac I td P.O. Box 8391 DUBAL Tel: 377591 Emitac Ltd. P.O. Box 473 RAS AL KHAIMAH Tel: 28133, 21270 UNITED KINGDOM ENGLAND

Hewlett-Packard Ltd. Miller House The Ring, BRACKNELL Berks RG12 1XN Tel: 44/344/424-898 Telex: 848733 F

Hewlett-Packard Ltd. Elstree House, Elstree Way BOREHAMWOOD, Herts WD6 1SG Tel: 01 207 5000 Telex: 8952716 C.E

Hewlett-Packard Ltd. Oakfield House, Oakfield Grove Clifton BRISTOL, Avon BS8 2BN Tel: 44-272-736 806 Telex: 444302 C,E,P Hewlett-Packard Ltd. 9 Bridewell Place LONDON EC4V 6BS Tel: 44-01-583-6565 Telex: 298163 CP Hewlett-Packard Ltd. Pontefract Road NORMANTON, West Yorkshire WF6 1RN Tel: 44/924/895 566 Telex: 557355 C.P

Hewlett-Packard Ltd. The Quadrangle 106-118 Station Road **REDHILL, Surrey RH1 1PS** Tel: 44-737-686-55 Telex: 947234 C.E.P Hewlett-Packard Ltd. Avon House 435 Stratford Road Shirley, SOLIHULL, West Midlands **B90 4BL** Tel: 44-21-745-8800 Telex: 339105 C.E.P Hewlett-Packard Ltd. Heathside Park Road Cheadle Heath, Stockport SK3 ORB, United Kingdom Tel: 44-061-428-0828 Teley: 668068 A,C,E,M,P Hewlett-Packard Ltd. Harmon House No. 1 George Street UXBRIDGE, Middlesex UX8 1YH Tel: 895 720 20 Telex: 893134/5 C,CM,E,M,P Hewlett-Packard Ltd. King Street Lane Winnersh, WOKINGHAM Berkshire RG11 5AR Tel: 44/734/784774 Telex: 8471789 A.C.E.M.P

#### NORTHERN IRELAND

Hewlett-Packard (Ireland) Ltd. Carrickfergus Industrial Centre 75 Belfast Road, Carrickfergus CO. ANTRIM BT38 8PM Tel: 09603 67333 C.E Cardiac Services Company 95A Finaghy Road South BELFAST, BT 10 OBY Tel: 0232-625566 Telex: 747626

#### SCOTLAND

N

Hewlett-Packard Ltd. 1/3 Springburn Place **College Milton North** EAST KILBRIDE, G74 5NU Tel: 041-332-6232 Telex: 779615 CF Hewlett-Packard I td

SOUTH OUFENSEERRY West Lothian, EH30 9TG Tel: 031 331 1188 Telex: 72682 HPSQFYG C,CM,E,M,P

#### UNITED STATES

7

Hewlett-Packard Co. Customer Information Center Tel: (800) 752-0900 Hours: 6:00 AM to 5:00 PM Pacific Time

#### Alabama

Hewlett-Packard Co. 2100 Riverchase Center Building 100 - Suite 118 BIRMINGHAM, AL 35244 Tel: (205) 988-0547 A,C,M,P\* Hewlett-Packard Co. 420 Wynn Drive HUNTSVILLE, AL 35805 Tel: (205) 830-2000 C,CM,E,M\* Alaska Hewlett-Packard Co. 4000 Old Seward Highway Suite 101

ANCHORAGE, AK 99503 Tel: (907) 563-8855 C.E

#### Arizona

Hewlett-Packard Co. 8080 Pointe Parkway West PHOENIX, AZ 85044 Tel: (602) 273-8000 A,C,CM,E,M,P Hewlett-Packard Co.

3400 East Britannia Dr. Bldg. C, Suite 124 TUCSON, AZ 85706 Tel: (602) 573-7400 C,E,M\*\*

#### California

Hewlett-Packard Co. 99 South Hill Dr. BRISBANE, CA 94005 Tel: (415) 330-2500

С Hewlett-Packard Co. 1907 North Gateway Blvd. FRESNO, CA 93727 Tel: (209) 252-9652 C.M Hewlett-Packard Co. 1421 S. Manhattan Av. FULLERTON, CA 92631 Tel: (714) 999-6700 C,CM,E,M Hewlett-Packard Co. 7408 Hollister Ave. #A **GOLETA, CA 93117** Tel: (805) 685-6100 C,E Hewlett-Packard Co. 2525 Grand Avenue LONG BEACH. CA 90815 Tel: (213) 498-1111 С Hewlett-Packard Co. 5651 West Manchester Ave LOS ANGELES, CA 90045

Tel: (213) 337-8000 Hewlett-Packard Co. 3155 Porter Drive PALO ALTO, CA 94304 Tel: (415) 857-8000 CE

Hewlett-Packard Co. 5725 W. Las Positas Blvd. PLEASANTON, CA 94566 Tel: (415) 460-0282 С Hewlett-Packard Co. 4244 So. Market Court, Suite A SACRAMENTO, CA 95834 Tel: (916) 929-7222 A\*,C,E,M Hewlett-Packard Co. 9606 Aero Drive SAN DIEGO, CA 92123 Tel: (619) 279-3200 C.CM.E.M Hewlett-Packard Co. 3003 Scott Boulevard SANTA CLARA, CA 95054 Tel: (408) 988-7000 Telex: 910-338-0586 A.C.CM.E Hewlett-Packard Co. 2150 W. Hillcrest Dr. THOUSAND OAKS, CA 91320 (805) 373-7000 C,CM,E Colorado Hewlett-Packard Co. 2945 Center Green Court South Suite A

BOULDER, CO 80301 Tel: (303) 499-6655 A,C,E Hewlett-Packard Co. 24 Inverness Place, East ENGLEWOOD, CO 80112 Tel: (303) 649-5000 A,C,CM,E,M

Connecticut Hewlett-Packard Co. 500 Sylvan Av. BRIDGEPORT, CT 06606 Tel: (203) 371-6454 C,E Hewlett-Packard Co. 47 Barnes Industrial Road South WALLINGFORD, CT 06492 Tel: (203) 265-7801

## A,C,CM,E,M

Florida Hewlett-Packard Co. 2901 N.W. 62nd Street FORT LAUDERDALE, FL 33309 Tel: (305) 973-2600 C,E,M,P\* Hewlett-Packard Co. 6800 South Point Parkway Suite 301 JACKSONVILLE, FL 32216 Tel: (904) 636-9955 С\*,М\*\* Hewlett-Packard Co. 255 East Drive, Suite B MELBOURNE, FL 32901 Tel: (305) 729-0704 CM.E Hewlett-Packard Co. 6177 Lake Ellenor Drive ORLANDO, FL 32809

Tel: (305) 859-2900

A.C.CM.E.P\*

Tel: (404) 448-1894 C,E,P Hawaii Hewlett-Packard Co. Pacific Tower 1001 Bishop St. Suite 2400 HONOLULU, HI 96813 Tel: (808) 526-1555 A.C.E.M Idaho Hewlett-Packard Co. 11309 Chinden Blvd. BOISE, ID 837 14 Tel: (208) 323-2700 С Illinois Hewlett-Packard Co. 2205 E. Empire St. P.O. Box 1607 BLOOMINGTON, IL 61702-1607 Tel: (309) 662-9411 A,C,E,M\*\* Hewlett-Packard Co. 525 W. Monroe, #1308 CHICAGO, IL 60606 Tel: (312) 930-0010 C Hewlett-Packard Co. 1200 East Diehl Road NAPERVILLE, IL 60566 Tel: (312) 357-8800 Hewlett-Packard Co. 5201 Tollview Drive ROLLING MEADOWS, IL 60008 Tel: (312) 255-9800 Telex: 910-687-1066 A,C,CM,E,M Indiana Hewlett-Packard Co. 11911 N. Meridian St. CARMEL, IN 46032 Tel: (317) 844-4100 A,C,CM,E,M Hewlett-Packard Co 111 E. Ludwig Road Suite 108 FT. WAYNE, IN 46825 Tel: (219) 482-4283 C.E

## lowa

Hewlett-Packard Co.

PENSACOLA, FL 32503

Tel: (904) 476-8422

Hewlett-Packard Co.

TAMPA, FL 33614

Tel: (813) 884-3282

Hewlett-Packard Co.

2015 South Park Place

ATLANTA, GA 30339

Tel: (404) 955-1500

Telex: 810-766-4890

Hewlett-Packard Co.

3607 Parkway Lane

NORCROSS. GA 30092

A,C,CM,E,M,P

Suite 300

5550 W. Idlewild, #150

4700 Bayou Blvd.

Building 5

A,C,M

C,E,M,P

Georgia

Hewlett-Packard Co. 4070 22nd Av. SW CEDAR RAPIDS, IA 52404 Tel: (319) 390-4250 C,E,M

Hewlett-Packard Co. 4201 Corporate Dr. **WEST DES MOINES**, IA 50265 Tel: (515) 224-1435 A\*\*,C,M\*\*

Kansas Hewlett-Packard Co. North Rock Business Park 3450 N. Rock Rd. Suite 300 WICHITA, KS 67226 Tel: (316) 684-8491 C.E

Kentucky Hewlett-Packard Co. 305 N. Hurstbourne Lane, Suite 100 LOUISVILLE, KY 40223 Tel: (502) 426-0100 A,C,M Louisiana

Hewlett-Packard Co. 160 James Drive East **ST. ROSE,** LA 70087 P.O. Box 1449 **KENNER,** LA 70063 Tel: (504) 467-4100 A,C,E,M,P

Maryland Hewlett-Packard Co. 3701 Koppers Street BALTIMORE, MD 21227 Tel: (301) 644-5800 Telex: 710-862-1943 A,C,CM,E,M

Hewlett-Packard Co. 2 Choke Cherry Road **ROCKVILLE,** MD 20850 Tel: (301) 948-6370 A,C,CM,E,M

Massachusetts

Hewlett-Packard Co. 1775 Minuteman Road ANDOVER, MA 01810 Tel: (617) 682-1500 A.C.CM.E.M.P\*

Hewlett-Packard Co. 29 Burlington Mall Rd BURLINGTON, MA 01803-4514 Tel: (617) 270-7000 C F

Michigan

Hewlett-Packard Co. 4326 Cascade Road S.E. GRAND RAPIDS, MI 49506 Tel: (616) 957-1970 C,M Hewlett-Packard Co. 39550 Orchard Hill Place Drive NOVI, MI 48050 Tel: (313) 349-9200 A,C,E,M Hewlett-Packard Co. 560 Kirts Rd. Suite 101 TROY, MI 48084 Tel: (313) 362-5180 С

#### Minnesota

Hewlett-Packard Co. 2025 W. Larpenteur Ave. **ST. PAUL, MN** 55113 Tel: (612) 644-1100 A,C,CM,E,M

Missouri Hewlett-Packard Co. 1001 E. 101st Terrace Suite 120 KANSAS CITY, MO 64131-3368 Tel: (816) 941-0411

A,C,CM,E,M Hewlett-Packard Co. 13001 Hollenberg Drive BRIDGETON, MO 63044 Tel: (314) 344-5100

A,C,E,M **Nebraska** 

Hewlett-Packard 11626 Nicholas St. OMAHA, NE 68154 Tel: (402) 493-0300 C.E.M

**New Jersey** 

Hewlett-Packard Co. 120 W. Century Road **PARAMUS**, NJ 07652 Tel: (201) 265-5000 A,C,CM,E,M Hewlett-Packard Co. 20 New England Av. West **PISCATAWAY**, NJ 08854 Tel: (201) 562-6100

Tel: (201) 562-6100 A,C,CM,E

New Mexico Hewlett-Packard Co.

7801 Jefferson N.E. **ALBUQUERQUE**, NM 87 109 Tel: (505) 823-6100 C,E,M Hewlett-Packard Co.

1362-C Trinity Dr. LOS ALAMOS, NM 87544 Tel: (505) 662-6700 C,E

New York Hewlett-Packard Co.

 Horiter Drive South

 ALBANY, NY 12205

 Tel: (518) 458-1550

 A,C,E,M

 Hewlett-Packard Co.

 9600 Main Street

 CLARENCE, NY 14031

 Tel: (716) 759-8621

 C,E,M

 Hewlett-Packard Co.

 200 Cross Keys Office Park

 FAIRPORT, NY 14450

 Tel: (716) 223-9950

 A,C,CM,E,M

 Hewlett-Packard Co.

7641 Henry Clay Blvd. LIVERPOOL, NY 13088 Tel: (315) 451-1820 A,C,CM,E,M Hewlett-Packard Co. No. 1 Pennsylvania Plaza 55th Floor 34th Street & 7th Avenue MANHATTAN NY 10119 Tel: (212) 971-0800 C,M\*

15 Myers Corner Rd. Hollowbrook Park, Suite 2D WAPPINGERS FALLS, NY 12590 Tei: (914) 298-9125 CM.E Hewlett-Packard Co. 2975 Westchester Ave PURCHASE, NY 10577 Tel: (914) 935-6300 C,CM,E Hewlett-Packard Co. **3 Crossways Park West** WOODBURY, NY 11797 Tel: (516) 682-7800 A.C.CM,E,M North Carolina Hewlett-Packard Co. 305 Gregson Dr. CARY, NC 27511 Tel: (919) 467-6600 C,CM,E,M,P\* Hewlett-Packard Co. 9401 Arrow Point Blvd Suite 100 CHARLOTTE, NC 28217 Tel: (704) 527-8780 C\* Hewlett-Packard Co. 5605 Roanne Way GREENSBORO, NC 27420 Tel: (919) 852-1800 A,C,CM,E,M,P\* Ohio Hewlett-Packard Co. 2717 S. Arlington Road AKRON, OH 44312 Tel: (216) 644-2270 C.E Hewlett-Packard Co. 4501 Erskine Road CINCINNATI, OH 45242 Tel: (513) 891-9870 C,M Hewlett-Packard Co. 15885 Sprague Road CLEVELAND, OH 44136 Tel: (216) 243-7300 A.C.CM.E.M Hewlett-Packard Co. 9080 Springboro Pike MIAMISBURG, OH 45342 Tel: (513) 433-2223 A.C.CM.E\*.M

Hewlett-Packard Co.

Hewlett-Packard Co. One Maritime Plaza, 5th Floor 720 Water Street **TOLEDO,** OH 43604 Tel: (419) 242-2200 C

Hewlett-Packard Co. 675 Brooksedge Bivd. WESTERVILLE, OH 43081 Tel: (614) 891-3344 C,CM,E\*

#### Oklahoma

Hewlett-Packard Co. 3525 N.W. 56th St. Suite C-100 OKLAHOMA CITY, OK 73112 Tel: (405) 946-9499 C,E\*,M

#### UNITED STATES (Cont'd)

Hewlett-Packard Co. 6655 South Lewis, Suite 105 **TULSA**, OK 74136 Tel: (918) 481-6700 A\*\*,C,E,M\*,P\*

#### Oregon

Hewlett-Packard Co. 9255 S. W. Pioneer Court WILSONVILLE, OR 97070 Tel: (503) 682-8000 A,C,E\*,M

#### Pennsylvania

Hewlett-Packard Co. Heatherwood Industrial Park 50 Dorchester Rd. Route 22 HARRISBURG, PA 17112-2799 Tel: (717) 657-5900 С Hewlett-Packard Co. 111 Zeta Drive PITTSBURGH, PA 15238 Tel: (412) 782-0400 A,C,E,M Hewlett-Packard Co. 2750 Monroe Boulevard VALLEY FORGE, PA 19482 Tel: (215) 666-9000 A,C,CM,E,M

#### South Carolina

Hewlett-Packard Co. Brookside Park, Suite 122 1 Harbison Way COLUMBIA, SC 29212 Tel: (803) 732-0400 C.M Hewlett-Packard Co.

545 N. Pleasantburg Dr. Suite 100 GREENVILLE, SC 29607 Tel: (803) 232-8002 C

Tennessee Hewlett-Packard Co.

One Energy Centr. Suite 200 Pellissippi Pkwy. KNOXVILLE, TN 37932 Tel: (615) 966-4747 A,C,E,M,P Hewlett-Packard Co. 3070 Directors Row Directors Square MEMPHIS, TN 38131 Tel: (901) 346-8370 A,C,E,M Hewlett-Packard Co. 44 Vantage Way, Suite 160 NASHVILLE, TN 37228

## Tel: (615) 255-1271 A,C,E,M,P

Texas

Hewlett-Packard Co. 1826-P Kramer Lane AUSTIN, TX 78758 Tel: (512) 835-6771 C,E,P\* Hewlett-Packard Co. 5700 Cromo Dr EL PASO, TX 79912

Tel: (915) 833-4400 C,E\*,M\*\* Hewlett-Packard Co. 3952 Sandshell Drive FORT WORTH, TX 76137 Tel: (817) 232-9500 C

Hewlett-Packard Co. 10535 Harwin Drive **HOUSTON,** TX 77036 Tel: (713) 776-6400 A,C,E,M,P\* Hewlett-Packard Co.

3301 West Royal Lane IRVING, TX 75063 Tel: (214) 869-3377 C,E Hewlett-Packard Co.

109 E. Toronto, Suite 100 McALLEN, TX 78501 Tel: (512) 630-3030 C

Hewlett-Packard Co. 930 E. Campbell Rd. **RICHARDSON,** TX 75081 Tel: (214) 231-6101 A,C,CM,E,M,P\*

Hewlett-Packard Co. 1020 Central Parkway South SAN ANTONIO, TX 78232 Tel: (512) 494-9336 A,C,E,M,P\*

#### Utah Hewlett-Packard Co.

3530 W. 2100 South St. SALT LAKE CITY, UT 84119 Tel: (801) 974-1700 A,C,E,M

#### Virginia

Hewlett-Packard Co. 840 Greenbrier Circle Suite 101 CHESAPEAKE, VA 23320 Tel: (804) 424-7105 C,E,M Hewlett-Packard Co. 4305 Cox Road GLEN ALLEN, VA 23060 Tel: (804) 747-7750 A,C,E,M,P\* Hewlett-Packard Co. Tanglewood West Bidg. Suite 240 3959 Electric Road **ROANOKE**, VA 24018 Tel: (703) 774-3444 C,E,P

#### Washington

Hewlett-Packard Co. 15815 S.E. 37th Street BELLEVUE, WA 98006 Tel: (206) 643-4004 A,C,CM,E,M Hewlett-Packard Co. 1225 Argonne Rd SPOKANE, WA 99212 Tel: (509) 922-7000

#### c West Virginia

Hewlett-Packard Co. 501 56th Street CHARLESTON, WV 25304 Tel: (304) 925-0492 A,C,M

#### Wisconsin

Hewlett-Packard Co. 275 N. Corporate Dr. BROOKFIELD, WI 53005 Tei: (414) 784-8800 A,C,E\*,M

#### URUGUAY

Pablo Ferrando S.A.C. e I. Avenida Italia 2877 Casilla de Correo 370 **MONTEVIDEO** Tel: 59-82-802-586 Telex: 398802586 A,CM,E,M Olympia de Uruguay S.A. Maquines de Oficina Avda. del Libertador 1997 Casilla de Correos 6644

MONTEVIDEO Tel: 91-1809, 98-3807 Telex: 6342 OROU UY P

#### VENEZUELA

Hewlett-Packard de Venezuela C.A. 3A Transversal Los Ruices Norte Edificio Segre 2 & 3 Apartado 50933 **CARACAS** 1050 Tel: (582) 239-4133 Telex: 251046 HEWPACK A.C.CM.E.M.P Hewlett-Packard de Venezuela, C.A. Centro Ciudad Comercial Tamanaco Nivel C-2 (Nueva Etapa) Local 53H05 Chuao, **CARACAS** Tel: 928291

SALES & SUPPORT OFFICES

Arranged alphabetically by country

Albis Venezolana S.R.L. Av. Las Marias, Ota. Alix, El Pedregal Apartado 81025 **CARACAS** 1080A Tel: 747984, 742146 Telex: 24009 ALBIS VC A Tecnologica Medica del Caribe, C.A. Multicentro Empresarial del Este Ave. Libertador Edif. Libertador Nucleo "C" - Oficina 51-52 **CARACAS** Tel: 339867/333780 M

Hewlett-Packard de Venezuela C.A. Residencias Tia Betty Local 1 Avenida 3 y con Calle 75 MARACAIBO, Estado Zulia Apartado 2646 Tel: 58-2-617-5669 Telex: 62464 HPMAR C,E\* Hewlett-Packard de Venezuela C.A.

Urb. Lomas de Este Torre Trebol — Piso 11 VALENCIA, Estado Carabobo Apartado 3347 Tel: (5841) 222992 C,P

#### YUGOSLAVIA Do Hermes

General Zdanova 4 YU-11000 **BEOGRAD** Tel: (011) 342 641 Telex: 11433 A,C,E,M,P Celovska 73 YU-61000 LJUBLJANA Tel: (061) 553 170 Telex: 31583 A,C,E,M,P Elektrotehna Titova 51 YU-61000 LJUBLJANA CM Do Hermes Kralja Tomislava 1 YU-71000 SARAJEVO

Do Hermes

YU-71000 **SARAJE** Tel: (071) 35 859 Telex: 41634 C\*\*,P

#### ZAIRE

Computer & Industrial Engineering 25, Avenue de la Justice B.P. 12797 KINSHASA, Gombe Tel: 32063 Telex: 21552 C,P

#### ZAMBIA

R.J. Tilbury (Zambia) Ltd. P.O. Box 32792 LUSAKA Tel: 215590 Telex: 40128

#### ZIMBABWE

Field Technical Sales (Private) Limited 45, Kelvin Road North P.O. Box 3458 SALISBURY Tel: 705 231 Telex: 4-122 RH E,P

September 1987

9

Part No. 24405-90002 Printed in U.S.A. October 88 E1088

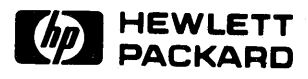